# KRAMER

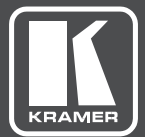

# USER MANUAL

# MODEL:

**VP-732** Presentation Switcher/Dual Scaler

www.kramerAV.com

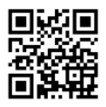

# **VP-732 Quick Start Guide**

This guide helps you install and use your product for the first time. For more detailed information, go to http://www.kramerav.com/manual/VP-732 to download the latest manual or scan the QR code on the left.

#### Step 1: Check what's in the box

- The VP-732 Presentation Switcher/Dual Scaler
   IR remote control transmitter with batteries
- 1 Power cord
- 1 Quick start guide
- I Set of ear racks
- 4 Rubber feet

#### Step 2: Install the VP-732

To rack mount the machine attach both ear brackets to the machine (by removing the three screws from each side of the machine and replacing those screws through the ear brackets) or place the machine on a table.

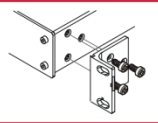

#### Step 3: Connect inputs and outputs

Always switch OFF the power on each device before connecting it to your VP-732. For best results, we recommend that you always use Kramer high-performance cables to connect AV equipment to the VP-732.

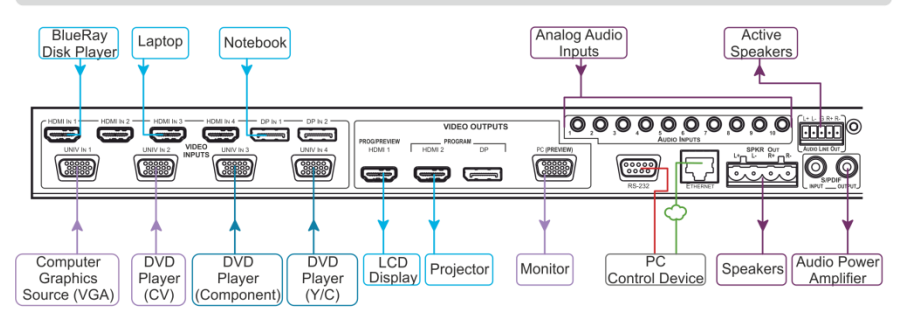

Connect the AUDIO LINE OUT stereo audio output

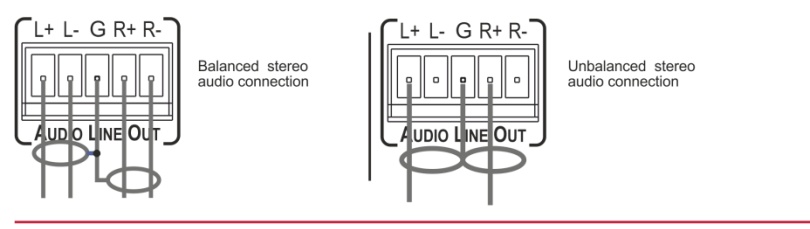

#### Step 4: Connect the power

Connect AC power to the rear of the **VP-732**, switch on its power and then switch on the power on each device.

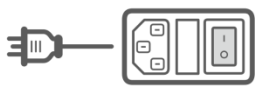

#### Step 5: Set operation parameters via the OSD menu

Enter the OSD menu via the MENU button on the front panel or the IR remote control transmitter. Select a menu item and set parameters as required. Sub-menus include: Input, Picture, Output, PIP, Audio, Setup and Info

If you cannot see any images, verify that the display, TV, or projector is in good working order, is connected to the VP-732, and that the VP-732 is selected as its source. If you still don't see an image, press and hold the RESET TO XGA/720P button for 5 seconds to reset the output to XGA or 720p resolution.

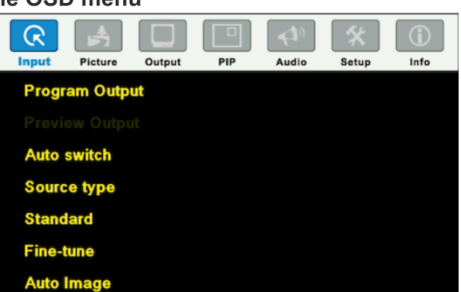

#### Step 6: Operate via the front panel buttons and via the:

**RS-232 and Ethernet** 

# **IR Remote** Prev Picture DD 1 DP 2 LR-15

| RS-232<br>Baud Rate:<br>Data Bits:                                                                                                    |                                                                                        | 115,200            |  |  |
|----------------------------------------------------------------------------------------------------|----------------------------------------------------------------------------------------|--------------------|--|--|
| Baud Rate:<br>Data Bits:                                                                                                    |                                                                                        | 115,200            |  |  |
| Data Bits:                                                                                                    |                                                                                        |                    |  |  |
|                                                                                                    |                                                                                        | 8                  |  |  |
| Stop Bits:                                                                                                    |                                                                                        | 1                  |  |  |
| Parity:                                                                                                    |                                                                                        | None               |  |  |
| Command Format:                                                                                                    |                                                                                        | ASCII              |  |  |
| Example (switch PIP input UNIV3):                                                                                                    | to                                                                                     | Y 0 92 2 <cr></cr> |  |  |
| Ethernet                                                                                                    |                                                                                        |                    |  |  |
| To reset the IP settings to the factory reset values go to :<br>Menu->Setup -> Factory Reset->Change the option to<br>Confirm and press Enter |                                                                                        |                    |  |  |
| IP Address:                                                                                                    |                                                                                        | 192.168.1.39       |  |  |
| Subnet mask:                                                                                                    |                                                                                        | 255.255.255.0      |  |  |
| Default gateway:                                                                                                    |                                                                                        | 192.168.1.254      |  |  |
| Default TCP Port #:                                                                                                    |                                                                                        | 80                 |  |  |
| Maximum TCP Ports:                                                                                                    |                                                                                        | 1                  |  |  |
| Full Factory Reset                                                                                                    |                                                                                        |                    |  |  |
| OSD (                                                                                                    | Go to : Menu-> Setup -><br>Factory Reset -> press Enter to<br>Confirm                  |                    |  |  |
| Front panel buttons                                                                                                    | Press the Reset to XGA/720p<br>Button while plugging the power<br>to reset the machine |                    |  |  |

|                           | Embedded Web Page            |  |  |
|---------------------------|------------------------------|--|--|
| l                         | Program Routing & Scaling    |  |  |
| Preview Routing & Scaling |                              |  |  |
|                           | Device Settings              |  |  |
|                           | Input Settings               |  |  |
|                           | Output Settings              |  |  |
|                           | Audio Settings               |  |  |
|                           | Miscellaneous Video Settings |  |  |
|                           | EDID Management              |  |  |
|                           | Advanced Settings            |  |  |
|                           | Custom Resolutions           |  |  |
|                           | Security                     |  |  |
|                           | About                        |  |  |
|                           |                              |  |  |
|                           | Model: VP-732                |  |  |
|                           | FW version: 1.02             |  |  |
|                           | IP: 192.168.1.39             |  |  |
|                           | Time: 8:15:24 AM             |  |  |
|                           | Settings:                    |  |  |
|                           | Load Save                    |  |  |
|                           |                              |  |  |

# Contents

| 1         | Introduction                                           | 1        |
|-----------|--------------------------------------------------------|----------|
| 2         | Getting Started                                        | 2        |
| 2.1       | Achieving the Best Performance                         | 2        |
| 2.2       | Safety Instructions                                    | 2        |
| 2.3       | Recycling Kramer Products                              | 3        |
| 3         | Overview                                               | 4        |
| 3.1       | Defining the VP-732 Presentation Switcher/Dual Scaler  | 6        |
| 4         | Installing in a Rack                                   | 10       |
| 5         | Connecting the VP-732                                  | 11       |
| 5.1       | Universal Connector Pinout                             | 14       |
| 5.2       | Connecting to the VP-732 via RS-232                    | 14       |
| 5.3       | Connecting the VP-732 via the ETHERNET Port            | 15       |
| 5.4       | Connecting the Balanced/Onbalanced Stereo Audio Output | 19       |
| 6         | Presentation Switcher / Scaler Buttons                 | 20       |
| 6.1       | Switching the Inputs                                   | 20       |
| 0.Z       | The PIP Operation Mode                                 | 21       |
| 0.3<br>64 | Locking and Unlocking the Front Panel                  | 21       |
| 6.5       | The Infrared Remote Control Transmitter                | 24       |
| 7         | Configuring the VP-732 via the OSD MENU Screens        | 25       |
| 7.1       | The Input Screen                                       | 26       |
| 7.2       | The Picture Screen                                     | 27       |
| 7.3       | The Output Screen                                      | 28       |
| 7.4       | The PIP Screen                                         | 31       |
| 7.5       | The Audio Screen                                       | 32       |
| 7.6       | The Setup Screen                                       | 33       |
| 1.1       |                                                        | 41       |
| 8         | Firmware Upgrade                                       | 42       |
| 9         | Using the Embedded Web Pages                           | 43       |
| 9.1       | Browsing the VP-732 Web Pages                          | 43       |
| 9.2       | The Routing & Scaling Page                             | 45       |
| 9.3       | The Device Settings Page                               | 53<br>57 |
| 9.5       | The Output Settings Page                               | 59       |
| 9.6       | The Audio Settings Page                                | 60       |
| 9.7       | The Miscellaneous Video Settings Page                  | 61       |
| 9.8       | The EDID Management Page                               | 62       |
| 9.9       | The Advanced Settings Page                             | 65       |
| 9.10      | The Custom Resolutions Page                            | 66       |
| 9.11      | The Security Page                                      | 67       |
| 9.12      |                                                        | 67       |
| 10        | Technical Specifications                               | 68       |
| 10.1      | Default Communication Parameters                       | 69       |
| 10.2      | Tables of Supported Input Resolutions                  | 69<br>74 |
| 10.5      | VP 722 Communication Protocol                          | 7 1      |
| 11        | VF-732 COMMUNICATION FIOLOCOL                          | 73       |
| 11.1      |                                                        | 74       |

# Figures

| Figure 1: VP-732 Presentation Switcher/Dual Scaler Front Panel                   | 7  |
|----------------------------------------------------------------------------------|----|
| Figure 2: VP-732 Presentation Switcher/Dual Scaler Rear Panel                    | 9  |
| Figure 3: Connecting to the VP-732 Rear Panel                                    | 13 |
| Figure 4: UNIV 15-pin HD Connector Pinout                                        | 14 |
| Figure 5: Local Area Connection Properties Window                                | 16 |
| Figure 6: Internet Protocol Version 4 Properties Window                          | 17 |
| Figure 7: Internet Protocol Version 6 Properties Window                          | 17 |
| Figure 8: Internet Protocol Properties Window                                    | 18 |
| Figure 9: Connecting the Balanced Stereo Audio Output                            | 19 |
| Figure 10: Connecting an Unbalanced Stereo Audio Acceptor to the Balanced Output | 19 |
| Figure 11: PIP Source over Background                                            | 23 |
| Figure 12: IR Remote Control Transmitter                                         | 24 |
| Figure 13: MENU Items                                                            | 25 |
| Figure 14: Input Screen                                                          | 26 |
| Figure 15: Picture Screen                                                        | 27 |
| Figure 16: Output Screen                                                         | 28 |
| Figure 17: PIP Screen                                                            | 31 |
| Figure 18: Audio Screen                                                          | 32 |
| Figure 19: Setup Screen                                                          | 33 |
| Figure 20: Text Overlay Application Screen                                       | 37 |
| Figure 21: Active Video Functions                                                | 40 |
| Figure 22: Information Screen                                                    | 41 |
| Figure 23: Firmware Upgrade – the VP Download Tool                               | 42 |
| Figure 24: The Routing & Scaling Page with Web page list on the left             | 45 |
| Figure 25: The Routing & Scaling Page – Program Window                           | 46 |
| Figure 26: The Routing & Scaling Page – Main and PIP Windows                     | 47 |
| Figure 27: The Preview Routing & Scaling Page – Disabled in PIP Mode             | 48 |
| Figure 28: The Preview Routing & Scaling Page – Preview Mode                     | 48 |
| Figure 29: The Routing & Scaling Page – Single Program/Preview Window            | 50 |
| Figure 30: The Routing & Scaling Page – Moving the PIP Window                    | 50 |
| Figure 31: The Routing & Scaling Page – Selecting the output Resolution          | 51 |
| Figure 32: The Routing & Scaling Page – Swapping Inputs                          | 52 |
| Figure 33: The Routing & Scaling Page – Program Lower Buttons Bar                | 53 |
| Figure 34: The Routing & Scaling Page – Preview Lower Buttons Bar                | 53 |
| Figure 35: The Routing & Scaling Page – Storing and Recalling a Preset           | 54 |
| Figure 36: The Routing & Scaling Page – Muting the Audio Level                   | 54 |
| Figure 37: The Routing & Scaling Page – Editing an Input                         | 54 |
| Figure 38: The Device Settings Page                                              | 55 |
| Figure 39: The Device Settings Page – the Information Window                     | 56 |
| Figure 40: The Device Settings Page – Factory Reset                              | 56 |
| Figure 41: The Input Settings Page                                               | 57 |
| Figure 42: The Output Settings Page                                              | 59 |
| Figure 43: The Audio Settings Page                                               | 60 |
| Figure 44: The Audio Settings Page (PIP Mode)                                    | 60 |
| Figure 45: The Miscellaneous Video Settings Page                                 | 61 |
| Figure 46: The EDID Page                                                         | 62 |
| Figure 47: The EDID Page – Selecting a Resolution to copy to an Input            | 63 |
| Figure 48: The EDID Page – Copying the EDID                                      | 63 |
| Figure 49: The EDID Page – Copying from an output                                | 64 |
| Figure 50: The Advanced Settings Page                                            | 65 |
| Figure 51: The Custom Resolutions Page                                           | 66 |
| Figure 52: The Custom Resolutions Page – Current Parameters                      | 66 |

Figure 53: The Security Page Figure 54: The About Page

# 1 Introduction

Welcome to Kramer Electronics! Since 1981, Kramer Electronics has been providing a world of unique, creative, and affordable solutions to the vast range of problems that confront the video, audio, presentation, and broadcasting professional on a daily basis. In recent years, we have redesigned and upgraded most of our line, making the best even better!

Our 1,000-plus different models now appear in 14 groups that are clearly defined by function: GROUP 1: Distribution Amplifiers; GROUP 2: Switchers and Routers; GROUP 3: Control Systems; GROUP 4: Format/Standards Converters; GROUP 5: Range Extenders and Repeaters; GROUP 6: Specialty AV Products; GROUP 7: Scan Converters and Scalers; GROUP 8: Cables and Connectors; GROUP 9: Room Connectivity; GROUP 10: Accessories and Rack Adapters; GROUP 11: Sierra Video Products; GROUP 12: Digital Signage; GROUP 13: Audio; and GROUP 14: Collaboration.

Congratulations on purchasing your Kramer **VP-732** Presentation Switcher/Dual Scaler, which is ideal for the following typical applications:

- Presentation applications that require a preview option
- Projection systems in conference rooms, boardrooms, auditoriums, hotels and churches, production studios, rental and staging
- Any application where high quality conversion and switching of multiple and different video signals to graphical data signals is required for display or projection purposes

# 2 Getting Started

We recommend that you:

- Unpack the equipment carefully and save the original box and packaging materials for possible future shipment
- Review the contents of this user manual

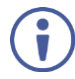

Go to <u>http://www.kramerav.com/downloads/VP-732</u> to check for up-to-date user manuals, application programs, and to check if firmware upgrades are available (where appropriate).

## 2.1 Achieving the Best Performance

- Use only good quality connection cables (we recommend Kramer highperformance, high-resolution cables) to avoid interference, deterioration in signal quality due to poor matching, and elevated noise levels (often associated with low quality cables)
- Do not secure the cables in tight bundles or roll the slack into tight coils
- Avoid interference from neighbouring electrical appliances that may adversely influence signal quality
- Position your Kramer VP-732 away from moisture, excessive sunlight and dust

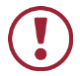

This equipment is to be used only inside a building. It may only be connected to other equipment that is installed inside a building.

# 2.2 Safety Instructions

|   | Caution: | There are no operator serviceable parts inside the unit                                                  |
|---|----------|----------------------------------------------------------------------------------------------------|
| ソ | Warning: | Use only the power cord that is supplied with the unit                                                   |
|   | Warning: | Do not open the unit. High voltages can cause electrical<br>shock! Servicing by qualified personnel only |
|   | Warning: | Disconnect the power and unplug the unit from the wall before installing                                 |

# 2.3 Recycling Kramer Products

The Waste Electrical and Electronic Equipment (WEEE) Directive 2002/96/EC aims to reduce the amount of WEEE sent for disposal to landfill or incineration by requiring it to be collected and recycled. To comply with the WEEE Directive, Kramer Electronics has made arrangements with the European Advanced Recycling Network (EARN) and will cover any costs of treatment, recycling and recovery of waste Kramer Electronics branded equipment on arrival at the EARN facility. For details of Kramer's recycling arrangements in your particular country go to our recycling pages at <u>http://www.kramerelectronics.com/support/recycling/</u>.

# 3 Overview

The Kramer **VP-732** is a 10-input *Presentation Matrix Switcher / Dual Scaler* for a wide variety of presentation and multimedia applications. The **VP-732** has four HDMI, two DisplayPort and four user definable (universal) analog video inputs (each can be set as computer graphics, composite video, s-Video (Y/C) or component video). It up- or down scales to selectable output resolutions (up to 4K/UHD) and provides glitch-free switching between sources through fast FTB<sup>™</sup> (fade-thru-black) switching technology. Independent Program and Preview outputs are available simultaneously: A DP and an HDMI connector show the Program Output; a 15-pin HD computer graphics video connector shows the Preview Output; while an additional HDMI connector can show either of the 2 outputs. Alternatively, all 4 outputs are identical, and can include a PIP window showing any one of the input sources. Rich audio support is also included, with digital audio embedding and de-embedding, as well as 10 analog stereo inputs; and analog, S/PDIF, and speaker outputs.

The VP-732 features:

- PixPerfect<sup>™</sup> Scaling Technology Kramer's precision pixel mapping and high quality scaling technology
- Fast Fade-Thru-Black (FTB<sup>™</sup>) Switching Video switching transitions are clean and fast. The video fades to black and the new input fades from black for smooth, glitch-free switching. The output signal provides constant sync so the display never glitches
- K-IIT XL<sup>™</sup> Picture-in-Picture Image Insertion Technology ultra stable picturein-picture, picture-and-picture, and split screen capability. Any video source can be inserted into or positioned next to any other video source with window positioning and sizing controls
- Dual scalers—with independent outputs
- A PREVIEW MODE button that toggles between the PIP mode and the PREVIEW mode. When pressed (button is illuminated), the selected PREVIEW input is scaled to the PREVIEW outputs. When in the PIP mode, it can be inserted in a picture-in-picture window on all the outputs

- Features 10 PREVIEW input buttons for switching a selected input to the PREVIEW output (in PREVIEW mode) and 10 PROGRAM input buttons for switching a selected input to the PROGRAM output. In PIP mode, the 10 PREVIEW input buttons select the PIP source. There is no limitation on the PIP and main window source combinations
- Output resolutions supports up to 4K@30Hz/UHD on the Program output (and up to 720P on the Preview output)
- Scaled video outputs 2xHDMI, DP and 15-pin HD computer graphics video
- Multiple computer graphics output resolutions including a user-defined output resolution
- Multiple aspect ratio selections
- Audio breakaway and AFV (audio-follow-video) operation support
- Embedded audio on the HDMI and DisplayPort inputs and outputs
- Built-in noise reduction and picture enhancement features
- Powerful audio features via DSP technology including audio equalization, mixing, delay and so on
- One stereo speaker output, 10W per channel into 8Ω, on a 4-pin terminal block connector
- Auto-switching and auto-scanning of inputs
- Efficient power-saving features
- Built-in Time Base Corrector stabilizes video sources with unstable sync
- Built-in video Proc-Amp color, hue, sharpness, contrast, and brightness are set individually for each input
- BLANK and FREEZE buttons for the preview and program modes, a RESET TO XGA/720P button (to hardware-reset the output resolution); and a PANEL LOCK button
- User-friendly AP for Text Overlay support
- Firmware Upgrade Ethernet-based, via a user-friendly software upgrade tool
- An OSD (On-Screen Display) for making adjustments

 A USB port – for downloading splash-screen logo; and for storing / downloading the machine configurations via a flash drive

In addition, the VP-732:

- Includes non-volatile memory that retains the last settings, after switching the power off and then on again
- Is specifically designed to improve video quality by reducing chroma noise
- Includes numerous filters and algorithms for eliminating picture artifacts
- Scales and zooms (to up to 400% of the original size)
- Features advanced EDID management per input

Control your **VP-732** directly via the front panel push buttons (with on-screen menus), or:

- By RS-232 serial commands transmitted by a touch screen system, PC, or other serial controller
- Remotely, from the infrared remote control transmitter
- Via the Ethernet using built-in user-friendly Web pages

The **VP-732** is housed in a 19" 1U rack mountable enclosure, with rack "ears" included, and is fed from a 100-240 VAC universal switching power supply.

#### 3.1 Defining the VP-732 Presentation Switcher/Dual Scaler

This section defines the VP-732.

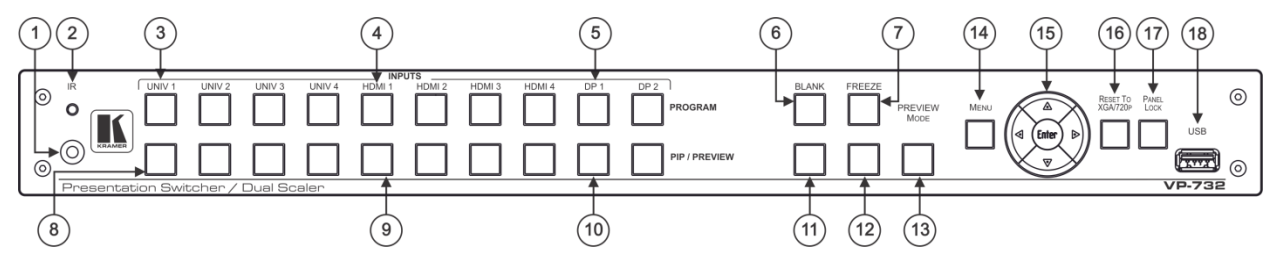

Figure 1: VP-732 Presentation Switcher/Dual Scaler Front Panel

| #  | # Feature                       |        | Function                                                                                                    |  |
|----|---------------------------------|--------|----------------------------------------------------------------------------------------------------|--|
| 1  | IR Receiver                     |        | Receives signals from the remote control transmitter                                                                                                    |  |
| 2  | LED                             |        | Lights red when the unit accepts IR remote commands                                                                                                    |  |
| 3  | PROGRAM<br>INPUT Selector       | UNIV 1 | Press to select the computer graphics/composite video / s-Video / component video source (configured via the OSD menu, see Section 7.1) and the appropriate audio source (from 1 to 4)         |  |
| 4  | Buttons<br>(illuminated groop   | HDMI 1 | Press to select the HDMI source (from 1 to 4)                                                                                                    |  |
| 5  | when selected)                  | DP 1   | Press to select the DP source (from 1 to 2)                                                                                                    |  |
| 6  | Program BLANK Button            |        | Press to toggle between a blank screen (blue or black) and the program display.<br>The BLANK button can be programmed to mute the audio signal at the same time (see <u>Section 7.6.3</u> )    |  |
| 7  | Program <i>FREEZE</i> B         | outton | Press to freeze/unfreeze the program output video image, The FREEZE button can be programmed to mute the audio signal at the same time (see Section 7.6.3)                                     |  |
| 8  | PIP / PREVIEW<br>INPUT Selector | UNIV 1 | Press to select the computer graphics/composite video / s-Video / component video source (configured via the OSD menu, see <u>Section 7.1</u> ) and the appropriate audio source (from 1 to 4) |  |
| 9  | Buttons                         | HDMI 1 | Press to select the HDMI source (from 1 to 4)                                                                                                    |  |
| 10 | when selected) DP 1             |        | Press to select the HDMI source (from 1 to 2)                                                                                                    |  |
| 11 | 1 Preview BLANK Button          |        | Press to toggle between a blank screen (blue or black) and the preview display.<br>The BLANK button can be programmed to mute the audio signal at the same time (see <u>Section 7.6.3</u> )    |  |
| 12 | 2 Preview FREEZE Button         |        | Press to freeze/unfreeze the preview output video image, The FREEZE button can be programmed to mute the audio signal at the same time (see Section 7.6.3)                                     |  |
| 13 | 3 PREVIEW MODE Button           |        | Press to toggle between PIP and Preview Mode operation                                                                                                    |  |
| 14 | 4 MENU Button                   |        | Press to display the OSD menu screen. Press again to return to normal operation                                                                                                    |  |

| #                                                                                                    | Feature                  | Function                                                                                                    |
|----------------------------------------------------------------------------------------------------|--------------------------|----------------------------------------------------------------------------------------------------|
| ENTER Button         Press to move to the next level in the OSD screen or to accept a           Button         Decreases the range by one step in the OSD screen or moves to Decreases the volume level, when not in the OSD menu |                          | Press to move to the next level in the OSD screen or to accept a new parameter                                                                              |
|                                                                                                    |                          | Decreases the range by one step in the OSD screen or moves to the previous level in the OSD screen.<br>Decreases the volume level, when not in the OSD menu |
| Button Moves up one step (in the same level) in the OSD screen, or moves to the previous slide when (see Section 7.6.1)                                                                                                    |                          | Moves up one step (in the same level) in the OSD screen, or moves to the previous slide when running a slideshow (see <u>Section 7.6.1</u> )                |
|                                                                                                    | Button                   | Increases the range by one step in the OSD screen<br>Increases the volume level, when not in the OSD menu                                                   |
|                                                                                                    | ▼ Button                 | Moves down one step (in the same level) in the OSD screen, or moves to the next slide when running a slideshow (see <u>Section 7.6.1</u> )                  |
| 16                                                                                                    | RESET TO XGA/720p Button | Press and hold to reset to the default resolution (toggles between RESET TO XGA and 720p)                                                                   |
| 17                                                                                                    | PANEL LOCK Button        | Press and hold to lock/unlock the front panel to prevent unintentional operation                                                                            |
| 18                                                                                                    | USB Connector            | Connects to a USB drive to download a Logo and save settings (see Section 7.6.3)                                                                            |

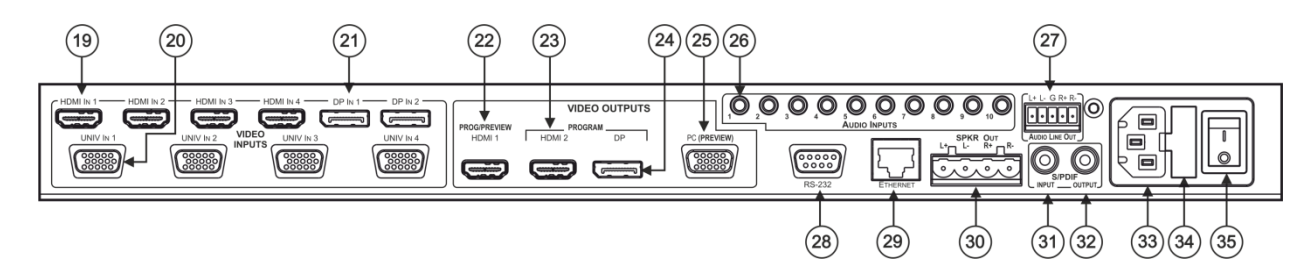

#### Figure 2: VP-732 Presentation Switcher/Dual Scaler Rear Panel

| #  | Feature                               |                                | Function                                                                                                    |  |
|----|---------------------------------------|--------------------------------|----------------------------------------------------------------------------------------------------|--|
| 19 | HDMI IN 1 Connector                   |                                | Connect to the HDMI 1 source (from 1 to 4)                                                                                                    |  |
| 20 | UNIV IN 1 15-pi                       | n HD Connector                 | Connects to the video source that can be computer graphics, composite video, s-Video (Y/C) or component video (from 1 to 4)                                  |  |
| 21 | DP IN 1 Display                       | Port Connector                 | Connect to the DP 1 source (from 1 to 2)                                                                                                    |  |
| 22 | VIDEO                                 | PROG/PREVIEW HDMI 1 Connector  | Connect to an HDMI acceptor (selectable PREVIEW or PROGRAM)                                                                                                  |  |
| 23 | OUTPUTS                               | PROGRAM HDMI 2 Connector       | Connect to a PROGRAM HDMI 2 acceptor                                                                                                    |  |
| 24 |                                       | PROGRAM DP Connector           | Connect to a PROGRAM DP acceptor                                                                                                    |  |
| 25 |                                       | PREVIEW PC 15-pin HD Connector | Connect to a PREVIEW computer graphics acceptor                                                                                                    |  |
| 26 | AUDIO INPUTS                          | 3.5 Mini Jack Connectors       | Connect to the unbalanced stereo analog audio sources from 1 to 10                                                                                           |  |
| 27 | AUDIO LINE OUT 5-pin Terminal Block   |                                | Connect to the balanced stereo analog audio acceptor (see Section 5.4)                                                                                       |  |
| 28 | RS-232 9-pin D-sub Connector          |                                | Connect to PC or Serial Controller                                                                                                    |  |
| 29 | ETHERNET Port                         |                                | Connect to your LAN                                                                                                    |  |
|    |                                       |                                | Local Area Network – that is computers sharing a common communications line or wireless<br>link, which often share a server within a defined geographic area |  |
| 30 | SPKR OUT 4-pin Terminal Block         |                                | Connect to a pair of loudspeakers                                                                                                    |  |
| 31 | S/PDIF INPUT 3.5 Mini Jack Connector  |                                | Connect to a digital audio source                                                                                                    |  |
| 32 | S/PDIF OUTPUT 3.5 Mini Jack Connector |                                | Connect to a digital audio acceptor                                                                                                    |  |
| 33 | Mains Power Connector                 |                                | Connect to the mains power                                                                                                    |  |
| 34 | Mains Power Fuse                      |                                | Fuse for protecting the device                                                                                                    |  |
| 35 | Mains power switch                    |                                | Switch for turning the unit ON or OFF                                                                                                    |  |

# 4 Installing in a Rack

This section provides instructions for rack mounting the unit.

**Before installing in a rack**, be sure that the environment is within the recommended range:

| OPERATING TEMPERATURE: | 0° to +40°C (32° to 104°F)     |  |
|------------------------|--------------------------------|--|
| STORAGE TEMPERATURE:   | -40° to +70°C (-40° to 158°F)  |  |
| HUMIDITY:              | 10% to 90%, RHL non-condensing |  |

# **To rack-mount a machine: 1**. Attach both ear brackets to the

 Attach both ear brackets to the machine. To do so, remove the screws from each side of the machine (3 on each side), and replace those screws through the ear brackets.

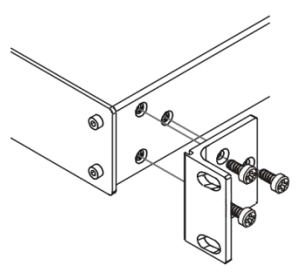

2. Place the ears of the machine against the rack rails, and insert the proper screws (not provided) through each of the four holes in the rack ears. Note:

• In some models, the front panel may feature built-in rack ears

• Detachable rack ears can be removed for desktop use

 Always mount the machine in the rack before you attach any cables or connect the machine to the power

 If you are using a Kramer rack adapter kit (for a machine that is not 19"), see the Rack Adapters user manual for installation instructions available from our Web site

When installing on a 19" rack, avoid hazards by taking care that:

CAUTION!

1. It is located within the recommended environmental conditions, as the operating ambient temperature of a closed or multi unit rack assembly may exceed the room ambient temperature.

2. Once rack mounted, enough air will still flow around the machine.

**3**. The machine is placed straight in the correct horizontal position.

4. You do not overload the circuit(s). When connecting the machine to the supply circuit, overloading the circuits might have a detrimental effect on overcurrent protection and supply wiring. Refer to the appropriate nameplate ratings for information. For example, for fuse replacement, see the value printed on the product label.

5. The machine is earthed (grounded) in a reliable way and is connected only to an electricity socket with grounding. Pay particular attention to situations where electricity is supplied indirectly (when the power cord is not plugged directly into the socket in the wall), for example, when using an extension cable or a power strip, and that you use only the power cord that is supplied with the machine.

# Connecting the VP-732

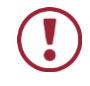

5

Always switch off the power to each device before connecting it to your **VP-732**. After connecting your **VP-732**, connect its power and then switch on the power to each device.

To connect the VP-732 as illustrated in the example in Figure 3, do the following:

- 1. Connect the video sources:
  - A laptop to the UNIV IN 1 15-pin HD computer graphics video connector

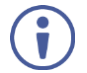

Note that the UNIV IN 15-pin HD connector pinout is defined in <u>Section 5.1</u>).

- A computer graphics source to the HDMI 1 connector.
- An HDMI source (for example, a DVD player) to the HDMI 3 IN connector

Alternatively, you can connect the DVI connector on the DVD player to the HDMI connector on the VP-732 via a DVI-HDMI adapter

 A DisplayPort video source (for example, a notebook) to the DP IN connector

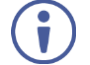

Although this connecting example shows only several inputs that are connected, you can connect all the inputs simultaneously.

- 2. Connect the analog stereo inputs (from 1 to 10), not shown in Figure 3.
- 3. Connect the video outputs:
  - The HDMI 1 PROGRAM/PREVIEW connector (can be configured via the OSD menu, <u>Section 7.3</u>) to an HDMI acceptor (for example, an LCD display)
  - The HDMI 2 PROGRAM connector to an HDMI acceptor (for example, an LCD display)

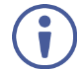

Note that the HDMI 1 and HDMI 2 can be set to output HDMI, DVI or can be set to Auto, see <u>Section 7.3</u>.

- The DP program connector to an HDMI acceptor (for example, a display)
- The PC PREVIEW 15-pin HD computer graphics video connector to a video acceptor (for example, an analog display)

In the HDTV mode, the signal is outputted as a component video signal (YPbPr) and goes out via three PINS: PIN 1 is Red or Pr, PIN 2 is Green or Y, PIN 3 is Blue or Pb. In other modes, it is outputted as a VGA signal (RGBHV) (see <u>Section 5.1</u>)

- Connect the S/PDIF INPUT RCA connector to a digital audio source (for example, a DVD player.
- Connect the AUDIO LINE OUT Terminal Block connector to a balanced audio acceptor and the S/PDIF OUTPUT RCA connector to a digital audio acceptor.
- Connect the SPKR OUT block connector to a pair of loudspeakers, by connecting the left loudspeaker to the "L+" and the "L-" terminal block connectors, and the right loudspeaker to the "R+" and the "R-" terminal block connectors. Do not Ground the loudspeakers.
- Connect the power cord. We recommend that you use only the power cord that is supplied with this machine
- 8. If required, connect:
  - A PC via RS-232, see Section 5.2
  - The ETHERNET port, see <u>Section 5.3</u>

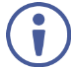

The USB connector, audio sources and acceptors, and power cord are not shown in Figure 3.

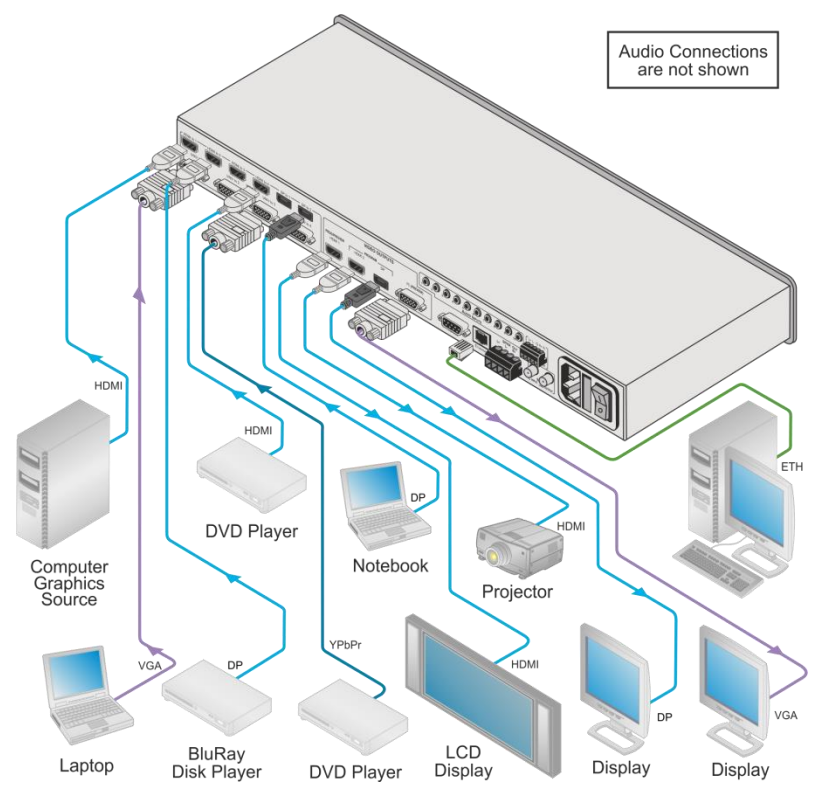

Figure 3: Connecting to the VP-732 Rear Panel

# 5.1 Universal Connector Pinout

This section describes the UNIV connectors from 1 to 4. Each connector can be set as computer graphics, composite video, s-Video (Y/C) or component video.

Figure 4 and the table below define the connector pinout:

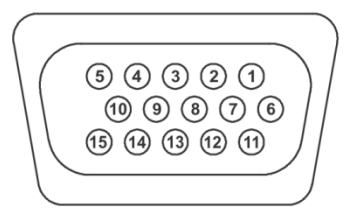

Figure 4: UNIV 15-pin HD Connector Pinout

| PIN #                                    | VGA          | COMP | s-Video | сѵ              |
|------------------------------------------|--------------|------|---------|-----------------|
| 1                                        | R            | Pr   |         |                 |
| 2                                        | G            | Y    | S_Y     | Composite video |
| 3                                        | В            | Pb   | S_C     |                 |
| 9                                        | +5VD         |      |         |                 |
| 12                                       | EDID_SD<br>A |      |         |                 |
| 13                                       | H_Sync       |      |         |                 |
| 14                                       | V_Sync       |      |         |                 |
| 15                                       | EDID_SC<br>L |      |         |                 |
| Note that PINs 5, 6, 7, 8 and 10 are GND |              |      |         |                 |

#### 5.2 Connecting to the VP-732 via RS-232

You can connect to the **VP-732** via an RS-232 connection using, for example, a PC. Note that a null-modem adapter/connection is not required.

To connect to the VP-732 via RS-232:

 Connect the RS-232 9-pin D-sub rear panel port on the VP-732 unit via a 9-wire straight cable (only pin 2 to pin 2, pin 3 to pin 3, and pin 5 to pin 5 need to be connected) to the RS-232 9-pin D-sub port on your PC

# 5.3 Connecting the VP-732 via the ETHERNET Port

You can connect to the VP-732 via Ethernet using either of the following methods:

- Directly to the PC using a crossover cable (see <u>Section 5.3.1</u>)
- Via a network hub, switch, or router, using a straight-through cable (see <u>Section 5.3.2</u>)

**Note**: If you want to connect via a router and your IT system is based on IPv6, speak to your IT department for specific installation instructions.

#### 5.3.1 Connecting the Ethernet Port Directly to a PC

You can connect the Ethernet port of the **VP-732** directly to the Ethernet port on your PC using a crossover cable with RJ-45 connectors.

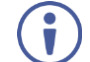

This type of connection is recommended for identifying the **VP-732** with the factory configured default IP address.

After connecting the VP-732 to the Ethernet port, configure your PC as follows:

- 1. Click Start > Control Panel > Network and Sharing Center.
- 2. Click Change Adapter Settings.
- Highlight the network adapter you want to use to connect to the device and click Change settings of this connection.

The Local Area Connection Properties window for the selected network adapter appears as shown in Figure 5.

| 🖳 Local Area Connection Properties 📃                                                                                                    |  |  |  |  |
|----------------------------------------------------------------------------------------------------|--|--|--|--|
| Networking Sharing                                                                                                    |  |  |  |  |
| Connect using:                                                                                                    |  |  |  |  |
| Intel(R) 82579V Gigabit Network Connection                                                                                                    |  |  |  |  |
| Configure This connection uses the following items:                                                                                                    |  |  |  |  |
| ✓       Client for Microsoft Networks         ✓       Microsoft Network Monitor 3 Driver         ✓       Oo S Packet Scheduler         ✓       File and Printer Sharing for Microsoft Networks         ✓       Intermet Protocol Version 6 (TCP/IPv6)         ✓       Intermet Protocol Version 4 (TCP/IPv4)         ✓       Link-Layer Topology Discovery Mapper I/O Driver         ✓       Link-Layer Topology Discovery Responder |  |  |  |  |
| Install Uninstall Properties                                                                                                    |  |  |  |  |
| Description<br>TCP/IP version 6. The latest version of the internet protocol<br>that provides communication across diverse interconnected<br>networks.                                                                                                    |  |  |  |  |
| OK Cancel                                                                                                    |  |  |  |  |

Figure 5: Local Area Connection Properties Window

- Highlight either Internet Protocol Version 6 (TCP/IPv6) or Internet Protocol Version 4 (TCP/IPv4) depending on the requirements of your IT system.
- 5. Click Properties.

The Internet Protocol Properties window relevant to your IT system appears as shown in Figure 6 or Figure 7.

| Internet Protocol Version 4 (TCP/IPv4)                                                                                                    | Properties      |  |  |  |
|----------------------------------------------------------------------------------------------------|-----------------|--|--|--|
| General Alternate Configuration                                                                                                    |                 |  |  |  |
| You can get IP settings assigned automatically if your network supports<br>this capability. Otherwise, you need to ask your network administrator<br>for the appropriate IP settings. |                 |  |  |  |
| Obtain an IP address automatical                                                                                                    | ly l            |  |  |  |
| Use the following IP address:                                                                                                    |                 |  |  |  |
| IP address:                                                                                                    | · · · · · · · · |  |  |  |
| Subnet mask:                                                                                                    |                 |  |  |  |
| Default gateway:                                                                                                    |                 |  |  |  |
| Obtain DNS server address auton                                                                                                    | natically       |  |  |  |
| Ouse the following DNS server add                                                                                                    | resses:         |  |  |  |
| Preferred DNS server:                                                                                                    | · · ·           |  |  |  |
| Alternate DNS server:                                                                                                    | • • •           |  |  |  |
| Validate settings upon exit                                                                                                    | Advanced        |  |  |  |
|                                                                                                    | OK Cancel       |  |  |  |

Figure 6: Internet Protocol Version 4 Properties Window

| ternet Protocol Version 6 (TCP/I                                     | Pv6) Properties                                                                                                    | ? 💌    |
|----------------------------------------------------------------------|----------------------------------------------------------------------------------------------------|--------|
| General                                                              |                                                                                                    |        |
| You can get IPv6 settings assigne<br>Otherwise, you need to ask your | d automatically if your network supports this capability,<br>network administrator for the appropriate IPv6 settings. |        |
| Obtain an IPv6 address auto                                          | matically                                                                                                    |        |
| Ose the following IPv6 addre                                         | ess:                                                                                                    |        |
| IPv6 address:                                                        |                                                                                                    |        |
| Subnet prefix length:                                                |                                                                                                    |        |
| Default gateway:                                                     |                                                                                                    |        |
| Ohtaia DNC annua addaaa a                                            |                                                                                                    |        |
| Use the following DNS server                                         | r addresses:                                                                                                    |        |
| Preferred DNS server:                                                |                                                                                                    | - I    |
| Alternate DNS server:                                                |                                                                                                    |        |
|                                                                      |                                                                                                    |        |
| Validate settings upon exit                                          | Adv                                                                                                    | anced  |
|                                                                      | OK                                                                                                    | Cancel |

Figure 7: Internet Protocol Version 6 Properties Window

Select Use the following IP Address for static IP addressing and fill in the details as shown in Figure 8.
 For TCP/IPv4 you can use any IP address in the range 192.168.1.1 to

192.168.1.255 (excluding 192.168.1.39) that is provided by your IT department.

| Internet Protocol Version 4 (TCP/IPv4)                                                                                | Properties                                                                                                    |  |  |  |  |  |  |
|----------------------------------------------------------------------------------------------------|----------------------------------------------------------------------------------------------------|--|--|--|--|--|--|
| General                                                                                                    |                                                                                                    |  |  |  |  |  |  |
| You can get IP settings assigned auton<br>this capability. Otherwise, you need to<br>for the appropriate IP settings. | You can get IP settings assigned automatically if your network supports<br>this capability. Otherwise, you need to ask your network administrator<br>for the appropriate IP settings. |  |  |  |  |  |  |
| Obtain an IP address automatical                                                                                      | у                                                                                                    |  |  |  |  |  |  |
| Ouse the following IP address:                                                                                        |                                                                                                    |  |  |  |  |  |  |
| IP address:                                                                                                    | 192.168.1.2                                                                                                    |  |  |  |  |  |  |
| Subnet mask:                                                                                                    | 255.255.255.0                                                                                                    |  |  |  |  |  |  |
| Default gateway:                                                                                                    |                                                                                                    |  |  |  |  |  |  |
| <ul> <li>Obtain DNS server address autom</li> </ul>                                                                   | natically                                                                                                    |  |  |  |  |  |  |
| • Use the following DNS server add                                                                                    | resses:                                                                                                    |  |  |  |  |  |  |
| Preferred DNS server:                                                                                                 |                                                                                                    |  |  |  |  |  |  |
| Alternate DNS server:                                                                                                 | • • •                                                                                                    |  |  |  |  |  |  |
| Validate settings upon exit                                                                                           | Advanced                                                                                                    |  |  |  |  |  |  |
|                                                                                                    | OK Cancel                                                                                                    |  |  |  |  |  |  |

Figure 8: Internet Protocol Properties Window

- 7. Click OK.
- 8. Click Close.

#### 5.3.2 Connecting the Ethernet Port via a Network Hub or Switch

You can connect the Ethernet port of the **VP-732** to the Ethernet port on a network hub or using a straight-through cable with RJ-45 connectors.

#### 5.3.3 Control Configuration via the Ethernet Port

To control several units via Ethernet, connect the Master unit (Device 1) via the Ethernet port to the Ethernet port of your PC. Use your PC provide initial configuration of the settings (see <u>Section 5.3</u>).

## 5.4 Connecting the Balanced/Unbalanced Stereo Audio Output

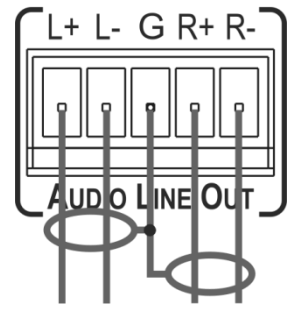

Figure 9: Connecting the Balanced Stereo Audio Output

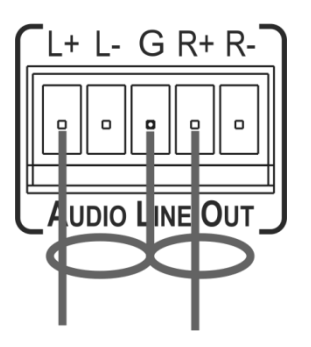

Figure 10: Connecting an Unbalanced Stereo Audio Acceptor to the Balanced Output

# 6 Presentation Switcher / Scaler Buttons

The VP-732 includes the following front panel buttons:

- Ten PROGRAM INPUT selector buttons
- Ten PIP/PREVIEW INPUT selector buttons
- A PREVIEW MODE button to toggle between the PIP and PREVIEW modes
- PROGRAM and PREVIEW separate BLANK and FREEZE buttons
- Menu navigation buttons
- A RESET TO XGA/720p button
- A PANEL LOCK button

#### 6.1 Switching the Inputs

This section defines the PROGRAM and PREVIEW buttons.

#### 6.1.1 Program Buttons

You can switch an input to the program outputs by pressing the relevant PROGRAM INPUT front panel button. The PROGRAM BLANK and FREEZE buttons are dedicated to the PROGRAM outputs only.

#### 6.1.2 PIP / Preview Buttons

To toggle the PIP / Preview operation mode, press the PREVIEW MODE button:

- When in the PREVIEW operation mode, the PREVIEW MODE button illuminates
- When in the PIP operation mode, the PREVIEW MODE button does not illuminate

The PIP / PREVIEW BLANK and FREEZE buttons are dedicated to the PREVIEW/PIP outputs only.

# 6.2 Preview/Program Operation Mode

The PREVIEW input buttons can be used to output scaled images (up to 720p) when the PREVIEW MODE button is illuminated. The selected PREVIEW input is routed to the PREVIEW output(s) in this case. When not illuminated, the selected PIP input appears as an insert over the program display when the PIP is ON (see Section 6.3).

The **VP-732** has several outputs: two PROGRAM outputs (HDMI 2 and DP) one PREVIEW output (PC) and HDMI 1 which can be assigned to be either PROGRAM or PREVIEW (see <u>Section 7.3</u>).

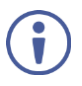

The HDMI signal is usually HDCP protected. We recommend using an HDCP compliant display, otherwise the HDMI output may not appear on the screen

## 6.3 The PIP Operation Mode

The Picture-in-Picture inserter (PIP) uses K-IIT XL<sup>™</sup> image insertion technology to present any input image over any other main image. The main and PIP images appear simultaneously on all outputs (both PREVIEW and PROGRAM outputs).

The VP-732 supports four PIP layouts:

- Picture-in-Picture, with a smaller window superimposed over a full screen image
- Picture + Picture, where both images are placed side-by-side with the same height
- Split, where both images appear side-by-side and the aspect ratios of both images are maintained
- A single window showing the Program image only

#### 6.3.1 Activating the PIP Feature

Activate the PIP feature in any of the following ways:

- Press the PREVIEW MODE front panel button until it no longer illuminates and then select the PIP input by pressing a PIP/PREVIEW input button
- Press the PREV key on the IR remote control transmitter (see <u>Section 6.5</u>) and then select the PIP input by pressing a PIP/Preview Source input button check
- Access the OSD PIP menu (see Figure 17) and select PIP On

#### 6.3.2 Selecting the PIP Source

To easily select the PIP source, press a PREVIEW INPUT front panel button. For example, to select DP 2 as the graphic PIP source over an HDMI background, make sure that the PREVIEW MODE button is not illuminated and press the DP 2 PIP/PREVIEW front panel button.

To select the PIP source using the IR remote controller, press the desired PIP source on the remote controller.

For example, if you want to select HDMI 2 as the PIP source, press the HDMI 2 button in the PIP/Preview Source area on the IR remote controller.

To set the PIP source via the OSD menu, do the following:

- 1. Press the MENU button to enter the OSD menu.
- 2. Press the ► button to move to the PIP icon (see Figure 17).
- 3. Select On/Off and set the PIP to ON.
- 4. Select Source and press ENTER.
- Use the ▲ or ▼ buttons to select the PIP Source from the drop-down list box, and press ENTER.
- 6. To exit the OSD menu, press the MENU button.

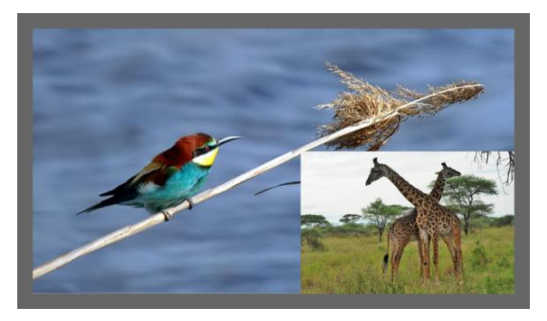

Figure 11: PIP Source over Background

To replace a PIP source, press the required PIP Source on the remote control transmitter and the PIP display will change accordingly.

# 6.4 Locking and Unlocking the Front Panel

To prevent changing the settings accidentally or tampering with the unit via the front panel buttons or the remote control transmitter, lock your **VP-732**. Unlocking releases the protection mechanism. When the front panel is locked, control is still available via RS-232 and/or the Ethernet.

To lock the VP-732:

Press and hold the PANEL LOCK button on the front panel.
 The front panel is locked and the PANEL LOCK button is illuminated.
 Pressing any button other than the PANEL LOCK button has no effect

To unlock the VP-732:

 Press and hold the illuminated PANEL LOCK button on the front panel The front panel unlocks and the PANEL LOCK button is no longer illuminated

The Save Lock and Input Lock OSD functions are defined in the table in <u>Section 7.6.3</u>.

# 6.5 The Infrared Remote Control Transmitter

You can control the **VP-732** remotely from the infrared remote control transmitter which is powered by two AAA size 1.5V DC batteries. The IR remote control transmitter has a range of up to 15 meters and delivers instantaneous results

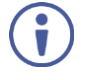

This IR remote control transmitter is compatible with various Kramer machines, therefore not all its buttons are applicable to the **VP-732**. The table below defines only the buttons that are relevant to the **VP-732**; the functionality of the other buttons is marked N/A.

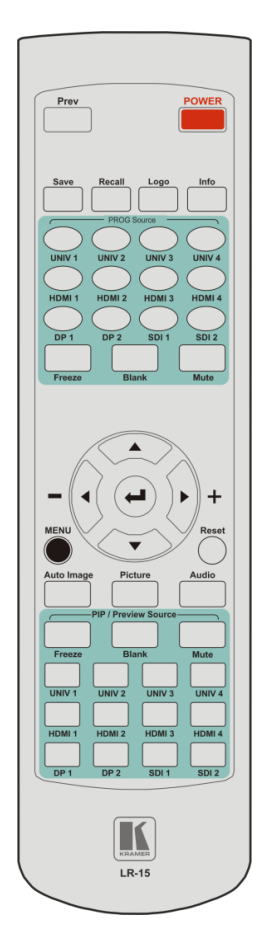

Figure 12: IR Remote Control Transmitter

| Key                   | Function                                                                                                    |
|-----------------------|----------------------------------------------------------------------------------------------------|
| Prev                  | Toggle between the Preview/PIP modes                                                                                                    |
| POWER                 | Toggle the VP-732 ON or OFF (standby)                                                                                                    |
| Save                  | Press to save a profile                                                                                                    |
| Recall                | Press to recall a profile                                                                                                    |
| Logo                  | Press to display the logo                                                                                                    |
| Info                  | Press to toggle the Info OSD menu                                                                                                    |
| PROG Source           | 10 keys for selecting one of the following PROG<br>sources: HDMI 1, HDMI 2, HDMI 3, HDMI 4, UNIV 1,<br>UNIV 2, UNIV 3, UNIV 4, DP 1 and DP 2; SDI 1and<br>SDI 2 are N/A                  |
| PROG Freeze           | Pauses the PROGRAM output video and can be<br>programmed to mute the audio signal at the same<br>time (see <u>Section 7.6.3</u> )                                                        |
| PROG Blank            | Toggles between a PROGRAM blank screen (blue or black) and the display                                                                                                    |
| PROG Mute             | Press to mute the PROGRAM audio signal                                                                                                    |
| MENU                  | Shows the main OSD Menu                                                                                                    |
| Navigation<br>arrows  | Allows maneuvering within an OSD screen (left,<br>right, up and down, as well as the ENTER arrow at<br>the center)                                                                       |
| Reset                 | Press and hold to reset to the default resolution (toggles between RESET TO XGA and 720p)                                                                                                |
| Auto Image            | Press to assess the image and improve the quality<br>accordingly, by automatically adjusting the phase,<br>frequency and position                                                        |
| Picture               | Press to display the Picture OSD menu                                                                                                    |
| Audio                 | Press to display the Audio OSD menu                                                                                                    |
| PIP/Preview<br>Freeze | Pauses the Preview output video and can be<br>programmed to mute the audio signal at the same<br>time (see <u>Section 7.6.3</u> )                                                        |
| PIP/Preview<br>Blank  | Toggles between a Preview blank screen (blue or black) and the display                                                                                                    |
| PIP/Preview<br>source | 10 keys for selecting one of the following<br>PIP/Preview sources: HDMI 1, HDMI 2, HDMI 3,<br>HDMI 4, UNIV 1, UNIV 2, UNIV 3, UNIV 4, DP 1 and<br>DP 2; note that SDI 1and SDI 2 are N/A |
| PIP/Preview<br>Mute   | Press to mute the PREVIEW audio signal                                                                                                    |

# 7 Configuring the VP-732 via the OSD MENU Screens

The **VP-732** uses an on-screen display (OSD) menu for system configuration. The menu appears as an overlay over any images that are output from the **VP-732**.

There are seven sub-menus that are used to configure the **VP-732**. You can activate and navigate these menus from the front panel buttons, or from the IR remote control.

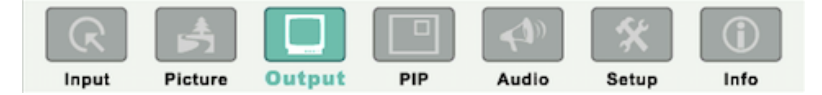

Figure 13: MENU Items

To access and use the OSD menus, push the button for the desired input signal, then press the MENU front panel OSD button or the MENU key on the infrared remote control transmitter to display the main MENU screen which shows the eight interactive icons.

- Press the ◀ or ► buttons to select the desired sub-menu, and then press ENTER
- Press the ▲ or ▼ buttons to select the menu item to be adjusted, and then press ENTER
- Press the ▲ or ▼ buttons to make the adjustment and then press ENTER, or
- Press the ◀ or ► buttons to increase or decrease the (numerical) value as needed

To return to the previous menu level, press the front panel MENU button or the MENU key on the remote control. All settings and adjustments are automatically saved in non-volatile memory for each of the inputs (except USB).

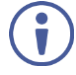

The values defined in the different menus may change according to the firmware version (you can download the up-to-date firmware version from our Web site at <u>http://www.kramerav.com/downloads/VP-732</u>).

# 7.1 The Input Screen

| R     | A       |        |     | <b>41</b> 0 | *     | (i)  |
|-------|---------|--------|-----|-------------|-------|------|
| Input | Picture | Output | PIP | Audio       | Setup | Info |
| Progr | am Outp | ut     |     |             |       |      |
|       |         |        |     |             |       |      |
| Auto  | switch  |        |     |             |       |      |
| Sourc | e type: |        |     |             |       |      |
| Stand | lard    |        |     |             |       |      |
| Fine- | tune    |        |     |             |       |      |
| Auto  | Image   |        |     |             |       |      |

Figure 14: Input Screen

| Setting        | Function                                                                                                    | Default           |
|----------------|----------------------------------------------------------------------------------------------------|-------------------|
| Program Output | Select the input to switch to the Program output: UNIV 1 to<br>UNIV 4, HDMI 1 to HDMI 4, DP 1 or DP 2                                                                                                    | UNIV 1            |
| Preview Output | Select the input to switch to the Preview output: Follow<br>Program, UNIV 1 to UNIV 4, HDMI 1 to HDMI 4, DP 1 or DP 2<br>Note that if the preview output resolution is set to Single<br>Picture, this function will be grayed and set to Follow Program | Follow<br>Program |
| Auto switching | Set auto switching to Off or On<br>Set to On to have the system scan for a valid input in<br>accordance with the Auto-switch priority setup (see<br><u>Section 7.6</u> )                                                                                | Off               |
| Source type    | Set the source type for each universal input: VGA, Component, YC or Video                                                                                                    | VGA               |
| Standard       | Select the color format to Auto/RGB/YUV (for HDMI and DP inputs) and the video standard to Auto/NTSC/PAL/PAL-M/PAL-N/NTSC 4.43/SECAM/PAL-60 (for YC and composite video inputs)                                                                         | Auto              |
| Fine-tune      | Set the H-Position, V-Position, Frequency and Phase for VGA<br>inputs only<br>We recommend that you update the Hpos, Vpos, Frequency<br>and Phase values (in the Fine-tune OSD menu) only after Auto<br>Image is complete (if necessary).               |                   |
| Auto Image     | Assesses the image and improves the quality accordingly, by<br>automatically adjusting the phase, frequency and position                                                                                                    |                   |
|                | We recommend that you update the Hpos, Vpos, Frequency<br>and Phase values (in the Fine-tune OSD menu) only after Auto<br>Image is complete (if necessary).<br>Enabled for VGA                                                                          |                   |

# 7.2 The Picture Screen

The Brightness, Contrast, Color and Hue picture settings are saved individually for each input (except USB).

| R      | Picture  | Output | PIP | Audio | Setup | (i)<br>Info |
|--------|----------|--------|-----|-------|-------|-------------|
| Bright | ness     |        |     |       |       |             |
| Contra | ast      |        |     |       |       |             |
| Color  |          |        |     |       |       |             |
| Hue    |          |        |     |       |       |             |
| Sharp  | ness     |        |     |       |       |             |
| Noise  | reductio | n      |     |       |       |             |
|        |          |        |     |       |       |             |

Figure 15: Picture Screen

| Setting         | Function                                                                        | Default |
|-----------------|---------------------------------------------------------------------------------|---------|
| Brightness      | Adjust the brightness: 0 to 100                                                 | 50      |
| Contrast        | Adjust the contrast: 0 to 100                                                   | 47/50   |
| Color           | Adjust the color: 0 to 100                                                      | 50      |
| Hue             | Adjust the hue: 0 to 360 (for CV and YC) or 0 to 240 for (HDMI, VGA, component) | 180/0   |
| Sharpness       | Adjust the sharpness: 0 to 100                                                  | 50      |
| Noise reduction | Temporal NR – Set the temporal noise reduction level: Off, Low, Medium, High    | High    |
|                 | Enabled for analog inputs only                                                  |         |
|                 | Mosquito NR – Set the Mosquito noise reduction<br>level: Off, Low, Medium, High | Low     |
|                 | Enabled for analog inputs only                                                  |         |
|                 | Set the block noise reduction level: Off, On                                    | Off     |
|                 | Enabled for analog inputs only                                                  |         |

# 7.3 The Output Screen

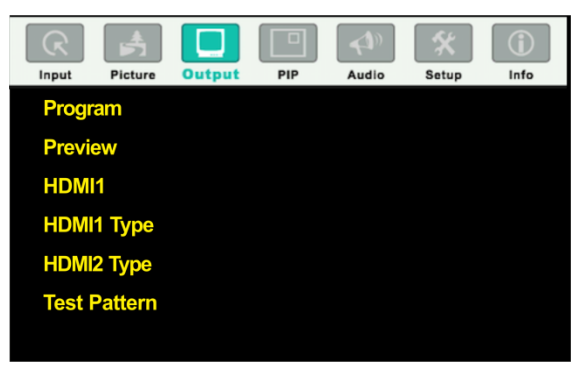

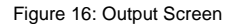

| Setting | Function                     | Default                                                                                                    |                   |  |
|---------|------------------------------|----------------------------------------------------------------------------------------------------|-------------------|--|
| Program | Define the program settings: |                                                                                                    |                   |  |
|         | Resolution                   | Native HDMI1, Native HDMI2, Native DP, Native VGA,<br>640x480x60Hz, 640x480x75Hz, 800x600x50Hz,<br>800x600x60Hz, 800x600x75Hz, 1024x768x50Hz,<br>1024x768x60Hz, 1280x70x60Hz, 1280x768x50Hz,<br>1280x768x60Hz, 1280x70x60Hz, 1280x1024x75Hz,<br>1280x1024x50Hz, 1280x1024x60Hz, 1280x1050x50Hz,<br>1400x1050x60Hz, 1360x768x60Hz, 1400x1050x50Hz,<br>1400x1050x60Hz, 1600x900x60Hz ( R ),<br>1600x1200x50Hz, 1600x1200x60Hz ( R),<br>2048x1080x50Hz, 1000x1200x60Hz ( R),<br>2048x1080x50Hz, 2048x1080x60Hz, 3840x2160@24Hz,<br>3840x2160@30Hz, 4096x2160@224Hz, 480px60Hz,<br>576px50Hz, 720px50Hz, 720px60Hz, 1080i/1080px50Hz,<br>1080px24Hz, 480px59.94Hz, 1080px23.98,<br>1080px24Hz, 480px59.94Hz,<br>1080px59.94Hz, 1080px23.98, 1080px29.97,<br>1080px59.94, Custom 1 to Custom 4 | 1024x768x<br>60Hz |  |
|         | Aspect<br>Ratio              | Set the aspect ratio (also see <u>Section 7.3.1</u> ):<br>Best Fit<br>Letterbox<br>Follow Output – If input resolution ≤ output resolution it<br>scales up picture and fills the display (with warp); if input<br>resolution ≥ than output resolution, scales down the<br>picture and fills the display (with warp)<br>Virtual Wide<br>Follow Input – If input resolution ≤ output resolution,<br>displays with a blank border. If the input resolution ≥<br>output resolution, crops the image<br>Custom – Click to enable custom aspect ratio<br>Custom Aspect Ratio – Set H-Pan, V-Pan, H-Zoom and<br>V-Zoom                                                                                                    | Follow<br>Output  |  |
|         | Zoom                         | Set zoom to 100% 150%, 200%, 225%, 250%, 275%,<br>300%, 325%, 350%, 375%, 400% or click custom to set<br>the custom zoom and enable Zoom H-Pan and Zoom V-<br>Pan                                                                                                    | 100%              |  |

| Setting         | Function                                                                                                    |                                                                                                    | Default           |
|-----------------|----------------------------------------------------------------------------------------------------|----------------------------------------------------------------------------------------------------|-------------------|
|                 | Positioning                                                                                                    | Set H_Start, H_End, H_Position, H_Size, V_Start,<br>V_End, V_Position, V_Size<br>Note that positioning is disabled when custom or native<br>resolutions are selected<br>Available in the follow output mode and 100% zoom                                                                                                    |                   |
| Preview         | Define the pre                                                                                                    | eview settings:                                                                                                    | •                 |
|                 | Resolution                                                                                                    | Single Picture, 640x480x60Hz, 640x480x75Hz,<br>800x600x50Hz, 800x600x60Hz, 800x600x75Hz,<br>1024x768x50Hz, 1024x768x60Hz, 1024x768x75Hz,<br>1280x768x50Hz, 1280x768x60Hz, 1280x720x60Hz,<br>1280x800x60Hz, 1280x1024x50Hz, 1280x1024x60Hz,<br>1280x1024x75Hz, 480px60Hz, 576px50Hz, 720px50Hz,<br>720px60Hz, 480px59.94Hz, 720px59.94Hz, Custom 1 to<br>Custom 4 | Single<br>Picture |
|                 | <b>i</b>                                                                                                    | Setting the Preview resolution to Single Picture means<br>that the PREVIEW mode is disabled.<br>In the PIP mode the preview resolution will automatically<br>be set to Single Picture and when changing it to a<br>different resolution, a message will appear to confirm that<br>PIP will be closed.                                                            |                   |
|                 | Zoom                                                                                                    | Set zoom to 100% 150%, 200%, 225%, 250% or select<br>custom and use Zoom H-Pan and Zoom V-Pan to set a<br>custom image size                                                                                                    | 100%              |
|                 | Positioning                                                                                                    | Set H_Start, H_End, H_Position, H_Size, V_Start,<br>V_End, V_Position, V_Size<br>Note that positioning is disabled when custom or single<br>picture resolutions are selected<br>Available in the follow output mode and 100% zoom                                                                                                    |                   |
| HDMI1           | Select the out                                                                                                    | Follow<br>Program                                                                                                    |                   |
| HDMI1<br>Type   | Set the HDMI                                                                                                    | Auto                                                                                                    |                   |
| HDMI2<br>Type   | Set the HDMI 2 output type to Auto, HDMI or DVI                                                                               |                                                                                                    |                   |
| Test<br>Pattern | Set the test pattern to Colorbar, SMPTE, Greyscale, Picture Border, Off<br>Multiburst, Ramps, H-pattern, Setup, or set to Off |                                                                                                    |                   |

#### 7.3.1 Selecting the Correct Aspect Ratio

You can configure the aspect ratio of any output image to fit your application. The **VP-732** offers six different aspect ratio settings: Best Fit, Letterbox, Follow Output, Virtual Wide, Follow Input, and Custom. Here is how each of these settings works.

BEST FIT – This setting re-sizes the video or graphics input signal to "best fit" the output resolution while maintaining the aspect ratio of the input signal. For example, a composite video signal (4:3 aspect ratio) will "best fit" to the top and bottom of a widescreen output image, resulting in black pillars on either side.

LETTERBOX – This setting compresses the top and bottom edges of the input signal, but fills the width of the screen. For example, to preserve a widescreen film image on a 4:3 display.

FOLLOW OUTPUT – The aspect ratio and resolution of the input signal is re-sized to precisely match the aspect ratio and resolution of the VP-732 output signal. This may result in some distortion to the input signal images

VIRTUAL WIDE – The input signal is stretched horizontally to fit the width of a widescreen output image from the VP-732. This setting is used to expand anamorphic (horizontally compressed) video images from DVDs

FOLLOW INPUT – The aspect ratio and resolution of the input video or graphics signal are both preserved. For example, a composite video image with a 4:3 aspect ratio will appear with the same aspect ratio on a 1080p (16:9) output image, surrounded by black bars

CUSTOM – Use this menu to define a custom aspect ratio by adjusting the output image horizontal size (width) and vertical size (height)

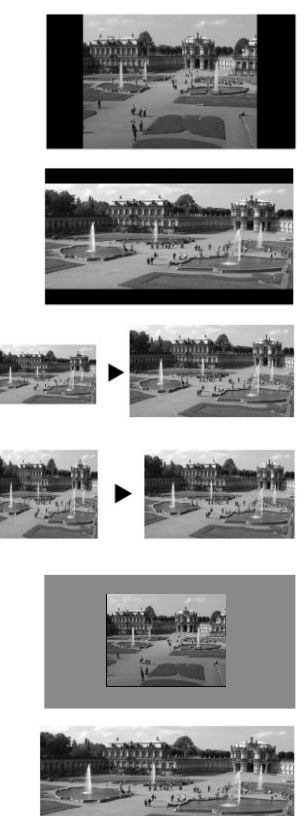
### 7.4 The PIP Screen

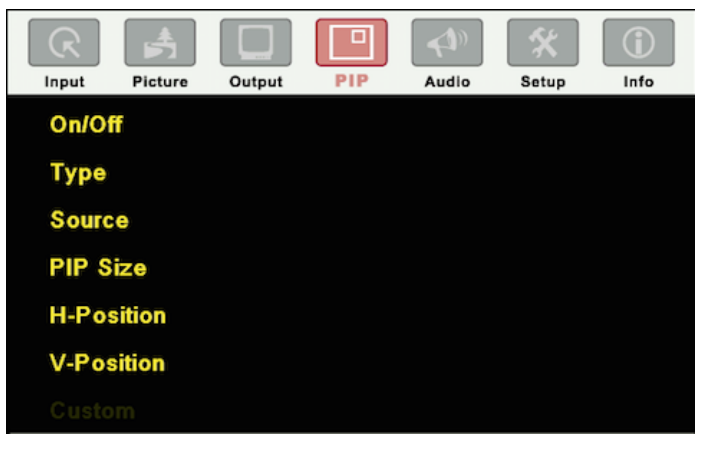

#### Figure 17: PIP Screen

| Setting    | Function                                                                                                    | Default                |
|------------|----------------------------------------------------------------------------------------------------|------------------------|
| On/Off     | Activate/deactivate the PIP feature: On/Off                                                                  | Off                    |
| Туре       | Select the PIP type: PIP (Picture-In-Picture), P+P (Picture + Picture) or Split (see <u>Section 6.3</u> )    | Picture-In-<br>Picture |
| Source     | Select the PIP source: UNIV 1 to UNIV 4, HDMI 1 to HDMI 4, DP1 or DP 2                                       | UNIV 1                 |
|            | When changing the PIP source, the display fades through black                                                |                        |
| PIP Size   | Select the PIP size: 1/25, 1/16, 1/9, 1/4, or select Custom to enable the Custom item in the PIP OSD menu    | 1/4                    |
| H-Position | Set the horizontal position of the PIP on the display: 0 – 128                                               | 0                      |
| V-Position | Set the vertical position of the PIP on the display: 0 – 128                                                 | 0                      |
| Custom     | H-Size – Set custom size: 1 – 255 (up to 960 pixels)<br>V-Size – Set custom size: 1 – 255 (up to 540 pixels) |                        |

### 7.5 The Audio Screen

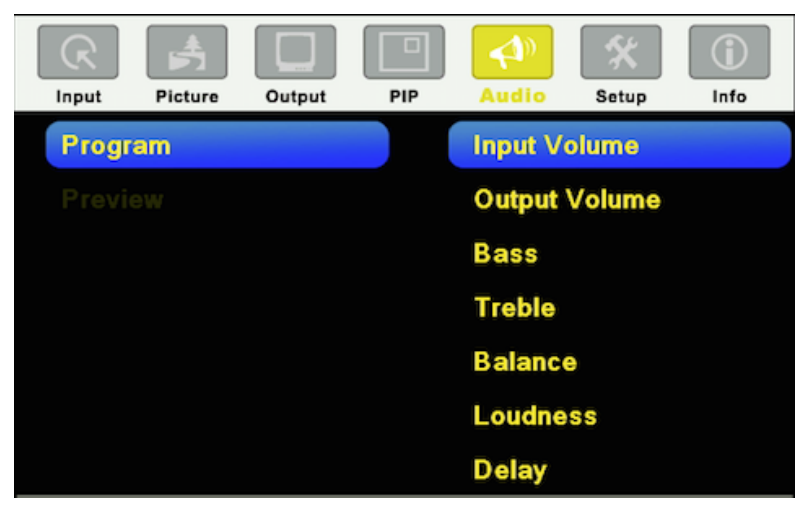

#### Figure 18: Audio Screen

| Setting                | Function                                                                                                    | Default  |
|------------------------|----------------------------------------------------------------------------------------------------|----------|
| Program/Preview        |                                                                                                    |          |
| Input Volume           | Adjust the input volume: -22 to 22                                                                                                    | 0        |
| Output Volume          | Adjust the output volume: -100 to 24                                                                                                    | 0        |
| Bass                   | Adjust the bass: -24 to 24                                                                                                    | 0        |
| Treble                 | Adjust the treble: -24 to 24                                                                                                    | 0        |
| Balance                | Adjust the balance: -10 to 10                                                                                                    | 0        |
| Loudness               | Set loudness Off or On                                                                                                    | Off      |
| Delay                  | Select Dynamic (the audio delay equals the pipeline video<br>delay), User Define or Off<br>If User Define is selected, set the delay time:<br>Program: 0 to 170ms                                                                                                    | Dynamic  |
|                        | Preview: 0 to 70ms                                                                                                    |          |
| Input Source           | Select the audio input: Analog 1 to Analog 10, S/PDIF or<br>Embedded (for HDMI and DP inputs).<br>For each video input you can assign an analog audio source,<br>the digital audio source or embedded this input will be switched<br>along with the video input.<br>For example, if Analog 1 is assigned to UNIV 3, then whenever<br>UNIV 3 is selected, Analog 1 will be selected too | Analog 1 |
| Audio-Follow-<br>Video | Set to Off or On. When on, the audio will follow the video, as set<br>in the Input Source menu. When Off selecting a different video<br>signal will not change the audio setting and it can be selected<br>via the Input Source menu separately                                                                                                    | On       |

### 7.6 The Setup Screen

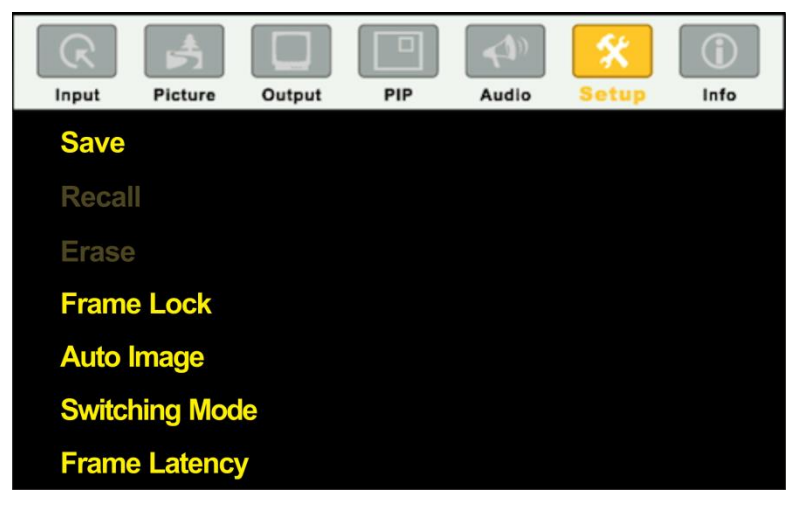

Figure 19: Setup Screen

| Setting    | Function                                                                                                    | Default |
|------------|----------------------------------------------------------------------------------------------------|---------|
| Save       | Save setup to Profile 1 to Profile 8 or via USB to a memory stick                                                                                                    |         |
| Recall     | Recall setup from Profile 1 to Profile 8 or from a memory stick via USB port                                                                                                    |         |
| Erase      | Erase a setup from Profile 1 to Profile 8                                                                                                    |         |
| Frame Lock | Set to On or Off.<br>Frame Lock locks the vertical refresh rate of the output to that of the<br>input. Frame Lock only locks 50Hz or 60Hz / 59.94Hz<br>In cases where the output resolution can support the vertical refresh<br>rate of the input, the output refresh rate will change according to the<br>input refresh rate<br>Note that:<br>• Seamless switching is not possible when working in<br>the Frame Lock mode unless all sources are frame<br>synchronized<br>• If VP-732 can lock the input then the output will follow | Off     |
|            | <ul> <li>If VP-732 cannot lock the input the output will not change. The info menu will display one of the following:<br/>Sync Mode: Free Run (Frame Lock Off) or Sync Mode: Frame Lock (Frame Lock On)</li> <li>When resetting the resolution to XGA or 720p, Frame Lock will be turned off automatically and if required you will need to turn Frame Lock on</li> </ul>                                                                                                    |         |

| Setting                 | Function                                                                                                    | Default         |
|-------------------------|----------------------------------------------------------------------------------------------------|-----------------|
|                         | When changing the output resolution (not including<br>Native HDMI and Custom 1 to 4), if the new output<br>resolution can be locked, <b>VP-732</b> locks it. If not, it will<br>be unlocked                                                                                                    |                 |
|                         | When changing the output resolution to Native, HDMI or Custom1 to 4, Frame Lock turns off and is disabled (grayed out)                                                                                                    |                 |
| Auto Image              | Set to Manual or Auto<br>Set to <b>Manual</b> to adjust and align the picture.<br>Set to <b>Auto</b> to automatically adjust and align the picture each time<br>one of the UXGA inputs is selected or if the UXGA input resolution<br>has changed                                                                                                    | Manual          |
| Switching<br>Mode       | Selects Seamless switching (fade-through-Black) or Fast switching<br>which is faster but may cause glitches on the output                                                                                                    | Seamless        |
| Frame<br>Latency        | Select:<br><b>Best Quality</b> – Does not consider the latency; all the options (and<br>filters) are allowed in order to achieve the highest quality picture.<br><b>Fast</b> – disables most of the filters, but allows some of the more<br>important processing, such as frame rate conversion and cropping                                                                                                    | Best<br>Quality |
| Auto-switch<br>priority | Auto-Switch Priority lets you set the order of inputs to be scanned<br>when searching for a new active source, 5 seconds after losing the<br>input signal.<br>Set the scanning order of the following inputs from Priority 1 to Priority<br>10: UNIV 1, UNIV 2, UNIV 3, UNIV 4, HDMI 1, HDMI 2, HDMI 3,<br>HDMI 4, DP1 and DP2.<br>Set the priority list from First priority to the 10 <sup>th</sup> priority. For example,<br>select First Priority and then select the input that will be first in priority<br>from the list of inputs.<br>Set the second input you want scanned into the Second Priority, and<br>so on.<br>By default, the priority order is as follows: HDMI 1 (First Priority 1)<br>HDMI 2 (Second Priority 2), HDMI 3 (Third Priority 3), HDMI 4 (4th<br>Priority), DP 1 (5th Priority 5) DP 2 (6 <sup>th</sup> Priority), UNIV 1 (7 <sup>th</sup> Priority),<br>UNIV 2 (8 <sup>th</sup> Priority), UNIV 3 (9 <sup>th</sup> Priority), UNIV 4 (10 <sup>th</sup> Priority). |                 |
| Hot Plug<br>Handshaking | Set Hot Plug On or Off for the following inputs: HDMI1, HDMI 2, HDMI<br>3, HDMI 4, DP 1 and DP 2<br>On – Sends a hot plug handshake to the source when switching to an<br>HDMI or DP input.<br>Off – No hot plug handshake is sent when switching to an input                                                                                                    | Off             |
| Input HDCP              | Set to On or Off for each of the HDMI inputs as well as DP1 and DP2<br>HDCP support can be enabled (On) or disabled (Off) for each of the<br>HDMI/DP inputs, allowing the source to transmit a non-HDCP signal if<br>required (for example, when working with a Mac computer)                                                                                                    | On              |
| Ethernet<br>Setting     | Set the following Ethernet settings: DHCP (DHCP will automatically<br>assign an IP address) On or Off, IP Address, Subnet Mask and<br>Gateway                                                                                                    |                 |
| Factory<br>Reset        | Select Yes to reset your VP-732 to its preset default settings                                                                                                    |                 |
| Advanced<br>Setup       | Opens the advanced setup menu screen, which includes the: Mode<br>Set (Section 7.6.1), OSD (Section 7.6.2), Misc (Section 7.6.3), Input<br>(Section 7.6.4) and Output (Section 7.6.5), Input EDID Setup<br>(Section 7.6.6) and the Max Volume Limit (Section 7.6.7)                                                                                                    |                 |

#### 7.6.1 The Mode Set Screen

The Mode Set functions define the desired working resolution and refresh rate when the system cannot distinguish between similar resolutions (for example, resolutions that have the same number of lines can be defined to identify refresh rate values).

| Setting | Function   | Selection/Range   | Default        |
|---------|------------|-------------------|----------------|
| Mode 1  | Set mode 1 | 1400x1050x60Hz    | 1680x1050x60Hz |
|         |            | 1680x1050x60Hz    |                |
| Mode 2  | Set mode 2 | 1280x1024x75Hz    | 1280x1024x75Hz |
|         |            | 1280x1024x76Hz    |                |
| Mode 3  | Set mode 3 | 1280x768x60Hz     | 1280x768x60Hz  |
|         |            | 1366x768x60Hz     |                |
| Mode 4  | Set mode 4 | 1024x768x75Hz     | 1024x768x75Hz  |
|         |            | 1024x768x75Hz-Mac |                |
| Mode 5  | Set mode 5 | 1280x960x60Hz     | 1280x960x60Hz  |
|         |            | 1600x900x60Hz(R)  |                |

For example, if two resolutions have the same number of lines (for example, 1050), we can define them so that the unit identifies the resolution as 1400x1050 or as 1680x1050.

#### 7.6.2 The OSD Screen Functions

| Setting        | Function                          | Selection/Range                                           | Default |
|----------------|-----------------------------------|-----------------------------------------------------------|---------|
| OSD Position   | Select the location of the<br>OSD | Program or Preview                                        | Preview |
| Menu Position  | Set the location of the OSD menu  | Center, Top Left, Top Right,<br>Bottom Left, Bottom Right | Center  |
| Time Out (sec) | Set the OSD menu timeout          | 5, 10, 20, 30, 60, 90 or Off                              | 30      |

#### 7.6.3 The Misc Screen Functions

| Setting          | Function                                                                                                    | Default        |
|------------------|----------------------------------------------------------------------------------------------------|----------------|
| Logo             | Select On, Off or Custom<br>Choose ON for the start-up logo to appear on the screen<br>Choose OFF for it not to appear<br>Custom – to select a custom logo (a BMP file with a resolution of up                                                                                                    | Kramer<br>Logo |
|                  | to 640x400) downloaded via the item below                                                                                                    |                |
| Logo<br>Download | <ul> <li>Shows NA unless a memory stick is connected to the USB port.</li> <li>To download a logo:</li> <li>Load the BMP image (or images) to the root folder of the USB (note that the file should not exceed a resolution of 640x400)</li> <li>Connect the Memory stick to the USB connector on the front panel.</li> <li>Click Logo Download item. The BMP image appears</li> <li>Select the BMP file and press the Enter button</li> </ul> |                |
|                  | When Custom is selected in the Logo item menu this logo will<br>appear after powering up the device                                                                                                    |                |

| Setting                      | Function                                                                                                    | Default          |
|------------------------------|----------------------------------------------------------------------------------------------------|------------------|
| Blank Color                  | Select Black or Blue<br>Set the blank color (the color that appears on the screen when the<br>blank button is pressed)                                                                                                    | Blue             |
| Background                   | Select a Blue or Black background if no signal is detected or a file<br>cannot be displayed                                                                                                    | Black            |
| Low Power<br>Saving          | Select <b>Off</b> , <b>Sleep</b> or <b>Powerdown</b> ; will be activated after an input signal is not detected for 5 minutes<br>When set to <b>Sleep</b> , press any key to reactivate the machine.<br>When set to <b>Powerdown</b> , press any key to reboot the machine                                                                                                    | On               |
| Lock Save                    | Select On or Off<br>Set to <b>On</b> to save the lock status when the machine is powered<br>down                                                                                                    |                  |
| Lock Mode                    | Select <b>MENU ONLY</b> (locks only the menu) so you can still use the INPUT buttons on the front panel even when the lock button is on. select <b>ALL</b> to also lock the INPUT buttons                                                                                                    |                  |
| Blank                        | Select Blank & Mute, Blank or Mute to determine the behavior of the<br>BLANK front panel button<br>Set to <b>Blank &amp; Mute</b> to blank the output image and mute the audio<br>Set to <b>Blank</b> to blank the output<br>Set to <b>Mute</b> to mute the audio                                                                                                    | Blank &<br>Mute  |
| Freeze                       | Select Freeze & Mute, Freeze or Mute to determine the behavior of<br>the FREEZE front panel button<br>Set to Freeze & Mute to Freeze the output image and mute the<br>audio<br>Set to Freeze to freeze the output<br>Set to Mute to mute the audio                                                                                                    | Freeze<br>& Mute |
| HDCP<br>Setting              | Select Follow Input or Follow Output to define whether the HDCP<br>will follow the input or the output<br>When Follow Input is selected, the scaler changes its HDCP output<br>setting (for the HDMI output) according to the HDCP of the input.<br>This option is recommended when the HDMI scaler output is<br>connected to a splitter/switcher (in this mode, switching may not be<br>glitch-free)<br>When Follow Output is selected, the scaler matches its HDCP<br>output to the HDCP setting of the HDMI acceptor to which it is<br>connected.<br>This ensures smooth switching, regardless of the input | Follow<br>Output |
| Over Scan                    | Select <b>On</b> or <b>Off</b><br>Set to On to Allow stretching of the outputted picture<br>This feature is enabled only for CV, Y/C and component video<br>inputs                                                                                                    | Off              |
| Overlay                      | Select <b>Off, Text</b> or <b>Logo</b><br>When selecting Text you need to download TextOvl.ini to a USB<br>memory stick and then connect it to the <b>VP-732</b><br>When selecting Logo you need to download the Txtlogo.BMP file to<br>the USB and connect it to the <b>VP-732</b> (See <u>Section 7.6.3.1</u> )                                                                                                    | Off              |
| Firmware<br>Download<br>Path | For factory use                                                                                                    | Default          |

#### 7.6.3.1 Using Text Overlay

The text overlay feature is accessed via the Application Program (AP).

Running this AP with the PC connected to the **VP-732** lets you display text over the screen, with features including text color and speed, transparency, text position and repetition. Current text overlay settings can be saved and loaded to the AP.

| Text Overlay 3.0 v1.8                                                        | a mark                                                     |                  |
|------------------------------------------------------------------------------|------------------------------------------------------------|------------------|
| Parameter Setting                                                            | Communication Interface                                    | Text Overlay 3.0 |
|                                                                              | C TCP/IP © RS-232<br>IP Address COM Port<br>192.168.1.69 3 | Start            |
| Hello                                                                        | Port Baud Rate 80 115200                                   | Stop             |
| Text Color Transparency                                                      | Current Status Connect                                     | Quit             |
| Background Color Vertical Position Bottom Font Size Size4 (Arial, 36t, Bold) | Speed C Still<br>Left to Right C Scrolling                 | Load Setting     |
| Logo Enable Logo Position                                                    | No •                                                       |                  |
| Send Text<br>Message Hello<br>H Offset(Still Mode) Center -                  |                                                            |                  |

Note that currently you can connect to the machine via RS-232 only.

Figure 20: Text Overlay Application Screen

| Featur                           | e                | Function                                                                                       |  |
|----------------------------------|------------------|------------------------------------------------------------------------------------------------|--|
| Paramet                          | ter Setting Area |                                                                                                |  |
| Text Col                         | or Dropdown Box  | Select the Text color                                                                          |  |
| Transpa<br>Box                   | rency Dropdown   | Select the transparency level (0 to 7)                                                         |  |
| Background Color<br>Dropdown Box |                  | Set the text background color                                                                  |  |
| Vertical Position                |                  | Set the vertical position of the text background on the display screen (Top, Center or Bottom) |  |
| Font Size                        |                  | Select the text overlay font size                                                              |  |
| Logo                             | Logo Enable      | Enable the logo to appear on screen                                                            |  |
|                                  | Logo Position    | Set the position of the logo                                                                   |  |

| Feature                              | Function                                                                                                    |  |  |  |
|--------------------------------------|----------------------------------------------------------------------------------------------------|--|--|--|
| Communication Interface Area         |                                                                                                    |  |  |  |
| Connect/Disconnect                   | Connect the machine or disconnect                                                                                                 |  |  |  |
| TCP/IP Check box                     | Not available                                                                                                    |  |  |  |
| RS-232 Check box                     | When selected, set the <i>COM</i> port and <i>Baud</i> Rate (9600) to connect via the RS-232 connector                            |  |  |  |
| IP Address                           | When selected Set the IP address of the device and the port                                                                       |  |  |  |
| Current Status                       | Indicates whether there is a valid connection to the VP-732                                                                       |  |  |  |
| Scrolling Mode Area                  |                                                                                                    |  |  |  |
| Speed Dropdown Box                   | Set the speed at which the text moves on the display                                                                              |  |  |  |
| Mode                                 | Set to Still (fixed text) or Scrolling (text moves across the display)                                                            |  |  |  |
| Left to Right                        | Set direction of the scrolling text                                                                                               |  |  |  |
| Send Text Area                       |                                                                                                    |  |  |  |
| Message                              | Type the desired text in the Message box                                                                                          |  |  |  |
| H-Offset (Still<br>Mode)Dropdown Box | After selecting the Still mode, use the <i>H</i> -Offset box to select the horizontal position of the text (Left Center or Right) |  |  |  |
| Operation Buttons                    |                                                                                                    |  |  |  |
| Start Button                         | Click to display the text on screen                                                                                               |  |  |  |
| Stop Button                          | Click to stop scrolling on screen                                                                                                 |  |  |  |
| Quit Button                          | Click to quit the program                                                                                                    |  |  |  |
| Load Setting Button                  | Click to load a previously saved setting                                                                                          |  |  |  |
| Save Setting Button                  | Click to save the current setting                                                                                                 |  |  |  |

### 7.6.4 The Input Functions Screen

The following table defines the input settings:

| Setting | Function                               | Default  |
|---------|----------------------------------------|----------|
| Custom  | Custom Input from Custom 1 to custom 4 | Custom 1 |
| HT      | Horizontal Total                       |          |
| HW      | Horizontal sync pulse width            |          |
| HS      | Horizontal active start point          |          |
| HA      | Horizontal active region               |          |
| HP      | Horizontal polarity                    |          |
| VT      | Vertical Total                         |          |
| VW      | Vertical sync pulse width              |          |
| VS      | Vertical active start point            |          |
| VA      | Vertical active region                 |          |
| VP      | Vertical polarity                      |          |
| OCLK    | Output clock                           |          |
| Enable  | Set to On to enable parameter change   | Off      |
| Save    | Apply settings                         | N/A      |

### 7.6.5 The Output Functions Screen

| The following table defines the output setting | qs: |
|------------------------------------------------|-----|
|------------------------------------------------|-----|

| Setting            | Function                                                                                                    | Default |
|--------------------|----------------------------------------------------------------------------------------------------|---------|
| Custom Output      | Custom 1 to Custom 4                                                                                                    |         |
| HT                 | Horizontal total                                                                                                    | 1344    |
| HW                 | Horizontal sync pulse width                                                                                                    | 136     |
| HS                 | Horizontal active start point                                                                                                    | 296     |
| НА                 | Horizontal active region                                                                                                    | 1024    |
| HP                 | Horizontal polarity                                                                                                    |         |
| VT                 | Vertical total                                                                                                    | 806     |
| VW                 | Vertical sync pulse width                                                                                                    | 6       |
| VS                 | Vertical active start point                                                                                                    | 35      |
| VA                 | Vertical active region                                                                                                    | 768     |
| VP                 | Vertical polarity                                                                                                    |         |
| OCLK               | Output clock                                                                                                    | 65      |
| Save               | Save setup                                                                                                    |         |
| Get Current        | Import the values of the currently selected output resolution into the User Mode Setting                                              |         |
| Read HDMI1<br>EDID | Reads the EDID file from the acceptor that is<br>connected to the HDMI 1 output. The EDID is stored as<br>a custom output resolution. | N/A     |
|                    | This allows, for example, automatic handling of LED screens that support very low non-standard resolutions                            |         |
| Read HDMI2<br>EDID | Reads the EDID file from the acceptor that is<br>connected to the HDMI 2 output. The EDID is stored as<br>a custom output resolution. | N/A     |
|                    | This allows, for example, automatic handling of LED screens that support very low non-standard resolutions                            |         |
| Read DP EDID       | Reads the EDID file from the acceptor that is<br>connected to the DP output. The EDID is stored as a<br>custom output resolution.     | N/A     |
|                    | This allows, for example, automatic handling of LED screens that support very low non-standard resolutions                            |         |
| Read VGA EDID      | Reads the EDID file from the acceptor that is<br>connected to the VGA output. The EDID is stored as a<br>custom output resolution.    | N/A     |
|                    | This allows, for example, automatic handling of LED screens that support very low non-standard resolutions                            |         |

Figure 21 illustrates horizontal and vertical sync pulse width, timing and active video area for a typical frame of video.

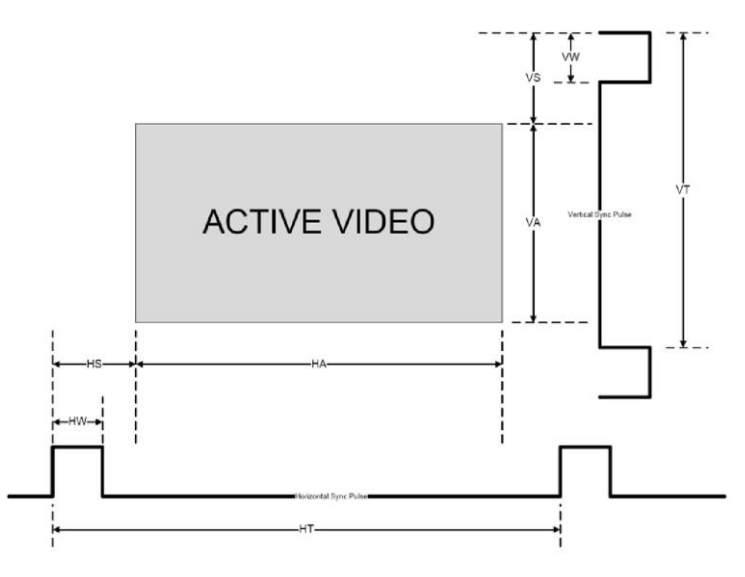

Figure 21: Active Video Functions

#### 7.6.6 The Input EDID Setup Screen

The following table defines the input EDID settings:

| Setting                                        | Function                                                                                                    | Default |  |  |  |
|------------------------------------------------|----------------------------------------------------------------------------------------------------|---------|--|--|--|
| For HDMI 1, HDMI 2, HDMI 3, HDMI 4, DP 1, DP 2 |                                                                                                    |         |  |  |  |
| Default                                        | Set to the factory default configuration                                                                                                    |         |  |  |  |
| Copy HDMI 1 Out                                | Copy the EDID from the HDMI 1 output to the input                                                                                                    | Default |  |  |  |
| Copy HDMI 2 Out                                | Copy the EDID from the HDMI 2 output to the input                                                                                                    | Delault |  |  |  |
| Copy DP Out                                    | Copy the EDID from the DP output to the input                                                                                                    |         |  |  |  |
| User Define                                    | Select a previously stored EDID (see Read HDMI EDID in <u>Section 7.6.5</u> above)                                                                                                    |         |  |  |  |
| Select Modeline                                | This feature is available only if Default is selected. Otherwise<br>it is disabled.<br>Select the native resolution: Default<br>1024x768@60, 1280x800@60, 1280x1024@60,<br>1366x768@60, 1440x900@60, 1400x1050@60,<br>1600x900@60 (R), 1600x1200@60, 1680x1050@60,<br>1920x1080@60, 1920x1200@60Hz (R), 720p50, 720p60,<br>1080p50, 1080p60, 2048x1080@50Hz, 2048x1080@60Hz,<br>3840x2160x30Hz | Default |  |  |  |
| For UNIV 1, UNIV 2,                            | UNIV 3, UNIV 4                                                                                                    |         |  |  |  |
| Default                                        | Set the default EDIDs on the inputs                                                                                                    | Default |  |  |  |
| Copy VGA Out                                   | Copy the EDID from the sink on the PC output to the input                                                                                                    | Deiault |  |  |  |

| Setting         | Function                                                                                                    | Default |
|-----------------|----------------------------------------------------------------------------------------------------|---------|
| User Define     | Setup a user defined EDID<br>Select a previously stored EDID (see Read VGA EDID in<br>Section 7.6.5 above)                                                                                                    |         |
| Select Modeline | Select the native resolution: Default (1920x1080@60),<br>1024x768@60, 1280x800@60, 1280x1024@60,<br>1366x768@60, 1440x900@60, 1400x1050@60,<br>1600x900@60 (R), 1600x1200@60, 1680x1050@60,<br>1920x1080@60, 1920x1200@60Hz (R) | Default |

#### 7.6.7 The Maximum Volume Limit Screen

Set the maximum program output volume and the maximum preview output volume from -100 to 24 (default = 24). Doing this allows you to limit the maximum volume level that the user can set.

### 7.7 The Info Screen

From the Information screen (see Figure 22), you can verify the Program Source, Preview Source, PIP Source, Program Output, Preview Output, HDMI Output, Sync Mode, MCU Version, OSD Version, FPGA Version, Slave Version CPLD IO Version, CPLD KPD Version, Dynamic IP/Static IP.

| R      | <b>A</b>    |        |           | <10        | *     | $(\mathbf{i})$ |
|--------|-------------|--------|-----------|------------|-------|----------------|
| Input  | Picture     | Output | PIP       | Audio      | Setup | Info           |
| Progra | am Source   | UNIN   | / 1 1280> | (1024@60)  | Hz    |                |
| Previe | w Source    | NA     |           |            |       |                |
| PIP S  | ource       | NA     |           |            |       |                |
| Progra | am Output   | 1024   | x768@6    | 0Hz        |       |                |
| Previe | w Output    | NA     |           |            |       |                |
| HDMI   | 1 Output    | Follo  | w Progra  | m          |       |                |
| Sync   | Mode        | Free   | Run(Fra   | me Lock O  | ff)   |                |
| Firmw  | are Revisio | n VTF1 | 1.08a_1.0 | 4_1.01     |       |                |
|        |             | CPLI   | D1.01_1.0 | 00 VTI1.04 | b     |                |
| Static | IP          | 192.   | 168.1.39  |            |       |                |

Figure 22: Information Screen

## 8 Firmware Upgrade

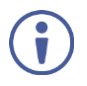

The latest firmware version as well as the VP-Download Tool, can be downloaded from the Kramer Web site at <a href="http://www.kramerelectronics.com/support/downloads.asp">http://www.kramerelectronics.com/support/downloads.asp</a>

You can upgrade the **VP-732** via the VP Download tool, which can be downloaded from our Web site. After downloading this upgrade tool:

- 1. Connect the VP-732 to your PC via the Ethernet.
- 2. Open VP Download Tool. The Download screen appears:

| VP Download Tool Ver1.03r                                                                                                    |
|----------------------------------------------------------------------------------------------------|
| Download                                                                                                    |
| UP-73x IP<br>192 168 1 39                                                                                                    |
| Master         VTF1.08d           Load         0SD         VTM1.04a           Upgrade FW         FPGA         VTK1.01           WebPage         WEB1.02b |
| Clear<br>Programming Addr : 00711800                                                                                                    |
| Programming Addr : 00712000<br>Programming Addr : 00712400<br>Programming Addr : 00712800                                                                |
| 100 %<br>Message 1<br>Hessage 2                                                                                                    |

Figure 23: Firmware Upgrade - the VP Download Tool

- 3. Type in the IP number of the machine.
- 4. Click the Disconnected button.
- 5. Click the Load button and select the latest firmware file.
- 6. Click the Upgrade FW button and wait for the completion of the procedure.
- 7. Turn off the power on the VP-732 and then turn it on again.

# 9 Using the Embedded Web Pages

The Web pages let you control the **VP-732** via the Ethernet. The Web pages include all the OSD items and more, and are accessed using a Web browser and an Ethernet connection.

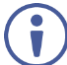

Note that the Web page features are described in more detail in the OSD Menu, <u>Section 7</u>.

Before attempting to connect:

- Perform the procedures in <u>Section 5.3</u>.
- Ensure that your browser is supported

The following operating systems and Web browsers are supported:

| Operating Systems | Applicable Browser Versions and Higher |
|-------------------|----------------------------------------|
| Windows 7         | Chrome: 25                             |
|                   | Internet Explorer: 9                   |
|                   | Firefox 19                             |
|                   | Opera: 11                              |
| Mac (PC)          | Chrome: 25                             |
|                   | Firefox: 19                            |
|                   | Opera: 11                              |
| iOS               | Chrome: 25                             |
|                   | Safari (depends on the IOS version)    |
|                   | Opera: 11                              |
| Android OS        | Chrome: 25                             |
|                   | Opera: 11                              |

### 9.1 Browsing the VP-732 Web Pages

To browse the VP-732 Web pages:

- 1. Open your Internet browser.
- Type the IP number of the device in the Address bar of your browser. For example, the default IP number:

🟉 http://192.168.1.39 🛛 🗸 🗸

The Authentication window appears:

| А         | uthentication Required    |
|-----------|---------------------------|
| ?         | Enter password for VP-732 |
| User Name | e: Admin                  |
| Password: |                           |
|           | ОК                        |

Enter the password and click OK.
 The Routing & Scaling (first) page loads.

There are 11 Web pages:

- The Routing & Scaling (Program and Preview) page (see Section 9.2)
- The Device settings page (See Section 9.3)
- The Input Settings page (see Section 9.4)
- The Output settings page (see <u>Section 9.5</u>)
- The Audio Settings page (see Section 9.6)
- The Miscellaneous Video Settings page (see Section 9.7)
- The EDID management page (see <u>Section 9.8</u>)
- The Advanced Settings page (see <u>Section 9.9</u>)
- The Custom Resolutions page (see <u>Section 9.10</u>)
- The Security page (see <u>Section 9.11</u>)
- The About page (see Section 9.12)

### 9.2 The Routing & Scaling Page

The Routing & Scaling page includes Program and Preview tabs.

The main area shows the size of the image and its location. The list of available inputs appears on the right side of the main area. The selected input appears green when its image is selected. For example, in Figure 25 the HDMI 2 1 input is selected and appears green on the list. On the far right side in the Program tab you can use the slider to set the output volume (see Section 9.2.9).

#### 9.2.1 The Program Routing and Scaling Page

Figure 24 shows the Program Routing & Scaling page that is also the first page that appears following the loading page. The column on the left shows the Program Routing & Scaling page selected and below a list of all the other available Web pages.

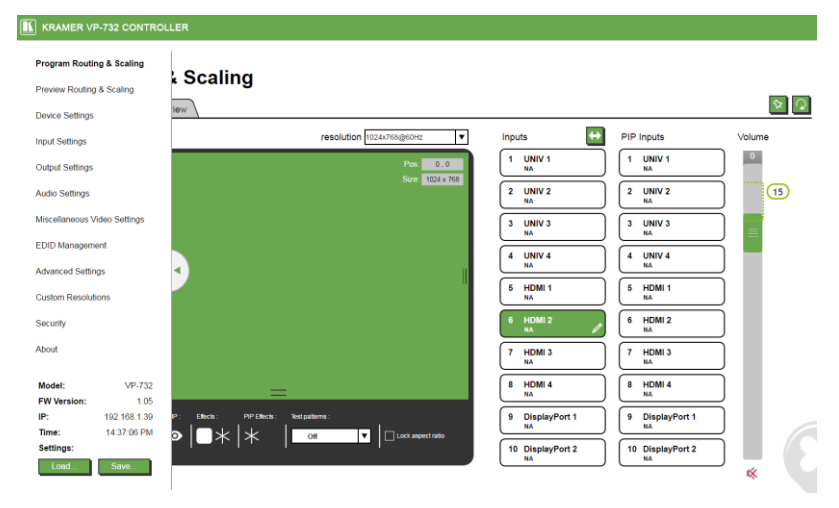

Figure 24: The Routing & Scaling Page with Web page list on the left

Note that the Web pages list on the left automatically hides itself when the page is accessed:

| Routing & Scaling                     |                              |                                  |                                  | Q Ø    |
|---------------------------------------|------------------------------|----------------------------------|----------------------------------|--------|
| Output                                | resolution 1024x768@60Hz     | Inputs 😝                         | PIP Inputs                       | Volume |
| : HDMI 2 + NA                         | Pos: 0,0<br>Size: 1024 x 768 | 1 UNIV 1<br>NA<br>2 UNIV 2<br>NA | 1 UNIV 1<br>NA<br>2 UNIV 2<br>NA | 15     |
|                                       |                              | 3 UNIV 3<br>NA<br>4 UNIV 4       | 3 UNIV 3<br>NA<br>4 UNIV 4       |        |
| 1                                     |                              | 5 HDMI 1                         | 5 HDMI 1                         |        |
|                                       |                              | 6 HDMI 2<br>NA 7 HDMI 3<br>NA    | 6 HDMI 2<br>NA<br>7 HDMI 3<br>NA |        |
| =                                     |                              | 8 HDMI 4                         | 8 HDMI 4                         |        |
| Layouts: PIP: Effects: PIPEffects: Te | Off  Lock aspect ratio       | 9 DisplayPort 1                  | 9 DisplayPort 1                  |        |
|                                       |                              | 10 DisplayPort 2                 | 10 DisplayPort 2<br>NA           | ×      |

Figure 25: The Routing & Scaling Page - Program Window

KRAMER VP-732 CONTROLLER

The program tab shows the program display. The selected input (from the Inputs list on the right side) appears on the top left and the image size and position coordinates appear on the top right. You can change the size and position of the image on the display by pressing and holding the image adjusters on the lower and right sides of the image (If the Lock aspect ratio check box is clear).

Set the output volume using the volume slider. You can set the maximum value of the Output Volume by using the pre-limiter on the Volume slider. Slide the prelimiter up or down to determine the maximum allowed volume. The example in <u>Figure 25</u> value below shows the maximum allowed value 15 selected which lets you set the volume up to 15 only. Click the PIP icon () to exit the Preview mode and enter the PIP mode (see <u>Section 9.2.3</u>). Select an input from the PIP Inputs list. When in the PIP mode, the Program tab shows the various PIP options or a single window with no PIP displaying (see <u>Figure 26</u>).

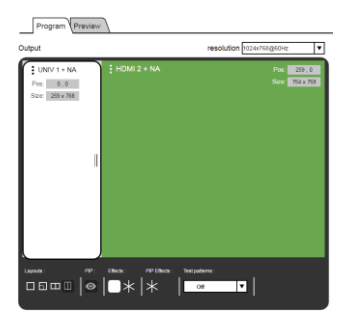

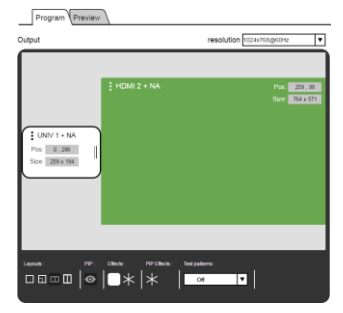

Split

Picture + Picture

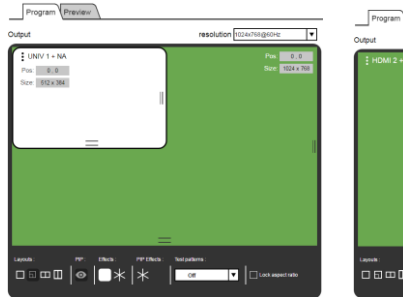

| Output        | resolution 1024/765/@60Hz                           |
|---------------|-----------------------------------------------------|
| ‡ HDMI 2 + NA | Pon 0,0<br>Stee 10024 (10024 (1003                  |
|               |                                                     |
|               |                                                     |
|               | PP Sfachs: Textpateres:<br>+ Cor T Lock aspectratio |

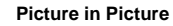

Single Picture

Figure 26: The Routing & Scaling Page - Main and PIP Windows

Note that when in the PIP mode the preview output resolution will always be Single Picture.

#### 9.2.2 The Preview Routing and Scaling Page

The Preview Router & Scaling page lets you set the PREVIEW display. It is enabled when the device is in the Preview mode (PREVIEW front panel button is illuminated). In the Preview mode you can select the preview input, set the size and position of the Preview image and so on.

#### **Routing & Scaling**

| Program Preview                     |              |               |       |      |                   | <u>ହ</u> ହ |
|-------------------------------------|--------------|---------------|-------|------|-------------------|------------|
| Output                              | resolution s | ingle Picture | •     | Inpu | ts Follow program |            |
| :                                   |              | Pos:          | 0,0   | 1    | UNIV 1<br>NA      |            |
|                                     |              | Size:         | 0 × 0 | 2    | UNIV 2            |            |
|                                     |              |               |       | 3    | UNIV 3<br>NA      |            |
|                                     |              |               |       | 4    | UNIV 4            |            |
|                                     |              |               |       | 5    | HDMI 1<br>NA      |            |
|                                     |              |               |       | 6    | HDMI 2<br>NA      |            |
|                                     |              |               |       | 7    | HDMI 3<br>NA      |            |
|                                     |              |               |       | 8    | HDMI 4            |            |
|                                     |              |               |       | 9    | DisplayPort 1     |            |
| Effects: Test patterns Off T Lock a | aspect ratio |               |       | 10   | DisplayPort 2     |            |

Figure 27: The Preview Routing & Scaling Page – Disabled in PIP Mode

#### **Routing & Scaling**

| Program Preview            |                   |                 | , K                   |
|----------------------------|-------------------|-----------------|-----------------------|
| tput                       | resolution 102    | 4x768@50Hz ▼    | Inputs Follow program |
| DisplayPort 1              |                   | Pos: 0,0        | 1 UNIV 1<br>NA        |
|                            |                   | 0202 1020 2 100 | 2 UNIV 2<br>NA        |
|                            |                   |                 | 3 UNIV 3<br>NA        |
|                            |                   |                 | 4 UNIV 4<br>NA        |
|                            |                   |                 | 5 HDMI 1<br>NA        |
|                            |                   |                 | 6 HDMI 2<br>NA        |
|                            |                   |                 | 7 HDMI 3<br>NA        |
|                            | =                 |                 | 8 HDMI 4<br>NA        |
|                            |                   |                 | 9 DisplayPort 1       |
| Tects: K Test patterns Off | Lock aspect ratio |                 | 10 DisplayPort 2      |

Figure 28: The Preview Routing & Scaling Page - Preview Mode

Click the Follow program button to have the preview follow the program input.

#### 9.2.3 Switching between PIP and Preview modes

To switch from the Preview to the PIP mode via the Web pages:

- In the Program Routing & Scaling page, click the PIP button and select the desired layout (split, picture + picture, picture in picture or single window).
- The machine is now in the PIP mode and the PREVIEW front panel button no longer illuminates.

To switch from the PIP mode back to the Preview mode:

 In the Preview Routing & Scaling page, set the preview resolution (in the PIP mode the Preview resolution was the same as the Main/Program resolution). After selected resolution is loaded, the PREVIEW front panel button illuminates.

The preview and program outputs can now show separate images.

#### 9.2.4 Setting the Image Size

You can set the size of the Program/Preview window by moving the right and bottom edges of the image while pressing the mouse button. You can also move the image by pressing the mouse button and moving the image about. The image size and position are indicated at the image top right and for each window, the top left side area shows the selected input.

When checking Lock aspect ratio, the image aspect ratio is kept when setting to different sizes.

The Routing & Scaling main area shows a depiction of the display which can show a single window (shown in <u>Figure 25</u>) or some variation of a MAIN window and a PIP window (one image over another), as illustrated in <u>Figure 30</u>.

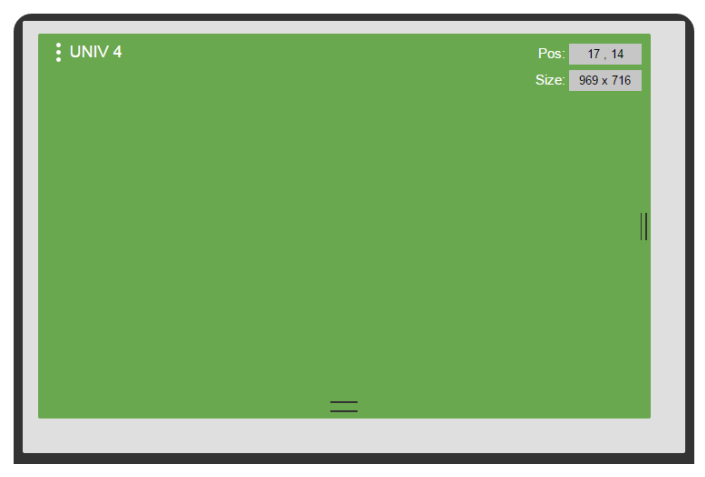

Figure 29: The Routing & Scaling Page - Single Program/Preview Window

When in the PIP mode, the PIP image can be moved in any direction by clicking and moving the mouse and sized by moving the right and bottom edges of the image.

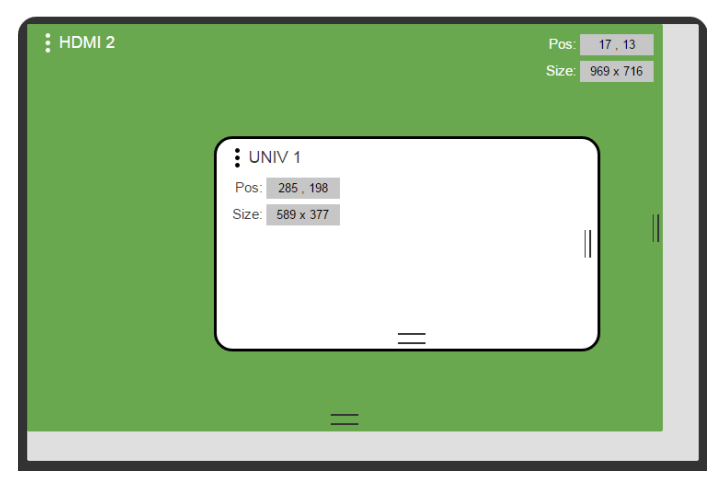

Figure 30: The Routing & Scaling Page - Moving the PIP Window

#### 9.2.5 Setting the Output Resolution

The output resolution can be selected from the Resolution drop-down box:

| Program       |                                              |                                                                                                    |   |
|---------------|----------------------------------------------|----------------------------------------------------------------------------------------------------|---|
| Output        | resolution                                   | 1080p@59.94Hz                                                                                                    | ▼ |
| : HDMI 3      | <b>:</b><br>Pos: 599, 217<br>Size: 758 x 533 | 1680/1650/2604/2 1820/1650/2604/2 1920/1680/2604/2 1920/1200/2604/2 1920/1200/2604/2 2048/1800/2604/2 2048/1800/2604/2 2048/1800/291974/2 3840/22160/291974/2 3840/22160/291974/2 3840/22160/291974/2 3840/22160/2014/2 1080/2604/2 1080/2604/2 1080/2 | • |
|               | =                                            |                                                                                                    |   |
| Layouts: PIP: | Effects : Test patterns :                    | Lock aspect ratio(G)                                                                                                    |   |

### **Routing & Scaling**

Figure 31: The Routing & Scaling Page – Selecting the output Resolution

 $(\mathbf{i})$ 

The Preview tab shows the list of resolutions available for the Preview output (including Single Picture to set the PIP mode, see <u>Section 7.3</u>).

#### 9.2.6 Swapping Inputs in the PIP Mode

Press the Swap **Inputs** button to swap between MAIN and PIP inputs (in the PIP mode). For example, if the MAIN window displays HDMI 2 and the PIP window displays UNIV 1, these inputs swap places when clicking the SWAP button, so the MAIN window will now show UNIV 1 and the PIP window will show HDMI 2 (see Figure 32.

| Program                  |                               |                  |                  |
|--------------------------|-------------------------------|------------------|------------------|
| Output                   | resolution 1024x768@60Hz V    | Inputs 😝         | PIP Inputs       |
| HDMI 2 + NA              | Pos: 0,0                      | 1 UNIV 1<br>NA   | 1 UNIV 1         |
|                          | Size 1024 x 768               | 2 UNIV 2<br>NA   | 2 UNIV 2<br>NA   |
|                          | UNIV 1 + NA                   | 3 UNIV 3<br>NA   | 3 UNIV 3<br>NA   |
| P                        | os: 378,208<br>ize: 512 x 384 | 4 UNIV 4<br>NA   | 4 UNIV 4<br>NA   |
|                          |                               | 5 HDMI 1<br>NA   | 5 HDMI 1<br>NA   |
|                          |                               | 6 HDMI 2         | 6 HDMI 2<br>NA   |
|                          |                               | 7 HDMI 3<br>NA   | 7 HDMI 3<br>NA   |
|                          | =                             | 8 HDMI 4<br>NA   | 8 HDMI 4<br>NA   |
| Layouts: PIP: Effects: P | PP Effects : Yest patterns :  | 9 DisplayPort 1  | 9 DisplayPort 1  |
| Ţ⊔⋼⋼⋼⋼∣⊚ ∣⊜ ★  :         | Off     Index aspectratio     | 10 DisplayPort 2 | 10 DisplayPort 2 |

| Program Preview                              |                          |                  |                  |
|----------------------------------------------|--------------------------|------------------|------------------|
| Output                                       | resolution 1024x768@60Hz | Inputs 😝         | PIP Inputs       |
| EUNIV 1 + NA                                 | Pos: 0,0                 | 1 UNIV 1<br>NA   | 1 UNIV 1<br>NA   |
|                                              | Sizes 1024 x 768         | 2 UNIV 2<br>NA   | 2 UNIV 2<br>NA   |
| HDMI 2 + NA                                  |                          | 3 UNIV 3<br>NA   | 3 UNIV 3<br>NA   |
| Pos: 378 , 208<br>Size: 512 x 384            |                          | 4 UNIV 4<br>NA   | 4 UNIV 4<br>NA   |
|                                              |                          | 5 HDMI 1<br>NA   | 5 HDMI 1<br>NA   |
|                                              | _                        | 6 HDMI 2<br>NA   | 6 HDMI 2<br>NA   |
|                                              |                          | 7 HDMI 3<br>NA   | 7 HDMI 3<br>NA   |
| =                                            |                          | 8 HDMI 4<br>NA   | 8 HDMI 4<br>NA   |
| Layouts: PIP: Effects: PIP Effects: Test pat |                          | 9 DisplayPort 1  | 9 DisplayPort 1  |
| ╵────I®  <b>─</b> × ×  _∘                    | ff Lock aspect ratio     | 10 DisplayPort 2 | 10 DisplayPort 2 |

Figure 32: The Routing & Scaling Page –Swapping Inputs

#### 9.2.7 The Lower Buttons Bar

The lower buttons bar lets you perform quick and easy setups:

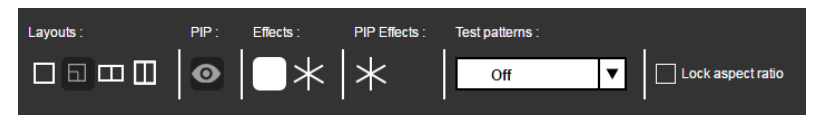

Figure 33: The Routing & Scaling Page - Program Lower Buttons Bar

The Preview buttons bar includes effects and test patterns only:

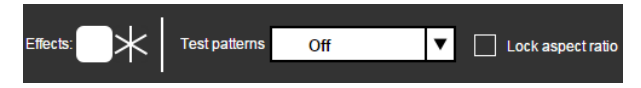

Button Function Select one of the four standard setups. Layouts : You can customize the size of each window by using the arrows. Click to toggle between PIP and single window PIP: 0 Select freeze and/or blank effects Effects : Select a test pattern Off Colorbar SMPTE Greyscale Picture Border Multiburst Ramps H-pattern Setup Test patterns Off .

Figure 34: The Routing & Scaling Page - Preview Lower Buttons Bar

#### 9.2.8 Store and Recall a Setup

You can store or recall a setup via the store and recall buttons: Store button Recall button

Store button

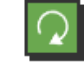

To save a preset:.

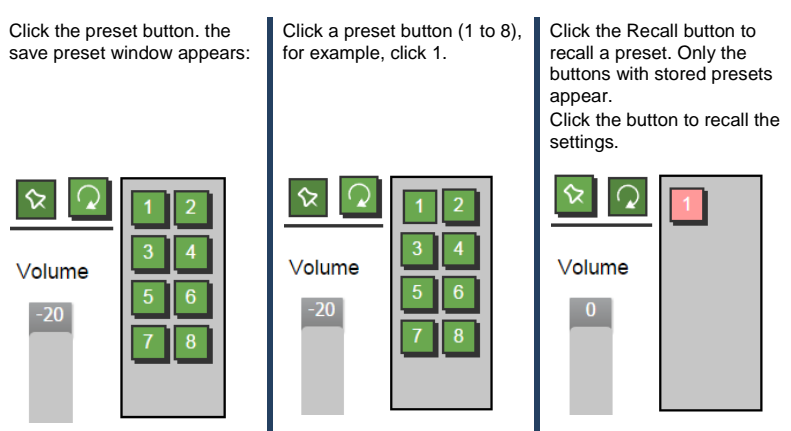

Figure 35: The Routing & Scaling Page – Storing and Recalling a Preset

#### 9.2.9 Audio Level Slider

The volume audio slider appears on the right side of the page and can be toggled to mute and unmute, if required.

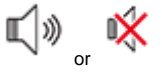

Figure 36: The Routing & Scaling Page - Muting the Audio Level

#### 9.2.10 Editing an Input

Click the pen icon on the input label to edit the input. The Web page moves to the Input Settings page (see <u>Section 9.4</u>).

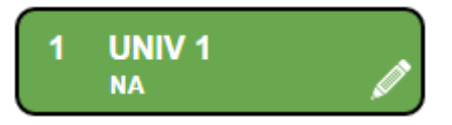

Figure 37: The Routing & Scaling Page - Editing an Input

### 9.3 The Device Settings Page

The Device Settings window (in Figure 38) lets you set the device name, change the Ethernet parameters, perform factory reset and view the information data.

|                   | VF-132            |
|-------------------|-------------------|
| Name:             | NA set            |
| MAC address:      | 00-1D-56-02-6D-82 |
| Firmware Version: | 1.05              |
| DHCP On           |                   |
| P Address:        | 192.168.1.39      |
| Netmask:          | 255.255.0.0       |
| Gateway:          | 192.168.1.254     |

# **Device Settings**

Figure 38: The Device Settings Page

#### 9.3.1 Changing the Ethernet Settings

You can change the Ethernet parameters (DHCP box needs to be checked) by typing the change and clicking the Apply button. Note that:

• After changing the IP number, you need to reload the Web page with the new IP number

#### 9.3.2 The Information Window

To access the information window, click the (i) icon on the lower right side of the page. Click it once more to close the INFO window.

| INFO                 |                          |
|----------------------|--------------------------|
| Program Source       | UNIV1_NoSignal           |
| Preview Source       | HDMI2_NoSignal           |
| PIP Source           | NA                       |
| Program Output       | 1024x768@60Hz            |
| Preview Output       | 1280x720@60Hz            |
| HDMI1 Output         | Follow_Preview           |
| Sync Mode            | Free_Run(Frame_Lock_Off) |
| MCU Version          | VTF1.11                  |
| OSD Version          | VTM1.06                  |
| FPGA Version         | VTK1.01                  |
| Slave Version        | VTI1.04                  |
| CPLD IO Version      | VTO1.01                  |
| CPLD KPD Version     | VTN1.00                  |
| Dynamic IP/Static IP | Static_IP:192.168.1.39   |
|                      |                          |

Figure 39: The Device Settings Page - the Information Window

#### 9.3.3 Factory Reset

Click the Factory reset button to reset the device. The following window appears:

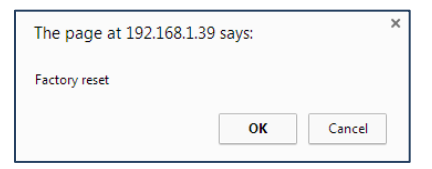

Figure 40: The Device Settings Page - Factory Reset

Click OK to start factory reset.

### 9.4 The Input Settings Page

The Input Settings page lets you setup the Program and PIP/Preview inputs and can also be accessed via the edit icon in the Scaling & Routing page, see

Section 9.2.10.

## **Input Settings**

|                      |             | Main / Program | PIP / Preview | Program<br>UNIV 1 | Preview<br>HDMI 2 |
|----------------------|-------------|----------------|---------------|-------------------|-------------------|
| Source               |             | UNIV 1 + NA    | HDMI 2 + NA   | volume            | volume            |
| Label                |             | NA             | NA            |                   |                   |
| Auto-Switch Priority |             | 1              |               |                   |                   |
|                      |             | HDMI 1 🔻 🗒     |               |                   |                   |
| Auto Switching       |             | On Off         |               |                   |                   |
| Source Type (UNIV)   |             | VGA 🔻          |               |                   |                   |
| HDCP (HDMI & Disp    | ayPort)     | On Off         |               |                   |                   |
| Fine-Tune            | H-Position  | 1 📥            |               |                   |                   |
|                      | V-Position  | 24 📥           |               |                   |                   |
|                      | Frequency   | 32 📥           |               |                   |                   |
|                      | Phase       | 47             |               |                   |                   |
| Brightness           |             | 50             |               |                   |                   |
| Contrast             |             | 50             |               |                   |                   |
| Color                |             | 50             |               |                   |                   |
| Hue                  |             | 0              |               |                   |                   |
| Sharpness            |             | 50             |               |                   |                   |
| Noise reduction      | Temporal NR | High 🔻         |               |                   |                   |
|                      | Mosquito NR | Low 🔻          |               |                   |                   |
|                      | Block NR    |                |               | <b>⊾</b> )»       | <b>⊾</b> ∖»       |
|                      |             |                |               |                   |                   |
| Standard Color Forma | t           | Auto           | •             |                   |                   |
| Video Standard       |             | Auto           | V             | ·                 |                   |
| Auto Image           |             |                |               |                   |                   |

Figure 41: The Input Settings Page

| Button                       | Function                                                                                                    |
|------------------------------|----------------------------------------------------------------------------------------------------|
| Source                       | Select the input source (appears with the label), see <u>Section 7.1</u>                                                       |
| Label                        | Label the input                                                                                                    |
| Auto Switch Priority         | Set the auto switching priority for each input                                                                                 |
| Auto Switching               | Set auto switching to On or Off                                                                                                |
| Source type (UNIV)           | Set the type of the analog source (VGA/Component/YC/Video), disabled if the selected input is not UNIV, see <u>Section 7.1</u> |
| HDCP (HDMI &<br>DisplayPort) | Set to ON or OFF                                                                                                    |

The following table defines the Input Settings page items:

| Button                   | Function                                                                                                    |
|--------------------------|----------------------------------------------------------------------------------------------------|
| Fine-Tune                | Adjust the image parameters Horizontal and Vertical Position,<br>Frequency and Phase, for VGA images, see <u>Section 7.2</u>     |
| Brightness               | See Section 7.2                                                                                                    |
| Contrast                 |                                                                                                    |
| Color                    |                                                                                                    |
| Hue                      |                                                                                                    |
| Sharpness                |                                                                                                    |
| Noise Reduction          |                                                                                                    |
| Standard Color<br>Format | Select the color format to Auto/RGB/YUV (for HDMI and DP inputs), see Section 7.1                                                |
| Video Standard           | Select the video standard to Auto/NTSC/PAL/PAL-<br>N/NTSC 4.43/SECAM/PAL-60 (for YC and video inputs), see<br><u>Section 7.1</u> |
| Auto Image               | See Section 7.6                                                                                                    |
| Program Volume           | Set the selected input program volume                                                                                            |
| Preview Volume           | Set the selected input preview volume                                                                                            |

You can set the source label by typing the label name and saving it:

| Source | HDMI 1 + NA  |
|--------|--------------|
| Label  | NA           |
| ŧ      |              |
| ·      |              |
| Source | HDMI 1 + DVD |
| Label  | DVD          |

### 9.5 The Output Settings Page

Figure 42 shows the Program and Preview Output Settings page.

### **Output Settings**

|                |                                | Program       |   | Pre            | eview          | Program<br>Volume | Preview<br>Volume |
|----------------|--------------------------------|---------------|---|----------------|----------------|-------------------|-------------------|
| Resolution     |                                | 1024x768@60Hz | ▼ | 800x600@7      | 75Hz 🔻         | 0                 | -5                |
| Aspect Ratio   |                                | Follow Output | ▼ | Follow Outp    | out 🔻          |                   | 15                |
|                | Horizontal Pan<br>Vertical Pan |               |   | 0              | ÷              |                   | 6                 |
|                | Horizontal Zoom                | 0             |   | 0              |                |                   |                   |
|                | Vertical Zoom                  | 0             | _ | 0              | <u>+</u>       |                   |                   |
| ZOOM           |                                | 100%          | ▼ | 100%           | •              |                   |                   |
|                | Custom Zoom Ratio              | 0             |   | 0              |                |                   |                   |
|                | Horizontal Pan                 | 0 📥           |   | 0 📥            |                |                   |                   |
|                | Vertical Pan                   | 0             |   | 0 🛦            |                |                   |                   |
| OverScan       |                                |               |   | On             | Off            |                   |                   |
| HDCP           |                                |               |   | Follow Output  | Follow Input   |                   |                   |
| HDMI 1 Out mod | de                             |               |   | Follow Program | Follow Preview |                   |                   |
| HDMI1 Type     |                                |               |   | Auto           | •              |                   |                   |
| HDMI2 Type     |                                |               |   | Auto           | V              |                   |                   |
| Test patterns  |                                |               |   | Off            | •              |                   |                   |
|                |                                |               |   |                |                | *                 | *                 |

#### Figure 42: The Output Settings Page

| Button                        | Function                                                                                                    |
|-------------------------------|----------------------------------------------------------------------------------------------------|
| Resolution                    | Define the Program and Preview resolutions (setting to single<br>picture sets the PIP mode)                                                                            |
| Aspect ratio                  | Set the Program and Preview aspect ratios (see Section 7.3.1)                                                                                                    |
| Zoom                          | Set the Program zoom from 100% to 400% and Preview zoom from 100% to 250%, or click custom to set the custom zoom and enable Zoom Horizontal Pan and Zoom Vertical Pan |
| Overscan                      | Select On or Off; set to On to stretch the output picture                                                                                                    |
| HDCP                          | Select Follow Input or Follow Output to define whether the HDCP will<br>follow the input or the output                                                                 |
| HDMI 1 Out Mode               | Select the output for HDMI 1 to Follow Program or Follow Preview                                                                                                    |
| HDMI 1 Type                   | Set the HDMI1 output type to Auto, HDMI or DVI                                                                                                    |
| HDMI 2 Type                   | Set the HDMI 2 output type to Auto, HDMI or DVI                                                                                                    |
| Test Patterns                 | Set the test pattern to Colorbar, SMPTE, Greyscale, Picture<br>Border, Multiburst, Ramps, H-pattern, Setup, or set to Off                                              |
| Program/Preview audio sliders | Use to set the Program/Preview output volume.<br>note that in the PIP mode only the Program audio slider appears                                                       |

### 9.6 The Audio Settings Page

Figure 43 shows the Program and Preview Output Settings page.

#### **Audio Settings**

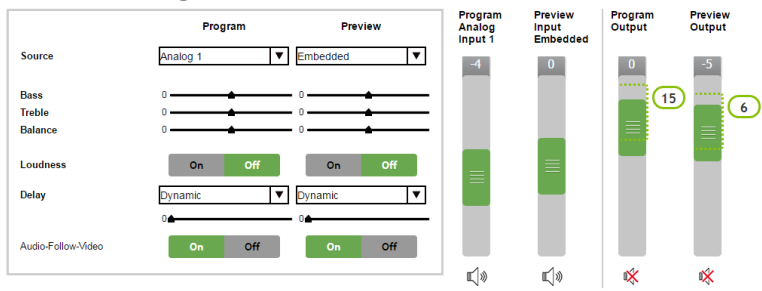

#### Figure 43: The Audio Settings Page

| Button                   | Function                                                                                                    |
|--------------------------|----------------------------------------------------------------------------------------------------|
| Source                   | Set the Program and Preview audio sources (Analog 1 to Analog 10, S/PDIF or Embedded – for HDMI and DP inputs)                                                |
| Bass                     | Adjust the bass                                                                                                    |
| Treble                   | Adjust the treble                                                                                                    |
| Balance                  | Adjust the balance                                                                                                    |
| Loudness                 | Set loudness OFF or ON                                                                                                    |
| Delay                    | Select the Program and Preview delay to dynamic, User Define or Off. Set the delay time (in ms)                                                               |
| Audio Follow Video       | Set to Off or On                                                                                                    |
| Program input<br>Volume  | Set the Program/Preview input volume (analog, S/PDIF or embedded). Note that when in the PIP mode only the Program audio input slider appears (see Figure 44) |
| Program Output<br>Volume | Set the program output volume<br>Note that when in the PIP mode only the Program audio output<br>slider appears (see Figure 44)                               |

### **Audio Settings**

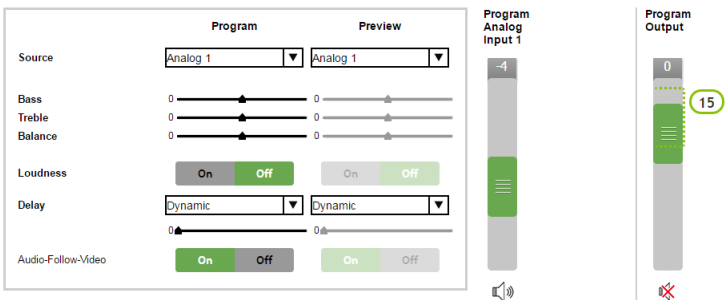

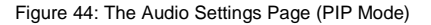

### 9.7 The Miscellaneous Video Settings Page

Figure 45 shows the Miscellaneous Video Settings page.

# **Miscellaneous Video Settings**

| Frame Lock           |              | On           | Off  |
|----------------------|--------------|--------------|------|
| Auto Image           |              | Manual       | Auto |
| Switching Mode       |              | Seamless     | Fast |
| Frame Latency        |              | Best Quality | Fast |
| Hot Plug Handshaking | HDMI1        | On           | Off  |
|                      | HDMI2        | On           | Off  |
|                      | HDMI3        | On           | Off  |
|                      | HDMI4        | On           | Off  |
|                      | DisplayPort1 | On           | Off  |
|                      | DisplayPort2 | On           | Off  |

Figure 45: The Miscellaneous Video Settings Page

| Button                  | Function                                                                                                    |
|-------------------------|----------------------------------------------------------------------------------------------------|
| Frame Lock              | Set to On or Off to lock the vertical refresh rate of the output to that of the input (locks only 50Hz or 60Hz/59.94Hz), see Section 7.6 |
| Auto Image              | Set to Manual or Auto, see Section 7.6                                                                                                   |
| Switching Mode          | Select Seamless switching or Fast switching, see Section 7.6                                                                             |
| Frame Latency           | Set to Best Quality or Fast, see Section 7.6                                                                                             |
| Hot Plug<br>Handshaking | Set Hot Plug On or Off for HDMI1 to HDMI 4, DisplayPort 1 and<br>DisplayPort 2, see <u>Section 7.6</u>                                   |

### 9.8 The EDID Management Page

The EDID page lets you read the EDID from any of the outputs (HDMI 1, HDMI 2, DP and VGA), from a list of default resolutions or from a file in your PC (Browse). The selected EDID can be copied to a selected input.

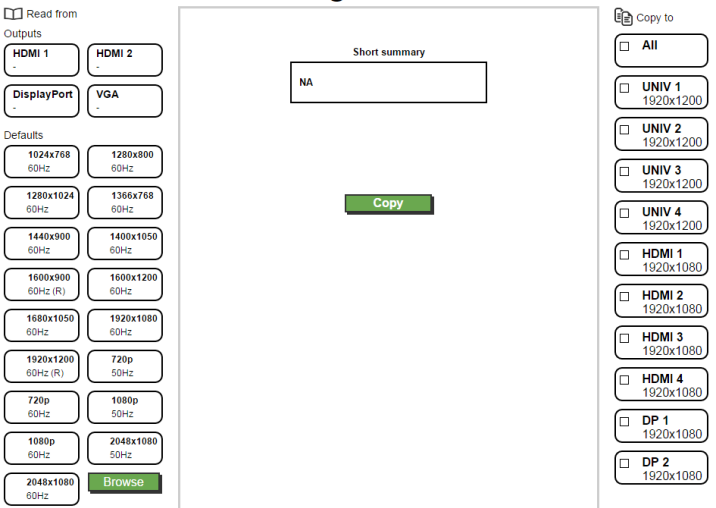

#### **EDID Management**

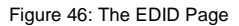

Figure 47 shows how to select a resolution from the list and select an input:

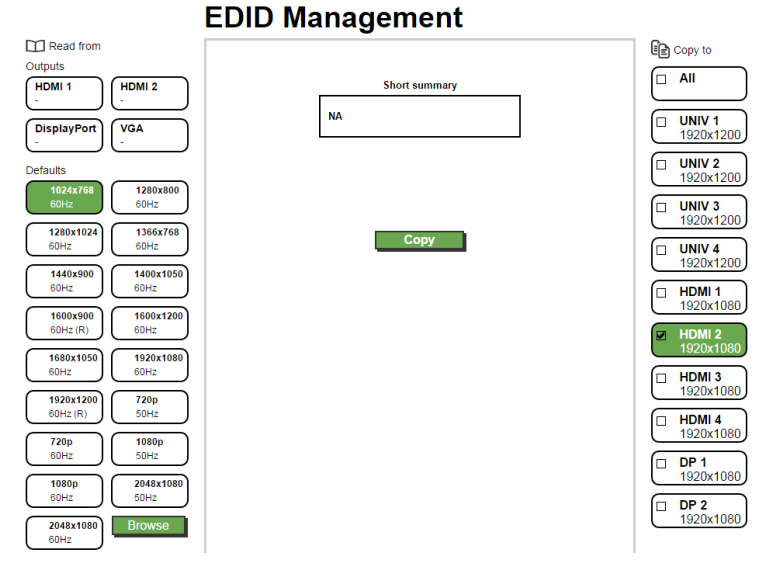

Figure 47: The EDID Page - Selecting a Resolution to copy to an Input

To copy, click the Copy button:

Figure 48: The EDID Page - Copying the EDID

<u>Figure 47</u> shows how to select one of the outputs from the list and select an input. To copy, click the **Copy** button:

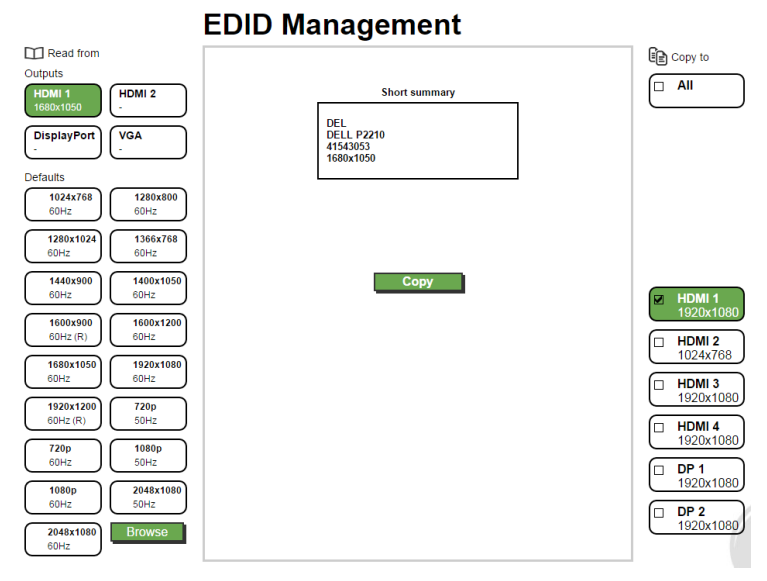

Figure 49: The EDID Page - Copying from an output

### 9.9 The Advanced Settings Page

The HDCP settings page summarizes additional machine settings and lets you change them.

# **Advanced Settings**

| Default input    | resolutions |                  |
|------------------|-------------|------------------|
|                  | Mode 1      | 1680x1050@60Hz ▼ |
|                  | Mode 2      | 1280x1024@75Hz 🔻 |
|                  | Mode 3      | 1280x768@60Hz ▼  |
|                  | Mode 4      | 1024x768@75Hz ▼  |
|                  | Mode 5      | 1280x960@60Hz 🔻  |
| Logo             |             | On 🗸             |
| Overlay          |             | Off 🛛 🔻          |
| Blank mode       |             |                  |
|                  | Color       | Blue Black       |
|                  | Definition  | Blank & Mute 🔍 🔻 |
| Freeze mode      |             |                  |
|                  |             | Freeze & Mute 🔻  |
| No signal color  |             | Blue Black       |
| Low power saving |             | Sleep 🔻          |
| Lock Save        |             | On Off           |
| Lock Mode        |             | Menu Only All    |

Figure 50: The Advanced Settings Page

| Button                      | Function                                                                                                    |
|-----------------------------|----------------------------------------------------------------------------------------------------|
| Default Input<br>Resolution | Define the desired input resolution modes and refresh rate when the system cannot distinguish between similar resolutions, see <u>Section 7.6.1</u>                                             |
| Logo                        | Select On, Off or Custom, see Section 7.6.3                                                                                                    |
| Overlay                     | Select to Off, Text or Logo, see Section 7.6.3                                                                                                    |
| Blank mode                  | Select Blank & Mute, Blank or Mute to determine the behavior of the BLANK front panel button                                                                                                    |
| Freeze mode                 | Select Freeze & Mute, Freeze or Mute to determine the behavior of the<br>FREEZE front panel button                                                                                              |
| No signal color             | Select a Blue or Black background                                                                                                    |
| Low power saving            | Select Off, Sleep or Power-down, see Section 7.6.3                                                                                                    |
| Lock Save                   | Select On or Off Select $\mathbf{On}$ to save the lock status when the machine is powered down                                                                                                  |
| Lock Mode                   | Select <b>MENU ONLY</b> (locks only the menu) so you can still use the<br>INPUT buttons on the front panel even when the lock button is on.<br>select <b>ALL</b> to also lock the INPUT buttons |

### 9.10 The Custom Resolutions Page

The Custom Resolutions page lets you set the parameters from different sources (see Figure 52) or type it in manually. You can save up to four custom settings each for the input and the output (see Sections 0 and 0).

### **Custom Resolutions**

| Read from                 | Editor             |            |          | Save to         |
|---------------------------|--------------------|------------|----------|-----------------|
| Get current parameters    |                    | Horizontal | Vertical | Input custom 1  |
| Get from HDMI 1 EDID      | Total              |            |          | Input custom 2  |
|                           | Sync pulse width   |            |          | Input custom 3  |
| Get from HDMI 2 EDID      | Active start point |            |          | Input custom 4  |
| Get from DisplayPort EDID | Active             |            |          | Output custom 1 |
|                           | Polarity           | • •        | +        | Output custom 2 |
| Get from VGA EDID         | Output clock (KHz) |            |          | Output custom 3 |
|                           | Enable             | Yes No     |          | Output custom 4 |

Figure 51: The Custom Resolutions Page

### **Custom resolutions**

| Read from                 | Editor             |            |          | Save to         |
|---------------------------|--------------------|------------|----------|-----------------|
| Get current parameters    |                    | Horizontal | Vertical | Input custom 1  |
| Get from HDMI 1 EDID      | Total              | 2200       | 1125     | Input custom 2  |
|                           | Sync pulse width   | 44         | 5        | Input custom 3  |
| Get from HDMI 2 EDID      | Active start point | 192        | 41       | Input custom 4  |
| Get from DisplayPort EDID | Active             | 1920       | 1080     | Output custom 1 |
| Get from VGA EDID         | Polarity           | • •        | +        | Output custom 2 |
|                           | Output clock (KHz) | 148352     |          | Output custom 3 |
|                           | Enable             | YES NO     |          | Output custom 4 |

Figure 52: The Custom Resolutions Page - Current Parameters
### 9.11 The Security Page

Use the Security page to activate/deactivate the security measures as well as change the password.

### Security

| Activate        |                    | ON  | OFF |
|-----------------|--------------------|-----|-----|
| Change password | Current password   |     |     |
|                 | New password       |     |     |
|                 | Retry new password |     |     |
|                 |                    | Cha | nge |
|                 |                    |     |     |
|                 |                    |     |     |

Figure 53: The Security Page

### 9.12 The About Page

The **VP-732** About page lets you view the Web page version and Kramer Electronics Ltd details.

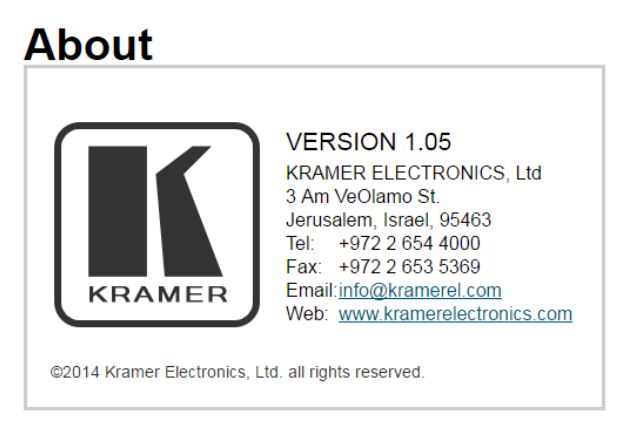

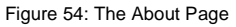

# 10 Technical Specifications

| INFUTS.                           | 4 x universal (composite, s-Video, computer graphics and component) on 15-pin<br>HD connectors                                                                                                    |
|-----------------------------------|----------------------------------------------------------------------------------------------------|
|                                   | 2xDP connectors                                                                                                    |
|                                   | 1 S/PDIE on an RCA connector                                                                                                    |
|                                   | 10 unbalanced stereo audio on 3 5mm mini jacks                                                                                                    |
|                                   |                                                                                                    |
| 0012013:                          |                                                                                                    |
|                                   | 1 DP connector                                                                                                    |
|                                   | 1 PC (computer graphics) on a 15-pin HD connector                                                                                                    |
|                                   | A standed audio stereo output on a 5-pin terminal block (+40Bu nominal)                                                                                                    |
|                                   | 1 stereo speaker output, 1000 per channel into 812, on a 4-pin terminal block                                                                                                    |
|                                   | 1 digital S/PDIE output on an PCA connector                                                                                                    |
| 00070                             |                                                                                                    |
| PORTS                             |                                                                                                    |
|                                   | 1 x RS-232 on a 9-pin D-sub connector                                                                                                    |
|                                   | 1 x Ethernet on an RJ-45 connector                                                                                                    |
| COMPLIANCE WITH<br>HDMI STANDARD: | Supports HDMI and HDCP                                                                                                    |
| OUTPUT                            | PROGRAM:                                                                                                    |
| RESOLUTIONS:                      | Native HDMI1, Native HDMI2, Native DP, Native VGA, 640x480x60Hz,                                                                                                    |
|                                   | 640x480x75Hz, 800x600x50Hz, 800x600x60Hz, 800x600x75Hz, 1024x768x50Hz,                                                                                                    |
|                                   | 1024x768x60Hz, 1024x768x75Hz, 1280x768x50Hz, 1280x768x60Hz,                                                                                                    |
|                                   | 1200X720X00HZ, 1200X000X00HZ, 1200X1024X50HZ, 1200X1024X00HZ, 1200X1024X00HZ, 1200X102 |
|                                   | 1400x1050x60Hz, 1600x900x60Hz ( R ), 1600x1200x50Hz, 1600x1200x60Hz,                                                                                                    |
|                                   | 1680x1050x60Hz, 1920x1080x60Hz, 1920x1200x60Hz (R), 2048x1080x50Hz,                                                                                                    |
|                                   | 2048x1080x60Hz, 3840x2160@24Hz, 3840x2160@25Hz, 3840x2160@29.97Hz,                                                                                                    |
|                                   | 3840x2160@30Hz, 4096x2160@24Hz, 480px60Hz, 576px50Hz, 720px50Hz,                                                                                                    |
|                                   | 720px60Hz, 1080i/1080px50Hz, 1080i/1080px60Hz, 1080px50Hz, 1080px60Hz,                                                                                                    |
|                                   | 1080px24Hz, 480px59.94Hz, 720px59.94Hz, 1080i/1080px59.94Hz, 1080px23.98,                                                                                                    |
|                                   | 1080px29.97, 1080px59.94, Custom 1 to Custom 4                                                                                                    |
|                                   | PREVIEW:<br>Circle Bisture C40:400:0011- C40:400:7511- 000:000:5011- 000:000:0011-                                                                                                    |
|                                   | Single Picture, 640X480X60HZ, 640X480X75HZ, 800X600X50HZ, 800X600X60HZ, 800x600x75Hz 1024x768x50Hz 1024x768x60Hz 1024x768x75Hz                                                                                                    |
|                                   | 1280x768x50Hz 1280x768x60Hz 1280x720x60Hz 1280x800x80Hz                                                                                                    |
|                                   | 1280x1024x50Hz, 1280x1024x60Hz, 1280x1024x75Hz, 480px60Hz, 576px50Hz,                                                                                                    |
|                                   | 720px50Hz, 720px60Hz, 480px59.94Hz, 720px59.94Hz, Custom 1 to Custom 4                                                                                                    |
| CONTROL:                          | Front panel buttons / OSD, IR remote control, RS-232 on a 9-pin D-sub connector.                                                                                                    |
|                                   | Ethernet                                                                                                    |
| ADDITIONAL                        | Picture-In-Picture, Picture-and-Picture or Split Screen (two images side-by-side);                                                                                                    |
| CONTROLS:                         | separate program/preview freeze and zoom, different selectable vertical refresh                                                                                                    |
|                                   | rates, Video and Audio ProcAmp control, output image scaling and aspect ratio                                                                                                    |
|                                   |                                                                                                    |
| POWER SOURCE:                     | 100-240V AC, 50/60Hz, 49VA                                                                                                    |
| OPERATING<br>TEMPERATURE:         | 0° to +40°C (32° to 104°F)                                                                                                    |
| STORAGE                           | -40° to +70°C (-40° to 158°F)                                                                                                    |
| TEMPERATURE:                      |                                                                                                    |
| HUMIDITY:                         | 10% to 90%, RHL non-condensing                                                                                                    |
| DIMENSIONS:                       | 19" (W), 9.3" (D) 1U (H) rack mountable                                                                                                    |
| WEIGHT:                           | 2.45kg (5.4lbs) approx.                                                                                                    |
| INCLUDED<br>ACCESSORIES:          | rack "ears", IR remote control, 2 sets of C-SF/2RVM-0.5 cables, power cord                                                                                                    |
| Specifications are subject        | t to change without notice                                                                                                    |
| Ear the most undeted rec          | alution list as to our Wab site at http://www.kromoreleatronics.com                                                                                                    |

For the most updated resolution list, go to our Web site at http://www.kramerelectronics.com

### **10.1** Default Communication Parameters

| RS-232                                              |                                                                                  |                                                                  |  |
|-----------------------------------------------------|----------------------------------------------------------------------------------|------------------------------------------------------------------|--|
| Baud Rate:                                          |                                                                                  | 115,200                                                          |  |
| Data Bits:                                          |                                                                                  | 8                                                                |  |
| Stop Bits:                                          |                                                                                  | 1                                                                |  |
| Parity:                                             |                                                                                  | None                                                             |  |
| Command Format:                                     |                                                                                  | ASCII                                                            |  |
| Example (switch PIP inp UNIV3):                     | ut to                                                                            | Y 0 92 2 <cr></cr>                                               |  |
| Ethernet                                            |                                                                                  |                                                                  |  |
| To reset the IP settings t ->Change the option to 0 | o the factory<br>Confirm and p                                                   | reset values go to : Menu->Setup -> Factory Reset<br>press Enter |  |
| IP Address:                                         |                                                                                  | 192.168.1.39                                                     |  |
| Subnet mask:                                        |                                                                                  | 255.255.255.0                                                    |  |
| Default gateway:                                    |                                                                                  | 192.168.1.254                                                    |  |
| Default TCP Port #:                                 |                                                                                  | 80                                                               |  |
| Maximum TCP Ports:                                  |                                                                                  | 1                                                                |  |
| Full Factory Reset                                  |                                                                                  |                                                                  |  |
| OSD                                                 | Go to : Menu-> Setup -> Factory Reset -> press Enter to Confirm                  |                                                                  |  |
| Front panel buttons                                 | Press the Reset to XGA/720p Button while plugging the power to reset the machine |                                                                  |  |

### **10.2** Tables of Supported Input Resolutions

| Technical S | Technical Specifications of the RGBHV/RGBS(PC)/RGsB(PC) Input Signal |       |            |                            |                          |  |
|-------------|----------------------------------------------------------------------|-------|------------|----------------------------|--------------------------|--|
| Resolution  | Vertical Frequency<br>(Hz)                                           | Notes | Resolution | Vertical Frequency<br>(Hz) | Notes                    |  |
| 640x480     | 60                                                                   | VESA  | 1280x720   | 60                         | VESA                     |  |
| 640x480     | 67                                                                   | Mac13 | 1280x800   | 60                         | VESA Reduced<br>blanking |  |
| 640x480     | 72                                                                   | VESA  | 1280x800   | 60                         | VESA                     |  |
| 640x480     | 75                                                                   | VESA  | 1280x960   | 60                         | VESA                     |  |
| 640x480     | 85                                                                   | VESA  | 1280x960   | 85                         | VESA                     |  |
| 720x400     | 70                                                                   |       | 1280x768   | 60                         | VESA Reduced<br>blanking |  |
| 720x400     | 85                                                                   | VESA  | 1280x768   | 60                         | VESA                     |  |
| 800x600     | 56                                                                   | VESA  | 1280x1024  | 60                         | VESA                     |  |
| 800x600     | 60                                                                   | VESA  | 1280x1024  | 75                         | VESA                     |  |
| 800x600     | 72                                                                   | VESA  | 1280x1024  | 76                         | Sun                      |  |
| 800x600     | 75                                                                   | VESA  | 1280x1024  | 85                         | VESA                     |  |
| 800x600     | 85                                                                   | VESA  | 1366x768   | 60                         | VESA Reduced<br>blanking |  |
| 832x624     | 75                                                                   | Mac16 | 1366x768   | 60                         | VESA                     |  |
| 1024x768    | 60                                                                   | VESA  | 1440x900   | 60                         | VESA Reduced<br>blanking |  |
| 1024x768    | 70                                                                   | VESA  | 1440x900   | 60                         | VESA                     |  |
| 1024x768    | 75                                                                   | VESA  | 1400x1050  | 60                         | VESA                     |  |
| 1024x768    | 75                                                                   | Mac19 | 1400x1050  | 75                         | VESA                     |  |
| 1024x768    | 85                                                                   | VESA  | 1600x900   | 60                         | VESA                     |  |

| Technical Specifications of the RGBHV/RGBS(PC)/RGsB(PC) Input Signal |                            |       |            |                            |                          |
|----------------------------------------------------------------------|----------------------------|-------|------------|----------------------------|--------------------------|
| Resolution                                                           | Vertical Frequency<br>(Hz) | Notes | Resolution | Vertical Frequency<br>(Hz) | Notes                    |
| 1024x800                                                             | 84                         | Sun   | 1600x1200  | 60                         | VESA                     |
| 1152x864                                                             | 75                         | VESA  | 1680x1050  | 60                         | VESA Reduced<br>blanking |
| 1152x870                                                             | 75                         | Mac21 | 1680x1050  | 60                         | VESA                     |
| 1152x900                                                             | 66                         | Sun   | 1920x1080  | 60                         | VESA                     |
| 1152x900                                                             | 76                         | Sun   | 1920x1200  | 60                         | VESA Reduced<br>blanking |

# Technical Specifications of the Y/C, Video Signal (for Program and Preview/PIP)

Standard NTSC, NTSC4.43, PAL, PAL-M, PAL-N, SECAM, PAL-60

## Technical Specifications of the HDMI Input Signal (for RGB or YUV Colorspace) (for Program and Preview/PIP)

|            | . • g                   |        |
|------------|-------------------------|--------|
| Resolution | Vertical Frequency (Hz) | Remark |
| 1080i      | 60                      | YPbPr  |
| 1080i      | 50                      | YPbPr  |
| 1080p      | 60                      | YPbPr  |
| 1080p      | 50                      | YPbPr  |
| 1080p      | 24                      | YPbPr  |
| 720p       | 60                      | YPbPr  |
| 720p       | 50                      | YPbPr  |
| 480i       | 60                      | YPbPr  |
| 480p       | 60                      | YPbPr  |
| 576i       | 50                      | YPbPr  |
| 576p       | 50                      | YPbPr  |

#### Technical Specifications of the Component Input Signal (for Program and Preview/PIP) Resolution Vertical Frequency (Hz) Remark 1080i 60 YPbPr 1080i 50 YPbPr 60 1080p YPbPr 1080p 50 YPbPr

| 720p | 60 | YPbPr |
|------|----|-------|
| 720p | 50 | YPbPr |
| 480i | 60 | YPbPr |
| 480p | 60 | YPbPr |
| 576i | 50 | YPbPr |
| 576p | 50 | YPbPr |

| Technical Specifications of the DVI Input Signal (for RGB Colorspace) (for<br>Program and Preview/PIP) |                            |       |            |                            |       |
|----------------------------------------------------------------------------------------------------|----------------------------|-------|------------|----------------------------|-------|
| Resolution                                                                                             | Vertical Frequency<br>(Hz) | Notes | Resolution | Vertical Frequency<br>(Hz) | Notes |
| 640x480                                                                                                | 60                         | VESA  | 1280x800   | 60                         | VESA  |
| 640x480                                                                                                | 67                         | Mac13 | 1280x800   | 60                         | VESA  |
| 640x480                                                                                                | 72                         | VESA  | 1280x960   | 60                         | VESA  |
| 640x480                                                                                                | 75                         | VESA  | 1280x960   | 85                         | VESA  |
| 640x480                                                                                                | 85                         | VESA  | 1280x768   | 60                         | VESA  |
| 720x400                                                                                                | 70                         |       | 1280x768   | 60                         | VESA  |
| 720x400                                                                                                | 85                         | VESA  | 1280x1024  | 60                         | VESA  |
| 800x600                                                                                                | 56                         | VESA  | 1280x1024  | 75                         | VESA  |
| 800x600                                                                                                | 60                         | VESA  | 1280x1024  | 76                         | Sun   |
| 800x600                                                                                                | 72                         | VESA  | 1280x1024  | 85                         | VESA  |
| 800x600                                                                                                | 75                         | VESA  | 1366x768   | 60                         | VESA  |
| 800x600                                                                                                | 85                         | VESA  | 1366x768   | 60                         | VESA  |
| 832x624                                                                                                | 75                         | Mac16 | 1440x900   | 60                         | VESA  |
| 1024x768                                                                                               | 60                         | VESA  | 1440x900   | 60                         | VESA  |
| 1024x768                                                                                               | 70                         | VESA  | 1400x1050  | 60                         | VESA  |
| 1024x768                                                                                               | 75                         | VESA  | 1400x1050  | 75                         | VESA  |
| 1024x768                                                                                               | 75                         | Mac19 | 1600x900   | 60                         | VESA  |
| 1024x768                                                                                               | 85                         | VESA  | 1600x1200  | 60                         | VESA  |
| 1024x800                                                                                               | 84                         | Sun   | 1680x1050  | 60                         | VESA  |
| 1152x864                                                                                               | 75                         | VESA  | 1680x1050  | 60                         | VESA  |
| 1152x870                                                                                               | 75                         | Mac21 | 1920x1080  | 60                         | VESA  |
| 1152x900                                                                                               | 66                         | Sun   | 1920x1200  | 60                         | VESA  |
| 1152x900                                                                                               | 76                         | Sun   | 2048x1080  | 50                         |       |
| 1280x720                                                                                               | 60                         | VESA  | 2048x1080  | 60                         |       |

### 10.3 Tables of Supported Output Resolutions

| Technical Specifications of the RGBHV/RGBS(PC)/RGsB(PC) Output Signal |                            |       |            |                            |                             |
|-----------------------------------------------------------------------|----------------------------|-------|------------|----------------------------|-----------------------------|
| Resolution                                                            | Vertical<br>Frequency (Hz) | Notes | Resolution | Vertical<br>Frequency (Hz) | Notes                       |
| 640x480                                                               | 60                         | VESA  | 1600x1200  | 50                         |                             |
| 640x480                                                               | 75                         | VESA  | 1600x1200  | 60                         | VESA                        |
| 800x600                                                               | 50                         |       | 1920x1080  | 60                         | VESA                        |
| 800x600                                                               | 60                         | VESA  | 1920x1200  | 60                         | VESA<br>Reduced<br>blanking |
| 800x600                                                               | 75                         | VESA  | 1680x1050  | 60                         | VESA                        |
| 1024x768                                                              | 50                         |       | 1080i      | 60                         | Comp/YPbPr                  |
| 1024x768                                                              | 60                         | VESA  | 1080i      | 50                         |                             |
| 1024x768                                                              | 75                         | VESA  | 720p       | 60                         |                             |
| 1280x720                                                              | 60                         | VESA  | 720p       | 50                         | 1                           |
| 1280x768                                                              | 50                         |       | 480p       | 60                         | 1                           |
| 1280x768                                                              | 60                         | VESA  | 576p       | 50                         |                             |
| 1280x800                                                              | 60                         | VESA  | 1080p      | 50                         | 1                           |
| 1280x1024                                                             | 50                         |       | 1080p      | 60                         | ]                           |

| Technical Specifications of the RGBHV/RGBS(PC)/RGsB(PC) Output Signal |                            |       |            |                            |            |
|-----------------------------------------------------------------------|----------------------------|-------|------------|----------------------------|------------|
| Resolution                                                            | Vertical<br>Frequency (Hz) | Notes | Resolution | Vertical<br>Frequency (Hz) | Notes      |
| 1280x1024                                                             | 60                         | VESA  | 480p       | 59.94                      | Comp/YPbPr |
| 1280x1024                                                             | 75                         | VESA  | 720p       | 59.94                      |            |
| 1366x768                                                              | 50                         |       | 1080i      | 59.94                      |            |
| 1366x768                                                              | 60                         | VESA  | 1080p      | 23.98                      |            |
| 1400x1050                                                             | 50                         |       | 1080p      | 24                         |            |
| 1400x1050                                                             | 60                         | VESA  | 1080p      | 29.97                      |            |
| 1600x900                                                              | 60                         | VESA  | 1080p      | 59.94                      |            |

| Technical Specifications of the HDMI/DVI/RGB Output Signal |                            |                             |            |                            |       |
|------------------------------------------------------------|----------------------------|-----------------------------|------------|----------------------------|-------|
| Resolution                                                 | Vertical<br>Frequency (Hz) | Notes                       | Resolution | Vertical<br>Frequency (Hz) | Notes |
| 640x480                                                    | 60                         | VESA                        | 1680x1050  | 60                         | VESA  |
| 640x480                                                    | 75                         | VESA                        | 2048x1080  | 50                         |       |
| 800x600                                                    | 50                         |                             | 2048x1080  | 60                         |       |
| 800x600                                                    | 60                         | VESA                        | 3840x2160  | 24                         |       |
| 800x600                                                    | 75                         | VESA                        | 3840x2160  | 25                         |       |
| 1024x768                                                   | 50                         |                             | 3840x2160  | 29.97                      |       |
| 1024x768                                                   | 60                         | VESA                        | 3840x2160  | 30                         |       |
| 1024x768                                                   | 75                         | VESA                        | 4096x2160  | 24                         |       |
| 1280x720                                                   | 60                         | VESA                        | 1080i      | 60                         | HDMI  |
| 1280x768                                                   | 50                         |                             | 1080i      | 50                         | 1     |
| 1280x768                                                   | 60                         | VESA                        | 720p       | 60                         | 1     |
| 1280x800                                                   | 60                         | VESA                        | 720p       | 50                         | 1     |
| 1280x1024                                                  | 50                         |                             | 480p       | 60                         | 1     |
| 1280x1024                                                  | 60                         | VESA                        | 576p       | 50                         | 1     |
| 1280x1024                                                  | 75                         | VESA                        | 1080p      | 50                         |       |
| 1366x768                                                   | 50                         |                             | 1080p      | 60                         | 1     |
| 1366x768                                                   | 60                         | VESA                        | 480p       | 59.94                      | 1     |
| 1400x1050                                                  | 50                         |                             | 720p       | 59.94                      |       |
| 1400x1050                                                  | 60                         | VESA                        | 1080i      | 59.94                      | 1     |
| 1600x900                                                   | 60                         | VESA                        | 1080p      | 23.98                      |       |
| 1600x1200                                                  | 50                         |                             | 1080p      | 24                         |       |
| 1600x1200                                                  | 60                         | VESA                        | 1080p      | 29.97                      | 1     |
| 1920x1080                                                  | 60                         | VESA                        | 1080p      | 59.94                      | 1     |
| 1920x1200                                                  | 60                         | VESA<br>Reduced<br>blanking |            |                            |       |

### 11 VP-732 Communication Protocol

### Serial Configuration:

Baud rate: 115200 (Bits per second)

Data bits: 8bits

Parity: None

Stop bits: 1bit

### Communication confirmation:

Send: CR

Reply: CRLF>

Set Command:

Send: Y■Control\_Type■Function■Param■ChkSumCR

Reply: Z■Control\_Type■Function■Param■ChkSumCRLF>

### Get Command:

Send: Y■Control\_Type■Function■ChkSumCR

Reply: Z■Control\_Type■Function■Param■ChkSumCRLF>

Example: set Input 1 Source Type to Component

Send: Y∎0∎1∎0∎2CR

Reply: Z■0■1■0■CRLF>

Example: get current Input 1 Source Type

Send: Y■1■1■3CR

Reply: Z■1■1■0■3CRLF >

### Definition:

■: ASCII Code 0x20

CR: Ascii Code 0x0D

CRLF : Ascii Code 0x0D+0x0A

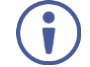

Go to <u>http://www.kramerav.com/downloads/VP-732</u> to check for the latest **VP-732** communication protocol.

### 11.1 Command list

| Control | Туре | Eurotion | Paramotor1                                                                                                    | Description                                                                                                    |  |  |
|---------|------|----------|----------------------------------------------------------------------------------------------------|----------------------------------------------------------------------------------------------------|--|--|
| Set     | Get  | Function | Farameteri                                                                                                    | Description                                                                                                    |  |  |
| 0       | -    | 0        | N/A                                                                                                    | Menu                                                                                                    |  |  |
| 0       | -    | 1        | N/A                                                                                                    | Тор                                                                                                    |  |  |
| 0       | -    | 2        | N/A                                                                                                    | Down                                                                                                    |  |  |
| 0       | -    | 3        | N/A                                                                                                    | Left                                                                                                    |  |  |
| 0       | -    | 4        | N/A                                                                                                    | Right                                                                                                    |  |  |
| 0       | -    | 5        | N/A                                                                                                    | Enter                                                                                                    |  |  |
| 0       | -    | 6        | 0:Reset 720P<br>1:Reset XGA<br>2:Factory Reset                                                                             | Reset program output resolution to XGA / 720P<br>/Factory reset                                                                                                  |  |  |
| 0       | 1    | 7        | 0: Off<br>1: On                                                                                                    | Panel lock key function                                                                                                    |  |  |
| 0       | 1    | 8        | 0: UNIV 1<br>1: UNIV 2<br>2: UNIV 3<br>3: UNIV 4<br>4: HDMI 1<br>5: HDMI 2<br>6: HDMI 3<br>7: HDMI 4<br>8: DP 1<br>9: DP 2 | Program source                                                                                                    |  |  |
| 0       | 1    | 9        | N/A                                                                                                    | Program Blank key function<br>1. PIP mode: only blank the Program source (PIP still<br>turned on)<br>2. Dual resolution mode :blank the Program source           |  |  |
| 0       | 1    | 10       | N/A                                                                                                    | Program Freeze key function<br>1. PIP mode: only freeze the Program source ( PIP still<br>turned on)<br>2. Dual resolution mode:freeze the Program source        |  |  |
| 0       | 1    | 11       | 0: UNIV 1<br>1: UNIV 2<br>2: UNIV 3<br>3: UNIV 4<br>4: HDMI 1<br>5: HDMI 2<br>6: HDMI 3<br>7: HDMI 4<br>8: DP 1<br>9: DP 2 | Preview/PIP Key function (Keypad)<br>PIP Off<br>1. Turn on PIP and change PIP source<br>PIP On<br>2. Change PIP source<br>Preview On<br>3. Change Preview source |  |  |
| 0       | 1    | 12       | N/A                                                                                                    | Preview Blank key function<br>1. PIP mode: turn off PIP<br>2. Dual resolution mode :blank the Preview source                                                     |  |  |
| 0       | 1    | 13       | N/A                                                                                                    | Preview Freeze key function<br>1. PIP mode: only freeze the PIP source<br>2. Dual resolution mode: freeze the Preview source                                     |  |  |
| 0       | 1    | 14       | N/A                                                                                                    | Preview Mute key function                                                                                                    |  |  |
| 0       | 1    | 15       | 0: Off<br>1: On                                                                                                    | Preview key function<br>If PIP is On, Preview will turn off PIP                                                                                                  |  |  |
| 0       | -    | 16       | 0: Off<br>1: On                                                                                                    | Power                                                                                                    |  |  |
| 0       | 1    | 17       | N/A                                                                                                    | Program Mute key function                                                                                                    |  |  |
| 0       | -    | 18       | N/A                                                                                                    | Save key Open / Close Setup page                                                                                                    |  |  |
| 0       | -    | 19       | N/A                                                                                                    | Recall key Open / Close Setup page                                                                                                    |  |  |

| Control | Туре | <b>-</b> | From a film and a manual stand                                                                |                                                                                                   |                   |
|---------|------|----------|-----------------------------------------------------------------------------------------------|---------------------------------------------------------------------------------------------------|-------------------|
| Set     | Get  | Function | Parameter1                                                                                    | Description                                                                                       |                   |
| 0       | 1    | 20       | N/A                                                                                           | Logo key                                                                                          |                   |
| 0       | -    | 21       | N/A                                                                                           | Info key Open / Close Info pag                                                                    | je                |
| 0       | -    | 22       | N/A                                                                                           | Picture key Open / Close Pictu                                                                    | ure page          |
| 0       | -    | 23       | N/A                                                                                           | Audio key Open / Close Audio                                                                      | page              |
| 0       | -    | 24       | N/A                                                                                           | Auto image key                                                                                    |                   |
| 0       | 1    | 32       | 0: Off<br>1: On                                                                               | Input Auto Switch                                                                                 |                   |
| 0       | 1    | 33       | 0: VGA<br>1: Component<br>2: YC<br>3: Video                                                   | UNIV 1 Source Type                                                                                |                   |
| 0       | 1    | 34       | 0: VGA<br>1: Component<br>2: YC<br>3: Video                                                   | UNIV 2 Source Type                                                                                |                   |
| 0       | 1    | 35       | 0: VGA<br>1: Component<br>2: YC<br>3: Video                                                   | UNIV 3 Source Type                                                                                |                   |
| 0       | 1    | 36       | 0: VGA<br>1: Component<br>2: YC<br>3: Video                                                   | UNIV 4 Source Type                                                                                |                   |
| o       | 1    | 37       | 0: Auto<br>1: RGB<br>2: YUV                                                                   | Input Color Format                                                                                |                   |
| 0       | 1    | 38       | 0: Auto<br>1: NTSC<br>2: PAL<br>3: PAL-M<br>4: PAL-N<br>5: NTSC 4.43<br>6: SECAM<br>7: PAL-60 | Input Video Standard                                                                              |                   |
| 0       | 1    | 40       | 1 ~ N                                                                                         | Input H-Position (Enabled for VG<br>N: Unfixed, changed with Input N                              | A Input)<br>lode  |
| 0       | 1    | 41       | 2 ~ N                                                                                         | Input V-Position (Enabled for VG<br>N: Unfixed, changed with Input N                              | A Input)<br>lode  |
| 0       | 1    | 42       | 0 ~ N                                                                                         | Input Frequency (Enabled for VG<br>N: Unfixed, changed with Input N                               | iA Input)<br>Iode |
| 0       | 1    | 43       | 0 ~ 63                                                                                        | Input Phase (Enabled for VGA In                                                                   | put)              |
| 0       | -    | 44       | N/A                                                                                           | Input Auto Image (Enabled for Vo                                                                  | GA Input)         |
| 0       | 1    | 50       | 0~100                                                                                         | Picture Brightness                                                                                |                   |
| 0       | 1    | 51       | 0~100                                                                                         | Picture Contrast                                                                                  |                   |
| 0       | 1    | 52       | 0~100                                                                                         | Picture Color                                                                                     |                   |
|         |      | 50       | 0~360                                                                                         | CVBS/YC                                                                                           | 11                |
| 0       | 1    | 53       | 0~240                                                                                         | HDMI/VGA/Component                                                                                | Hue               |
| 0       | 1    | 54       | 0~100                                                                                         | Picture Sharpness                                                                                 |                   |
| 0       | 1    | 55       | 0: Off<br>1: Low<br>2: Medium<br>3: High                                                      | Picture Temporal NR<br>HDMI input is disabled.<br>Analog input, if pixel output > 74.<br>disabled | 25MHz will be     |

| Control Type |     | <b>F</b> | D                                                                                                    | Description               |  |  |
|--------------|-----|----------|----------------------------------------------------------------------------------------------------|---------------------------|--|--|
| Set          | Get | Function | Parameter1                                                                                                    | Description               |  |  |
| 0            | 1   | 56       | 0: Off<br>1: Low<br>2: Medium<br>3: Hiah                                                                                                    | Picture Mosquito NR       |  |  |
| 0            | 1   | 57       | 0: Off<br>1: On                                                                                                    | Picture Block NR          |  |  |
| 0            | 1   | 65       | 0: Native HDMI1<br>1: Native HDMI2<br>2: Native VGA<br>4: 640×480@60Hz<br>5: 640×480@75Hz<br>6: 800×600@50Hz<br>7: 800×600@50Hz<br>7: 800×600@75Hz<br>9: 1024×768@60Hz<br>10: 1024×768@60Hz<br>11: 1024×768@60Hz<br>12: 1280×768@60Hz<br>13: 1280×768@60Hz<br>14: 1280×1024@60Hz<br>15: 1280×1024@60Hz<br>16: 1280×1024@60Hz<br>17: 1280×1024@60Hz<br>18: 1280×1024@60Hz<br>19: 1366×768@60Hz<br>20: 1366×768@60Hz<br>21: 1400×1050@60Hz<br>22: 1400×1050@60Hz<br>23: 1600×900@60Hz(R)<br>24: 1600×1200@60Hz<br>25: 1600×1200@60Hz<br>26: 1680×1050@60Hz<br>27: 1920×1080@60Hz<br>28: 1920×1200@60Hz<br>28: 1920×1200@60Hz<br>29: 2048×1080@60Hz<br>20: 2048×1080@60Hz<br>20: 2048×1080@60Hz<br>20: 2048×1080@60Hz<br>20: 2048×1080@60Hz<br>20: 2048×1080@60Hz<br>20: 2048×1080@60Hz<br>20: 2048×1080@24Hz<br>20: 2048×1080@24Hz<br>20: 4090x2160@24Hz<br>20: 4090x2160@24Hz<br>20: 4000x20Hz<br>20: 4000x2100@24Hz<br>20: 4000x20Hz<br>20: 4000x2100<br>20: 41: 1080i@50Hz<br>20: 4000x2100<br>20: 41: 4000x2100<br>20: 41: 41: 4000x2100<br>20: 41: 4000x2100<br>20: 41: 4000x2100<br>41: 4000x2100<br>41: 400 | Program Output Resolution |  |  |

| Control | trol Type |          |                                                                                                    | Departmention                                                                                                    |  |
|---------|-----------|----------|----------------------------------------------------------------------------------------------------|----------------------------------------------------------------------------------------------------|--|
| Set     | Get       | Function | Parameter1                                                                                                    | Description                                                                                                    |  |
|         |           |          | 50: 1080P@59.94Hz                                                                                                    |                                                                                                    |  |
| 0       | 1         | 66       | 0 : Single Picture<br>1 : 640x480@60Hz<br>2 : 640x480@75Hz<br>3 : 800x600@50Hz<br>4 : 800x600@60Hz<br>5 : 800x600@75Hz<br>6 : 1024x768@60Hz<br>7 : 1024x768@60Hz<br>8 : 1024x768@75Hz<br>9 : 1280x768@60Hz<br>10 : 1280x720@60Hz<br>11 : 1280x720@60Hz<br>12 : 1280x1024@60Hz<br>13 : 1280x1024@60Hz<br>14 : 1280x1024@60Hz<br>15 : 1280x1024@75Hz<br>16 : 480p@60Hz<br>17 : 576p@50Hz<br>18 : 720p@50Hz<br>19 : 720p@60Hz<br>20 : 480P@59.94Hz<br>21 : 720P@59.94Hz<br>22 : Custom1<br>23 : Custom2<br>24 : Custom3<br>25 : Custom4 | Preview(VGA) Output Resolution                                                                                                  |  |
| 0       | 1         | 67       | 0: Follow Program<br>1: Follow Preview                                                                                                    | HDMI1 output                                                                                                    |  |
| 0       | 1         | 68       | 0: Auto<br>1: HDMI<br>2: DVI                                                                                                    | Output HDMI Type                                                                                                    |  |
| 0       | 1         | 69       | 0: Best Fit<br>1: Letterbox<br>2: Follow Output<br>3: Virtual Wide<br>4: Follow Input<br>5: Custom                                                                                                    | Aspect Ratio<br>Zoom != 100% is disabled<br>P+P or Split ON is disabled                                                         |  |
| 0       | 1         | 70       | -16 ~ 16                                                                                                    | Aspect Ratio Custom H-Pan<br>Zoom != 100% is disabled<br>Aspect Ratio should be Custom<br>Aspect Ratio Custom H-Zoom can't be 0 |  |
| 0       | 1         | 71       | -16 ~ 16                                                                                                    | Aspect Ratio Custom V-Pan<br>Zoom != 100% is disabled<br>Aspect Ratio should be Custom<br>Aspect Ratio Custom H-Zoom can't be 0 |  |
| 0       | 1         | 72       | -8 ~ 8                                                                                                    | Aspect Ratio Custom H-Zoom<br>Zoom != 100% is disabled<br>Aspect Ratio should be Custom                                         |  |
| 0       | 1         | 73       | -8 ~ 8                                                                                                    | Aspect Ratio Custom V-Zoom<br>Zoom != 100% is disabled<br>Aspect Ratio should be Custom                                         |  |
| 0       | 1         | 74       | 0: 100%<br>1: 150%<br>2: 200%                                                                                                    | Zoom<br>(Aspect ratio = Custom is disabled)                                                                                     |  |

| Control | Туре | <b>-</b> | Demonstrat                                                                                                    | Description                                                                   |  |
|---------|------|----------|----------------------------------------------------------------------------------------------------|-------------------------------------------------------------------------------|--|
| Set     | Get  | Function | Parameter1                                                                                                    |                                                                               |  |
|         |      |          | 3: 225%<br>4: 250%<br>5: 275%<br>6: 300%<br>7: 325%<br>8: 350%<br>9: 375%<br>10: 400%<br>11: Custom                               |                                                                               |  |
| 0       | 1    | 75       | 0 ~ 32                                                                                                    | Custom Zoom<br>Aspect ratio = Custom is disabled<br>Zoom = Custom is disabled |  |
| 0       | 1    | 76       | 0 ~ 32                                                                                                    | Zoom H-Pan (Aspect ratio = Custom is disabled)                                |  |
| 0       | 1    | 77       | 0 ~ 32                                                                                                    | Zoom V-Pan (Aspect ratio = Custom is disabled)                                |  |
| 0       | 1    | 78       | 0: Off<br>1: Color bar<br>2: SMPTE<br>3: Grey scale<br>4: Picture Border<br>5: Multiburst<br>6: Ramps<br>7: H-pattern<br>8: Setup | Test Pattern                                                                  |  |
| 0       | 1    | 79       | 0: Auto<br>1: HDMI<br>2: DVI                                                                                                    | Output HDMI2 Type                                                             |  |
| 0       | 1    | 80       | 0 ~ A                                                                                                    | Program Output Positioning – H Start                                          |  |
| 0       | 1    | 81       | A ~ B                                                                                                    | Program Output Positioning – H End                                            |  |
| 0       | 1    | 82       | 0 ~ A                                                                                                    | Program Output Positioning – H Position                                       |  |
| 0       | 1    | 83       | A ~ B                                                                                                    | Program Output Positioning – H Size                                           |  |
| 0       | 1    | 84       | 0 ~ A                                                                                                    | Program Output Positioning – V Start                                          |  |
| 0       | 1    | 85       | A ~ B                                                                                                    | Program Output Positioning – V End                                            |  |
| 0       | 1    | 86       | 0 ~ A                                                                                                    | Program Output Positioning – V Position                                       |  |
| 0       | 1    | 87       | A ~ B                                                                                                    | Program Output Positioning – V Size                                           |  |
| 0       | 1    | 90       | 0: Off<br>1: On                                                                                                    | PIP On/Off                                                                    |  |
| 0       | 1    | 91       | 0: PIP<br>1: P+P<br>2: Split                                                                                                    | PIP Type (Enabled as PIP On)                                                  |  |
| 0       | 1    | 92       | 0: UNIV 1<br>1: UNIV 2<br>3: UNIV 3<br>4: UNIV 4<br>5: HDMI 1<br>6: HDMI 2<br>7: HDMI 3<br>8: HDMI 4<br>9: DP 1<br>10: DP 2       | PIP Source (Enabled as PIP On)                                                |  |
| 0       | 1    | 93       | 0: 1/25<br>1: 1/16<br>2: 1/9<br>3: 1/4<br>4: Custom                                                                               | PIP Size<br>PIP On is enabled<br>Pip Type = PIP is enabled                    |  |
| 0       | 1    | 94       | 0 ~ 128                                                                                                    | PIP H-Position (available when PiP is On and PIP<br>Type=PIP)                 |  |

| Control | Туре | <b>F</b> | Parameter1                                                                                                    | Description                                                                                                    |  |
|---------|------|----------|----------------------------------------------------------------------------------------------------|----------------------------------------------------------------------------------------------------|--|
| Set     | Get  | Function |                                                                                                    |                                                                                                    |  |
| 0       | 1    | 95       | 0 ~ 128                                                                                                    | PIP V-Position (available when PiP is On and PIP<br>Type=PIP)                                                                                                  |  |
| 0       | 1    | 96       | 1 ~ 255                                                                                                    | PIP H-Size is available when :<br>PIP Type = PIP, and PIP Size = Custom<br>PIP Type = P+P or PIP Type = Split                                                  |  |
| 0       | 1    | 97       | 1 ~ 255                                                                                                    | PIP V-Size Enabled when:<br>PIP is On<br>PIP Type = PIP<br>Pip Size = Custom                                                                                   |  |
| 0       | 1    | 100      | -22~0~+22                                                                                                    | Audio Program Input Volume                                                                                                    |  |
| 0       | 1    | 101      | -100~24                                                                                                    | Audio Program Output Volume                                                                                                    |  |
| 0       | 1    | 102      | -24~0~+24                                                                                                    | Audio Program Bass                                                                                                    |  |
| 0       | 1    | 103      | -24~0~+24                                                                                                    | Audio Program Treble                                                                                                    |  |
| 0       | 1    | 104      | -10~10                                                                                                    | Audio Program Balance                                                                                                    |  |
| 0       | 1    | 105      | 0: Off<br>1: On                                                                                                    | Audio Program Loudness                                                                                                    |  |
| 0       | 1    | 106      | 0: Dynamic<br>1: User Define                                                                                                    | Audio Program Delay                                                                                                    |  |
|         | 1    | 107      | 0~170 (step 2)                                                                                                    | Program User Delay (when User Define is selected in Audio Program Delay)                                                                                       |  |
| 0       | 1    | 108      | 0: Analog1<br>1: Analog2<br>2: Analog3<br>3: Analog4<br>4: Analog5<br>5: Analog6<br>6: Analog7<br>7: Analog8<br>8: Analog9<br>9: Analog10<br>10: S/PDIF<br>11: Embedded | Audio Program Input Source (Universal 1~4 video<br>inputs cannot select an Embedded audio source)                                                              |  |
| 0       | 1    | 109      | 0: Off<br>1: On                                                                                                    | Program Audio Follow-Video                                                                                                    |  |
| 0       | 1    | 111      | -22~0~+22                                                                                                    | Audio Preview Input Volume is available when the:<br>Preview (VGA) output resolution is NOT set to Single<br>Picture.<br>HDMI1 output is set to Follow Preview |  |
| 0       | 1    | 112      | -100~24                                                                                                    | Audio Preview Input Volume is available when the:<br>Preview (VGA) output resolution is NOT set to Single<br>Picture.<br>HDMI1 output is set to Follow Preview |  |
| 0       | 1    | 113      | -24~0~+24                                                                                                    | Audio Preview Input Volume is available when the:<br>Preview (VGA) output resolution is NOT set to Single<br>Picture.<br>HDMI1 output is set to Follow Preview |  |
| 0       | 1    | 114      | -24~0~+24                                                                                                    | Audio Preview Input Volume is available when the:<br>Preview (VGA) output resolution is NOT set to Single<br>Picture.<br>HDMI1 output is set to Follow Preview |  |
| 0       | 1    | 115      | -10~10                                                                                                    | Audio Preview Input Volume is available when the:<br>Preview (VGA) output resolution is NOT set to Single<br>Picture.<br>HDMI1 output is set to Follow Preview |  |

| Control | Туре | E        | Parameter1                                                                                                    | Description                                                                                                    |  |
|---------|------|----------|----------------------------------------------------------------------------------------------------|----------------------------------------------------------------------------------------------------|--|
| Set     | Get  | Function |                                                                                                    |                                                                                                    |  |
| 0       | 1    | 116      | 0: Off<br>1: On                                                                                                    | Audio Preview Input Volume is available when the:<br>Preview (VGA) output resolution is NOT set to Single<br>Picture.<br>HDMI1 output is set to Follow Preview                                                                        |  |
| 0       | 1    | 117      | 0: Dynamic<br>1: User Define                                                                                                    | Audio Preview Delay is available when the:<br>Preview (VGA) output resolution is NOT set to Single<br>Picture.<br>HDMI1 output is set to Follow Preview                                                                               |  |
|         | 1    | 118      | 0~70(step 2)                                                                                                    | Preview User Delay is available when the:<br>Preview (VGA) output resolution is NOT set to Single<br>Picture.<br>HDMI1 output is set to Follow Preview.<br>Audio Preview Delay is set to User Define.                                 |  |
| 0       | 1    | 119      | 0: Analog1<br>1: Analog2<br>2: Analog3<br>3: Analog4<br>4: Analog5<br>5: Analog6<br>6: Analog7<br>7: Analog8<br>8: Analog9<br>9: Analog10<br>10: S/PDIF<br>11:Embedded | Audio Preview Delay is available when the:<br>Preview (VGA) output resolution is NOT set to Single<br>Picture.<br>HDMI1 output is set to Follow Preview<br>Note that Universal1~4 video inputs cannot select<br>embedded audio source |  |
| 0       | 1    | 120      | 0: Off<br>1: On                                                                                                    | Audio Preview Delay is available when the:<br>Preview (VGA) output resolution is NOT set to Single<br>Picture.<br>HDMI1 output is set to Follow Preview                                                                               |  |
| 0       | -    | 122      | 0: Profile 1<br>1: Profile 2<br>2: Profile 3<br>3: Profile 4<br>4: Profile 5<br>5: Profile 6<br>6: Profile 7<br>7: Profile 8<br>8: USB                                 | Setup - Save Setting                                                                                                    |  |
| 0       | -    | 123      | 0: Profile 1<br>1: Profile 2<br>2: Profile 3<br>3: Profile 4<br>4: Profile 5<br>5: Profile 6<br>6: Profile 7<br>7: Profile 8<br>8: USB                                 | Setup - Recall Setting                                                                                                    |  |
| 0       | 1    | 124      | 0: Off<br>1: On                                                                                                    | Setup - Frame Lock                                                                                                    |  |
| 0       | 1    | 125      | 0: Manual<br>1: Auto                                                                                                    | Setup - Auto Image                                                                                                    |  |
| 0       | 1    | 126      | 0: Seamless<br>1: Fast                                                                                                    | Setup - Switching Mode                                                                                                    |  |
| 0       | 1    | 127      | 0: Best Quality<br>1: Fast                                                                                                    | Setup - Frame Latency                                                                                                    |  |

| Control | Туре | Eurotion | Paramotor1                                                                                                    | Darameter?                                                                                                    | Description                          |  |
|---------|------|----------|----------------------------------------------------------------------------------------------------|----------------------------------------------------------------------------------------------------|--------------------------------------|--|
| Set     | Get  | Function |                                                                                                    |                                                                                                    |                                      |  |
| 0       | 1    | 128      | 0:First Priority<br>1:Second Priority<br>2:Third Priority<br>3:4 <sup>th</sup> Priority<br>4:5 <sup>th</sup> Priority<br>5:6 <sup>th</sup> Priority<br>6:7 <sup>th</sup> Priority<br>8:9 <sup>th</sup> Priority<br>9:10 <sup>th</sup> Priority | 0: UNIV 1<br>1: UNIV 2<br>2: UNIV 3<br>3: UNIV 4<br>4: HDMI 1<br>5: HDMI 2<br>6: HDMI 3<br>7: HDMI 4<br>8: DP 1<br>9: DP 2<br>10: Off | Auto switch Priority (Parameter *5 ) |  |
| 0       | 1    | 129      | 0: Off<br>1: On                                                                                                    | N/A                                                                                                    | Setup - Hot Plug HDMI1               |  |
| 0       | 1    | 130      | 0: Off<br>1: On                                                                                                    | N/A                                                                                                    | Setup - Hot Plug HDMI2               |  |
| 0       | 1    | 131      | 0: Off<br>1: On                                                                                                    | N/A                                                                                                    | Setup - Hot Plug HDMI3               |  |
| 0       | 1    | 132      | 0: Off<br>1: On                                                                                                    | N/A                                                                                                    | Setup - Hot Plug HDMI4               |  |
| 0       | 1    | 133      | 0: Off<br>1: On                                                                                                    | N/A                                                                                                    | Setup - Hot Plug DP1                 |  |
| 0       | 1    | 134      | 0: Off<br>1: On                                                                                                    | N/A                                                                                                    | Setup - Hot Plug DP2                 |  |
| 0       | 1    | 135      | 0: Off<br>1: On                                                                                                    | N/A                                                                                                    | Setup - HDMI1 Input HDCP             |  |
| 0       | 1    | 136      | 0: Off<br>1: On                                                                                                    | N/A                                                                                                    | Setup - HDMI2 Input HDCP             |  |
| 0       | 1    | 137      | 0: Off<br>1: On                                                                                                    | N/A                                                                                                    | Setup - HDMI3 Input HDCP             |  |
| 0       | 1    | 138      | 0: Off<br>1: On                                                                                                    | N/A                                                                                                    | Setup - HDMI4 Input HDCP             |  |
| 0       | 1    | 139      | 0: Off<br>1: On                                                                                                    | N/A                                                                                                    | Setup - DP1 Input HDCP               |  |
| 0       | 1    | 140      | 0: Off<br>1: On                                                                                                    | N/A                                                                                                    | Setup - DP2 Input HDCP               |  |
| 0       | -    | 141      | 0: Profile 1<br>1: Profile 2<br>2: Profile 3<br>3: Profile 4<br>4: Profile 5<br>5: Profile 6<br>6: Profile 7<br>7: Profile 8                                                                                                    | N/A                                                                                                    | Setup - Erase                        |  |
| 0       | 1    | 150      | 0: Off<br>1: On                                                                                                    | N/A                                                                                                    | Setup - DHCP                         |  |

| Set | Get | Function | IP1   | IP2   | IP3   | IP4   | Parameter *7, Reboot after setting IP Address /<br>Subnet /Gateway |
|-----|-----|----------|-------|-------|-------|-------|--------------------------------------------------------------------|
| 0   | 1   | 151      | 0~255 | 0~255 | 0~255 | 0~255 | Setup - IP Address(DHCP = Off)                                     |
| 0   | 1   | 152      | 0~255 | 0~255 | 0~255 | 0~255 | Setup - Subnet Mask(DHCP = Off)                                    |
| 0   | 1   | 153      | 0~255 | 0~255 | 0~255 | 0~255 | Setup - Gateway(DHCP = Off)                                        |

| Set | Get | Function | Parameter1                                                                          | Description Control Type                                      |
|-----|-----|----------|-------------------------------------------------------------------------------------|---------------------------------------------------------------|
| 0   | -   | 154      | N/A                                                                                 | Setup - Factory Reset                                         |
| 0   | -   | 155      | N/A                                                                                 | Factory Reset (Ethernet related settings are not<br>included) |
| 0   | 1   | 200      | 0: 1400x1050x60<br>1: 1680x1050x60                                                  | Advanced Mode Set – Mode 1                                    |
| 0   | 1   | 201      | 0: 1280x1024x75<br>1: 1280x1024x76                                                  | Advanced Mode Set – Mode 2                                    |
| 0   | 1   | 202      | 0: 1280x768x60<br>1: 1366x768x60<br>2: 1366x768x60(R)                               | Advanced Mode Set – Mode 3                                    |
| 0   | 1   | 203      | 0: 1024x768x75<br>1: 1024x768x75-Mac                                                | Advanced Mode Set – Mode 4                                    |
| 0   | 1   | 204      | 0: 1280x960x60<br>1: 1600x900x60(R)                                                 | Advanced Mode Set – Mode 5                                    |
| 0   | 1   | 266      | 0: Program<br>1: Preview                                                            | Advanced OSD – OSD Position                                   |
| 0   | 1   | 267      | 0: Center<br>1: Top Left<br>2: Top Right<br>3: Bottom Left<br>4: Bottom Right       | Advanced OSD – Menu Position                                  |
| 0   | 1   | 268      | 0: 5 sec<br>1: 10 sec<br>2: 20 sec<br>3: 30 sec<br>4: 60 sec<br>5: 90 sec<br>6: Off | Advanced OSD – Time Out(sec.)                                 |
| 0   | 1   | 270      | 0: Off<br>1: On<br>2: Custom                                                        | Advanced Misc – Logo                                          |
| 0   | 1   | 271      | 0: Blue<br>1: Black                                                                 | Advanced Misc –Blank Color                                    |
| 0   | 1   | 272      | 0: Blue<br>1: Black                                                                 | Advanced Misc – Background                                    |
| 0   | 1   | 273      | 0: Off<br>1: Sleep<br>2: Power down                                                 | Advanced Misc –Low Power Saving                               |
| 0   | 1   | 274      | 0: Off<br>1: On                                                                     | Advanced Misc – Save Lock                                     |
| 0   | 1   | 275      | 0: Off<br>1: On                                                                     | Advanced Misc – Input Lock                                    |
| 0   | 1   | 276      | 0: Blank & Mute<br>1: Blank<br>2: Mute                                              | Advanced Misc –Blank                                          |
| 0   | 1   | 277      | 0: Freeze & Mute<br>1: Freeze<br>2: Mute                                            | Advanced Misc – Freeze                                        |
| 0   | 1   | 281      | 0: Follow Output<br>1: Follow Input                                                 | Advanced Misc – HDCP                                          |
| 0   | 1   | 282      | 0: Off<br>1: On                                                                     | Advanced Misc – Overscan                                      |
| 0   | 1   | 283      | 0: Off                                                                              | Advanced Misc – Overlay text and logo should follow           |

| Set | Get | Function | Parameter1                                   | Description Control Type                                                                       |
|-----|-----|----------|----------------------------------------------|------------------------------------------------------------------------------------------------|
|     |     |          | 1: Text                                      | these below:                                                                                   |
|     |     |          | 2: Logo                                      | Text: you need to have a "TextOvl.ini" file in the USB flash drive and ensure it is connected. |
|     |     |          |                                              | Logo: you need to have a "Txtlogo.bmp" file in the USB flash drive and ensure it is connected. |
|     |     |          | 0:Custom1                                    |                                                                                                |
|     | 1   | 200      | 1:Custom2                                    | Advance Innut Meder Cristem Innut                                                              |
| 0   | 1   | 300      | 2:Custom3                                    | Advance input Mode. Custom input                                                               |
|     |     |          | 3:Custom4                                    |                                                                                                |
| 0   | 1   | 301      | 512~3071                                     | Advance Input Mode: HT(temp value, unless to run the Input mode save)                          |
| 0   | 1   | 302      | 32~(HS-48)                                   | Advance Input Mode: HW(temp value, unless to run the Input mode save)                          |
| 0   | 1   | 303      | 80~(HT-HA-12)                                | Advance Input Mode: HS(temp value, unless to run the Input mode save)                          |
| 0   | 1   | 304      | 640~1920                                     | Advance Input Mode: HA(temp value, unless to run the                                           |
| 0   |     | 504      | <= (HT-92)                                   | Input mode save)                                                                               |
| 0   | 1   | 305      | 0: Negative polarity                         | Advance Input Mode: HP(temp value, unless to run the                                           |
| Ŭ   | · · | 000      | 1: Positive polarity                         | Input mode save)                                                                               |
| 0   | 1   | 306      | 384~2047                                     | Advance Input Mode: VT(temp value, unless to run the Input mode save)                          |
| 0   | 1   | 307      | 2~(HS-13)                                    | Advance Input Mode: VW(temp value, unless to run the<br>Input mode save)                       |
| 0   | 1   | 308      | 15~(VT-VA-1)                                 | Advance Input Mode: VS(temp value, unless to run the Input mode save)                          |
| 0   | 1   | 309      | 480~1200<br><= (VT-16)                       | Advance Input Mode: VA(temp value, unless to run the Input mode save)                          |
| 0   | 1   | 310      | 0: Negative polarity<br>1: Positive polarity | Advance Input Mode: VP(temp value, unless to run the Input mode save)                          |
|     |     |          |                                              | Advance Input Mode: OCLK                                                                       |
|     |     |          |                                              | Temp value, unless to run the Input mode save                                                  |
| 0   | 1   | 311      | 25000 < OCLK <= 297000                       | The three bytes of high byte is integer; the three bytes                                       |
|     |     |          |                                              | of low byte is the decimal place.                                                              |
|     |     |          |                                              | The unit is KHz                                                                                |
| 0   | 1   | 312      | 0: Off<br>1: On                              | Advance Input Mode: Enable                                                                     |
| 0   | -   | 313      | N/A                                          | Advance Input Mode: Save                                                                       |
|     |     |          | 0:Custom1                                    |                                                                                                |
|     |     | 000      | 1:Custom2                                    |                                                                                                |
| 0   | 1   | 320      | 2:Custom3                                    | Advance Output Mode: Custom Output                                                             |
|     |     |          | 3:Custom4                                    |                                                                                                |
| 0   | 1   | 321      | 512~3071                                     | Advance Output Mode: HT(temp value, unless to run the Output mode save)                        |
| 0   | 1   | 322      | 32~(HS-48)                                   | Advance Output Mode: HW(temp value, unless to run the Output mode save)                        |
| 0   | 1   | 323      | 80~(HT-HA-12)                                | Advance Output Mode: HS(temp value, unless to run the Output mode save)                        |
| 0   | 1   | 324      | 640~1920                                     | Advance Output Mode: HA(temp value, unless to run                                              |
| Ľ   |     | 527      | <= (HT-92)                                   | the Output mode save)                                                                          |
| 0   | 1   | 325      | 0: Negative polarity                         | Advance Output Mode: HP(temp value, unless to run                                              |
| Ľ   |     | 020      | 1: Positive polarity                         | the Output mode save)                                                                          |
| 0   | 1   | 326      | 384~2047                                     | Advance Output Mode: VT(temp value, unless to run the Output mode save)                        |
| 0   | 1   | 327      | 2~(HS-13)                                    | Advance Output Mode: VW(temp value, unless to run the Output mode save)                        |

| Set | Get | Function | Parameter1                                                                                                    | Description Control Type                                                                                                    |
|-----|-----|----------|----------------------------------------------------------------------------------------------------|----------------------------------------------------------------------------------------------------|
| 0   | 1   | 328      | 15~(VT-VA-1)                                                                                                    | Advance Output Mode: VS(temp value, unless to run the Output mode save)                                                                                                    |
| 0   | 1   | 329      | 480~1200<br><= (VT-16)                                                                                                    | Advance Output Mode: VA(temp value, unless to run the Output mode save)                                                                                                    |
| 0   | 1   | 330      | 0: Negative polarity<br>1: Positive polarity                                                                                                    | Advance Output Mode: VP(temp value, unless to run the Output mode save)                                                                                                    |
| 0   | 1   | 331      | 25000 < OCLK <= 297000                                                                                                    | Advance Output Mode: OCLK<br>Temp value, unless to run the Output mode save<br>The three bytes of high byte is integer; the three bytes<br>of low byte is the decimal place.<br>The unit is KHz |
| 0   | -   | 332      | N/A                                                                                                    | Advance Output Mode: Save                                                                                                    |
| 0   | -   | 333      | N/A                                                                                                    | Advance Output Mode: Set Current (temp value, unless to run the Output mode save)                                                                                                    |
| 0   | -   | 334      | N/A                                                                                                    | Advance Output Mode: Read HDMI1 EDID                                                                                                    |
| 0   | -   | 335      | N/A                                                                                                    | Advance Output Mode: Read HDMI2 EDID                                                                                                    |
| 0   | -   | 336      | N/A                                                                                                    | Advance Output Mode: Read DP EDID                                                                                                    |
| 0   | -   | 337      | N/A                                                                                                    | Advance Output Mode: Read VGA EDID                                                                                                    |
| 0   | -   | 400      | 0: Advance Input EDID:<br>HDMI1 Default<br>1: Advance Input EDID:<br>HDMI1 Copy HDMI1 Out<br>2: Advance Input EDID:<br>HDMI1 Copy HDMI2 Out<br>3: Advance Input EDID:<br>HDMI1 Copy DP Out                                                                                                    | Advance Input EDID: HDMI1                                                                                                    |
| 0   | -   | 401      | 0: Default<br>1: 1024x768 60<br>2: 1280x800 60<br>3: 1280x102 60<br>4: 1366x4768 60<br>5: 1440x1050 60<br>6: 1400x1050 60<br>7: 1600x900 60<br>8: 1600x1200 60<br>9: 1680x1050 60<br>10: 1920x1080 60<br>11: 1920x1200 60(RB)<br>12: 720P 50<br>13:720P 60<br>14:1080P 50<br>15:1080p 60<br>16:2K 50<br>17:2K 60 | Advance Input EDID: HDMI1 Select Modeline                                                                                                    |
| 0   | -   | 405      | 0: Advance Input EDID:<br>HDMI2 Default<br>1: Advance Input EDID:<br>HDMI2 Copy HDMI1 Out<br>2: Advance Input EDID:<br>HDMI2 Copy HDMI2 Out<br>3: Advance Input EDID:<br>HDMI2 Copy DP Out                                                                                                    | Advance Input EDID: HDMI2                                                                                                    |
| 0   | -   | 406      | 0: Default<br>1: 1024x768 60<br>2: 1280x800 60                                                                                                    | Advance Input EDID: HDMI2 Select Modeline                                                                                                    |

| Set | Get | Function | Parameter1                                                                                                    | Description Control Type                  |
|-----|-----|----------|----------------------------------------------------------------------------------------------------|-------------------------------------------|
|     |     |          | 3: 1280x1024 60<br>4: 1366x4768 60<br>5: 1440x900 60<br>6: 1400x1050 60<br>7: 1600x900 60<br>8: 1600x1200 60<br>9: 1680x1050 60<br>10: 1920x1080 60<br>11: 1920x1200 60(RB)<br>12: 720P 50<br>13:720P 60<br>14:1080P 50<br>15:1080p 60<br>16:2K 50<br>17:2K 60                                                   |                                           |
| 0   | -   | 410      | 0: Advance Input EDID:<br>HDMI3 Default<br>1: Advance Input EDID:<br>HDMI3 Copy HDMI1 Out<br>2: Advance Input EDID:<br>HDMI3 Copy HDMI2 Out<br>3: Advance Input EDID:<br>HDMI3 Copy DP Out                                                                                                    | Advance Input EDID: HDMI3                 |
| 0   | -   | 411      | 0: Default<br>1: 1024x768 60<br>2: 1280x800 60<br>3: 1280x1024 60<br>4: 1366x4768 60<br>5: 1440x900 60<br>6: 1400x1050 60<br>7: 1600x900 60<br>8: 1600x1200 60<br>9: 1680x1050 60<br>10: 1920x1080 60<br>11: 1920x1200 60(RB)<br>12: 720P 50<br>13:720P 60<br>14:1080P 50<br>15:1080p 60<br>16:2K 50<br>17:2K 60 | Advance Input EDID: HDMI3 Select Modeline |
| 0   | -   | 415      | 0: Advance Input EDID:<br>HDMI4 Default<br>1: Advance Input EDID:<br>HDMI4 Copy HDMI1 Out<br>2: Advance Input EDID:<br>HDMI4 Copy HDMI2 Out<br>3: Advance Input EDID:<br>HDMI4 Copy DP Out                                                                                                    | Advance Input EDID: HDMI4                 |
| 0   | -   | 416      | 0: Default<br>1: 1024x768 60<br>2: 1280x800 60<br>3: 1280x1024 60<br>4: 1366x4768 60<br>5: 1440x900 60<br>6: 1400x1050 60<br>7: 1600x900 60<br>8: 1600x1200 60                                                                                                    | Advance Input EDID: HDMI4 Select Modeline |

| Set | Get | Function | Parameter1                                                                                                    | Description Control Type                |
|-----|-----|----------|----------------------------------------------------------------------------------------------------|-----------------------------------------|
|     |     |          | 9: 1680x1050 60<br>10: 1920x1080 60<br>11: 1920x1200 60(RB)<br>12: 720P 50<br>13:720P 60<br>14:1080P 50<br>15:1080p 60<br>16:2K 50<br>17:2K 60                                                                                                    |                                         |
| 0   | -   | 420      | 0: Advance Input EDID:<br>DP1 Default<br>1: Advance Input EDID:<br>DP1 Copy HDMI1 Out<br>2: Advance Input EDID:<br>DP1 Copy HDMI2 Out<br>3: Advance Input EDID:<br>DP1 Copy DP Out                                                                                                    | Advance Input EDID: DP1                 |
| 0   | -   | 421      | 0: Default<br>1: 1024x768 60<br>2: 1280x800 60<br>3: 1280x1024 60<br>4: 1366x4768 60<br>5: 1440x1050 60<br>6: 1400x1050 60<br>7: 1600x900 60<br>8: 1600x1200 60<br>9: 1680x1050 60<br>10: 1920x1080 60<br>11: 1920x1200 60(RB)<br>12: 720P 50<br>13:720P 60<br>14:1080P 50<br>15:1080p 60<br>16:2K 50<br>17:2K 60 | Advance Input EDID: DP1 Select Modeline |
| 0   | -   | 425      | 0: Advance Input EDID:<br>DP2 Default<br>1: Advance Input EDID:<br>DP2 Copy HDMI1 Out<br>2: Advance Input EDID:<br>DP2 Copy HDMI2 Out<br>3: Advance Input EDID:<br>DP2 Copy DP Out                                                                                                    | Advance Input EDID: DP2                 |
| 0   | -   | 426      | 0: Default<br>1: 1024x768 60<br>2: 1280x800 60<br>3: 1280x1024 60<br>4: 1366x4768 60<br>5: 1440x900 60<br>6: 1400x1050 60<br>7: 1600x900 60<br>8: 1600x1200 60<br>9: 1680x1050 60<br>10: 1920x1080 60<br>11: 1920x1200 60(RB)<br>12: 720P 50<br>13:720P 60<br>14:1080P 50                                         | Advance Input EDID: DP2 Select Modeline |

| Set | Get | Function | Parameter1                                                                                                    | Description Control Type                  |
|-----|-----|----------|----------------------------------------------------------------------------------------------------|-------------------------------------------|
|     |     |          | 15:1080p 60<br>16:2K 50<br>17:2K 60                                                                                                    |                                           |
| 0   | -   | 430      | 0: Advance Input EDID:<br>UNIV1 Default<br>1: Advance Input EDID:<br>UNIV1 Copy PC output                                                                                                    | Advance Input EDID: UNIV1                 |
| 0   | -   | 431      | 0: Default<br>1: 1024x768 60<br>2: 1280x800 60<br>3: 1280x1024 60<br>4: 1366x4768 60<br>5: 1440x900 60<br>6: 1400x1050 60<br>7: 1600x900 60<br>8: 1600x1020 60<br>9: 1680x1050 60<br>10: 1920x1080 60<br>11: 1920x1200 60(RB) | Advance Input EDID: UNIV1 Select Modeline |
| 0   | -   | 435      | 0: Advance Input EDID:<br>UNIV2 Default<br>1: Advance Input EDID:<br>UNIV2 Copy PC output                                                                                                    | Advance Input EDID: UNIV2                 |
| 0   | -   | 436      | 0: Default<br>1: 1024x768 60<br>2: 1280x800 60<br>3: 1280x1024 60<br>4: 1366x4768 60<br>5: 1440x900 60<br>6: 1400x1050 60<br>7: 1600x900 60<br>8: 1600x1200 60<br>9: 1680x1050 60<br>10: 1920x1080 60<br>11: 1920x1200 60(RB) | Advance Input EDID: UNIV2 Select Modeline |
| 0   | -   | 440      | 0: Advance Input EDID:<br>UNIV3 Default<br>1: Advance Input EDID:<br>UNIV3 Copy PC output                                                                                                    | Advance Input EDID: UNIV3                 |
| 0   | -   | 441      | 0: Default<br>1: 1024x768 60<br>2: 1280x800 60<br>3: 1280x1024 60<br>4: 1366x4768 60<br>5: 1440x900 60<br>6: 1400x1050 60<br>7: 1600x100 60<br>9: 1680x1050 60<br>10: 1920x1080 60<br>11: 1920x1200 60(RB)                    | Advance Input EDID: UNIV3 Select Modeline |
| 0   | -   | 445      | 0: Advance Input EDID:<br>UNIV4 Default<br>1: Advance Input EDID:<br>UNIV4 Copy PC output                                                                                                    | Advance Input EDID: UNIV4                 |

| Set | Get | Function | Parameter1                                                                                                    | Description Control Type                  |
|-----|-----|----------|----------------------------------------------------------------------------------------------------|-------------------------------------------|
| 0   | -   | 446      | 0: Default<br>1: 1024x768 60<br>2: 1280x800 60<br>3: 1280x1024 60<br>4: 1366x4768 60<br>5: 1440x900 60<br>6: 1400x1050 60<br>7: 1600x900 60<br>8: 1600x1200 60<br>9: 1680x1050 60<br>10: 1920x1080 60                                                                                                    | Advance Input EDID: UNIV4 Select Modeline |
|     |     |          | 11: 1920x1200 60(RB)                                                                                                    |                                           |
| 0   | 1   | 450      | -100 ~ 24                                                                                                    | Program Max Volume Limit                  |
| 0   | 1   | 451      | -100 ~ 24                                                                                                    | Preview Max Volume Limit                  |
| -   | 1   | 460      | 0: 640x480 60<br>1: 640x480 67(Mac13)<br>2: 640x480 72<br>3: 640x480 75<br>4: 640x480 75<br>4: 640x480 75<br>5: 720x400 70<br>6: 720x400 85<br>5: 720x400 85<br>7: 800x600 72<br>10: 800x600 75<br>11: 800x600 75<br>11: 800x600 75<br>11: 800x600 75<br>12: 832x624 75 Mac16<br>13: 1024x768 70<br>15: 1024x768 75<br>16: 1024x768 75<br>16: 1024x768 75 Mac19<br>17: 1024x768 75 Mac19<br>17: 1024x768 75 Mac19<br>17: 1024x768 75<br>16: 1024x768 75<br>16: 1024x768 75<br>16: 1024x768 75<br>16: 1024x768 75<br>16: 1024x768 75<br>16: 1024x768 75<br>16: 1024x768 75<br>16: 1024x768 75<br>16: 1024x768 75<br>16: 1024x768 75<br>16: 1024x706 85<br>18: 1024x800 84 Sun<br>19: 1152x807 75 Mac21<br>21: 1152x900 76 Sun<br>23: 1280x702 60<br>26: 1280x960 60<br>27: 1280x960 60<br>27: 1280x768 60<br>30: 1280x1024 75<br>32: 1280x1024 75<br>32: 1280x1024 76 Sun<br>33: 1280x1024 76 Sun<br>33: 1280x1024 76 Sun<br>33: 1280x1024 76 Sun<br>33: 1280x1024 76 Sun<br>33: 1280x1024 76 Sun<br>33: 1280x1024 76 Sun<br>33: 1280x1024 76 Sun<br>33: 1280x1024 76 Sun<br>33: 1280x1024 76 Sun<br>33: 1280x1024 76 Sun<br>33: 1280x1024 75<br>32: 1280x1024 76 Sun<br>33: 1280x1024 76 Sun<br>33: 1280x1024 76 Sun<br>34: 1360x768 60 R<br>35: 1360x768 60 R<br>35: 1360x768 60 R | Program Input status                      |

| Set | Get | Function | Parameter1            | Description Control Type |
|-----|-----|----------|-----------------------|--------------------------|
|     |     |          | 43: 1680x1050 60      |                          |
|     |     |          | 44: 1920x1080 60      |                          |
|     |     |          | 45: 1920x1200 60 R    |                          |
|     |     |          | 46: 2048x1080 50      |                          |
|     |     |          | 47: 2048x1080 60      |                          |
|     |     |          | 48: 3840x2160@24Hz    |                          |
|     |     |          | 49: 3840x2160@25Hz    |                          |
|     |     |          | 50: 3840x2160@29_97Hz |                          |
|     |     |          | 51: 3840x2160@30Hz    |                          |
|     |     |          | 52: 4096x2160@24Hz    |                          |
|     |     |          | 100: Custom1          |                          |
|     |     |          | 101: Custom2          |                          |
|     |     |          | 102: Custom3          |                          |
|     |     |          | 103: Custom4          |                          |
|     |     |          | 150: 480i 60          |                          |
|     |     |          | 151: 480p 60          |                          |
|     |     |          | 152: 576i 50          |                          |
|     |     |          | 153: 576p 50          |                          |
|     |     |          | 154: 720p 50          |                          |
|     |     |          | 155: 720p 60          |                          |
|     |     |          | 156: 1080i 50         |                          |
|     |     |          | 157: 1080i 60         |                          |
|     |     |          | 158: 1080p 24         |                          |
|     |     |          | 159: 1080p 50         |                          |
|     |     |          | 160: 1080p 60         |                          |
|     |     |          | 200: NTSC             |                          |
|     |     |          | 201: PAL              |                          |
|     |     |          | 202: PAL-M            |                          |
|     |     |          | 203: PAL-N            |                          |
|     |     |          | 204: NTSC 4.43        |                          |
|     |     |          |                       |                          |
|     |     |          | 200. PAL-00           |                          |
|     |     |          | 251: Not supported    |                          |
|     |     |          |                       |                          |
|     |     |          | 0: 640x480 60         |                          |
|     |     |          | 2: 640×480 72         |                          |
|     |     |          | 2: 640×480 72         |                          |
|     |     |          | 3. 040x480 75         |                          |
|     |     |          | 5: 720×400 70         |                          |
|     |     |          | 6: 720x400 85         |                          |
|     |     |          | 7: 800x600 56         |                          |
|     |     |          | 8: 800x600 60         |                          |
|     |     |          | 9: 800x600 72         |                          |
|     |     |          | 10: 800x600 75        |                          |
| -   | 1   | 461      | 11: 800x600 85        | Preview Input status     |
|     |     |          | 12: 832x624 75 Mac16  |                          |
|     |     |          | 13: 1024x768 60       |                          |
|     |     |          | 14: 1024x768 70       |                          |
|     |     |          | 15: 1024x768 75       |                          |
|     |     |          | 16: 1024x768 75 Mac19 |                          |
|     |     |          | 17: 1024x768 85       |                          |
|     |     |          | 18: 1024x800 84 Sun   |                          |
|     |     |          | 19: 1152x864 75       |                          |
|     |     |          | 20: 1152x870 75 Mac21 |                          |
|     |     |          | 21: 1152x900 66 Sun   |                          |
|     |     |          | 22: 1152x900 76 Sun   |                          |

| Set | Get | Function | Parameter1             | Description Control Type |
|-----|-----|----------|------------------------|--------------------------|
|     |     |          | 23: 1280x720 60        |                          |
|     |     |          | 24: 1280x800 60 R      |                          |
|     |     |          | 25: 1280x800 60        |                          |
|     |     |          | 26: 1280x960 60        |                          |
|     |     |          | 27: 1280x960 85        |                          |
|     |     |          | 28: 1280x768 60 R      |                          |
|     |     |          | 29: 1280x768 60        |                          |
|     |     |          | 30: 1280x1024 60       |                          |
|     |     |          | 31: 1280x1024 75       |                          |
|     |     |          | 32: 1280x1024 76 Sun   |                          |
|     |     |          | 33: 1280x1024 85       |                          |
|     |     |          | 34: 1366x768 60 R      |                          |
|     |     |          | 35: 1366x768 60        |                          |
|     |     |          | 36: 1440x900 60 R      |                          |
|     |     |          | 37: 1440x900 60        |                          |
|     |     |          | 38: 1400x1050 60       |                          |
|     |     |          | 39: 1400x1050 75       |                          |
|     |     |          | 40: 1600x900 60 R      |                          |
|     |     |          | 41: 1600x1200 60       |                          |
|     |     |          | 42: 1680x1050 60 R     |                          |
|     |     |          | 43: 1680x1050 60       |                          |
|     |     |          | 44: 1920x1080 60       |                          |
|     |     |          | 45: 1920x1200 60 R     |                          |
|     |     |          | 46: 2048x1080@50Hz     |                          |
|     |     |          | 47: 2048x1080@60Hz     |                          |
|     |     |          | 100: Custom1           |                          |
|     |     |          | 101: Custom2           |                          |
|     |     |          | 102: Custom3           |                          |
|     |     |          | 103: Custom4           |                          |
|     |     |          | 150: 480i 60           |                          |
|     |     |          | 151: 480p 60           |                          |
|     |     |          | 152: 576i 50           |                          |
|     |     |          | 153: 576p 50           |                          |
|     |     |          | 154: 720p 50           |                          |
|     |     |          | 155: 720p 60           |                          |
|     |     |          | 156: 1080i 50          |                          |
|     |     |          | 157: 1080i 60          |                          |
|     |     |          | 158: 1080p 24          |                          |
|     |     |          | 159: 1080p 50          |                          |
|     |     |          | 160: 1080p 60          |                          |
|     |     |          | 200: NTSC              |                          |
|     |     |          | 201: PAL               |                          |
|     |     |          | 202: PAL-M             |                          |
|     |     |          | 203: PAL-N             |                          |
|     |     |          | 204: NTSC 4.43         |                          |
|     |     |          | 205: SECAM             |                          |
|     |     |          | 206: PAL-60            |                          |
|     |     |          | 250: No Input detected |                          |
|     |     |          | 251: Not supported     |                          |
|     |     |          | 0: 640x480 60          |                          |
|     |     |          | 1: 640x480 67(Mac13)   |                          |
|     |     | 462      | 2: 640x480 72          |                          |
|     | 1   |          | 3: 640x480 75          | PIP Input status         |
| -   | '   |          | 4: 640x480 85          |                          |
|     |     |          | 5: 720x400 70          |                          |
|     |     |          | 6: 720x400 85          |                          |
|     |     |          | 7: 800x600 56          |                          |

| Set | Get | Function | Parameter1            | Description Control Type |
|-----|-----|----------|-----------------------|--------------------------|
|     | İ   | 1        | 8: 800x600 60         |                          |
|     |     |          | 9: 800x600 72         |                          |
|     |     |          | 10: 800x600 75        |                          |
|     |     |          | 11: 800x600 85        |                          |
|     |     |          | 12: 832x624 75 Mac16  |                          |
|     |     |          | 13: 1024x768 60       |                          |
|     |     |          | 14: 1024x768 70       |                          |
|     |     |          | 15: 1024x768 75       |                          |
|     |     |          | 16: 1024x768 75 Mac19 |                          |
|     |     |          | 17: 1024x768 85       |                          |
|     |     |          | 18: 1024x800 84 Sun   |                          |
|     |     |          | 19: 1152x864 75       |                          |
|     |     |          | 20: 1152x870 75 Mac21 |                          |
|     |     |          | 21: 1152x900 66 Sun   |                          |
|     |     |          | 22: 1152x900 76 Sun   |                          |
|     |     |          | 23: 1280x720 60       |                          |
|     |     |          | 24: 1280x800 60 R     |                          |
|     |     |          | 25: 1280x800 60       |                          |
|     |     |          | 26: 1280x960 60       |                          |
|     |     |          | 27: 1280x960 85       |                          |
|     |     |          | 28: 1280x768 60 R     |                          |
|     |     |          | 29: 1280x768 60       |                          |
|     |     |          | 30: 1280x1024 60      |                          |
|     |     |          | 31: 1280x1024 75      |                          |
|     |     |          | 32: 1280x1024 76 Sun  |                          |
|     |     |          | 33: 1280x1024 85      |                          |
|     |     |          | 34: 1366x768 60 R     |                          |
|     |     |          | 35: 1366x768 60       |                          |
|     |     |          | 36: 1440x900 60 R     |                          |
|     |     |          | 37: 1440x900 60       |                          |
|     |     |          | 38: 1400x1050 60      |                          |
|     |     |          | 39: 1400x1050 75      |                          |
|     |     |          | 40: 1600x900 60 R     |                          |
|     |     |          | 41. 1600x1200 60      |                          |
|     |     |          | 42. 1680x1050 60 K    |                          |
|     |     |          | 43. 1080x1050 60      |                          |
|     |     |          | 44. 1920x1000 00      |                          |
|     |     |          | 46: 2048x1080@50Hz    |                          |
|     |     |          | 47: 2048x1080@60Hz    |                          |
|     |     |          | 100: Custom1          |                          |
|     |     |          | 101: Custom2          |                          |
|     |     |          | 102: Custom3          |                          |
|     |     |          | 103: Custom4          |                          |
|     |     |          | 150: 480i 60          |                          |
|     |     |          | 151: 480p 60          |                          |
|     |     |          | 152: 576i 50          |                          |
|     |     |          | 153: 576p 50          |                          |
|     |     |          | 154: 720p 50          |                          |
|     |     |          | 155: 720p 60          |                          |
|     |     |          | 156: 1080i 50         |                          |
|     |     |          | 157: 1080i 60         |                          |
|     |     |          | 158: 1080p 24         |                          |
|     |     |          | 159: 1080p 50         |                          |
|     |     |          | 160: 1080p 60         |                          |
|     |     |          | 200: NTSC             |                          |
|     |     |          | 201: PAL              |                          |

| Set | Get | Function | Parameter1             | Description Control Type |
|-----|-----|----------|------------------------|--------------------------|
|     |     |          | 202: PAL-M             |                          |
|     |     |          | 203 <sup>.</sup> PAL-N |                          |
|     |     |          | 204: NTSC 4 43         |                          |
|     |     |          | 205: SECAM             |                          |
|     |     |          | 206: PAL-60            |                          |
|     |     |          | 250: No Input detected |                          |
|     |     |          | 251: Not supported     |                          |
|     |     |          |                        |                          |
|     |     |          | 0: Native HDMI1        |                          |
|     |     |          | 1: Native HDMI2        |                          |
|     |     |          | 2: Native DP           |                          |
|     |     |          | 3: Native VGA          |                          |
|     |     |          | 4: 640x480 60          |                          |
|     |     |          | 5: 640x480 75          |                          |
|     |     |          | 6: 800x600 50          |                          |
|     |     |          | 7: 800x600 60          |                          |
|     |     |          | 8: 800x600 75          |                          |
|     |     |          | 9: 1024x768 50         |                          |
|     |     |          | 10: 1024x768 60        |                          |
|     |     |          | 11: 1024x768 75        |                          |
|     |     |          | 12: 1280x768 50        |                          |
|     |     |          | 13: 1280x768 60        |                          |
|     |     |          | 14: 1280x720 60        |                          |
|     |     |          | 15: 1280x800 60        |                          |
|     |     |          | 16: 1280x1024 50       |                          |
|     |     |          | 17: 1280x1024 60       |                          |
|     |     |          | 18: 1280x1024 75       |                          |
|     |     |          | 19: 1366x768 50        |                          |
|     |     |          | 20: 1366x768 60        |                          |
|     |     |          | 21: 1400x1050 50       |                          |
|     |     |          | 22: 1400x1050 60       |                          |
|     |     |          | 23: 1600x900 60 R      |                          |
|     |     |          | 24: 1600x1200 50       |                          |
| -   | 1   | 463      | 25: 1600x1200 60       | Program output status    |
|     |     |          | 26: 1680x1050 60       |                          |
|     |     |          | 27: 1920x1080 60       |                          |
|     |     |          | 28: 1920x1200 60 R     |                          |
|     |     |          | 29: 2048x1080 50       |                          |
|     |     |          | 30: 2048x1080 60       |                          |
|     |     |          | 31: 3840x2160@24Hz     |                          |
|     |     |          | 32: 3840x2160@25Hz     |                          |
|     |     |          | 33: 3840x2160@29_97Hz  |                          |
|     |     |          | 34: 3840x2160@30Hz     |                          |
|     |     |          | 35: 4096x2160@24Hz     |                          |
|     |     |          | 100: 480P 60           |                          |
|     |     |          | 101: 576P 50,          |                          |
|     |     |          | 102: 720P 50,          |                          |
|     |     |          | 103: 720P 60,          |                          |
|     |     |          | 104: 1080i 50,         |                          |
|     |     |          | 105: 1080i 60,         |                          |
|     |     |          | 106: 1080P 50,         |                          |
|     |     |          | 107: 1080P 60,         |                          |
|     |     |          | 108: 1080P 24,         |                          |
|     |     |          | 109: 480P 59.94        |                          |
|     |     |          | 110: 720P 59.94        |                          |
|     |     |          | 111: 1080i 59.94       |                          |
|     |     |          | 112: 1080P 23.98       |                          |
|     |     |          | 113: 1080P 29.97       |                          |

| Set | Get  | Function | Parameter1        | Description Control Type              |
|-----|------|----------|-------------------|---------------------------------------|
|     |      | 1        | 114: 1080P 59.94  |                                       |
|     |      |          | 150: Custom1      |                                       |
|     |      |          | 151: Custom2      |                                       |
|     |      |          | 152: Custom3      |                                       |
|     |      |          | 153: Custom4      |                                       |
|     |      |          | 0: Single Picture |                                       |
|     |      |          | 1: 640x480 60     |                                       |
|     |      |          | 2: 640x480 75     |                                       |
|     |      |          | 3: 800x600 50     |                                       |
|     |      |          | 4: 800x600 60     |                                       |
|     |      |          | 5: 800x600 75     |                                       |
|     |      |          | 6: 1024x768 50    |                                       |
|     |      |          | 7: 1024x768 60    |                                       |
|     |      |          | 8: 1024x768 75    |                                       |
|     |      |          | 9: 1280x768 50    |                                       |
|     |      |          | 10: 1280x768 60   |                                       |
|     |      |          | 11: 1280x720 60   |                                       |
|     | 1    | 161      | 12: 1280x800 60   | Proviow output status                 |
| -   | - I' | 404      | 13: 1280x1024 50  |                                       |
|     |      |          | 14: 1280x1024 60  |                                       |
|     |      |          | 15: 1280x1024 75  |                                       |
|     |      |          | 60: 480P 60       |                                       |
|     |      |          | 61: 576P 50       |                                       |
|     |      |          | 62: 720P 50       |                                       |
|     |      |          | 63: 720P 60       |                                       |
|     |      |          | 64: 480P 59.94    |                                       |
|     |      |          | 65: 720P 59.94    |                                       |
|     |      |          | 90: Custom1       |                                       |
|     |      |          | 91: Custom2       |                                       |
|     |      |          | 92: Custom3       |                                       |
|     |      | _        | 93: Custom4       |                                       |
| -   | 1    | 465      | 0: Follow Program | HDMI1 output status                   |
|     | · ·  |          | 1: Follow Preview |                                       |
| _   | 1    | 466      | 0: Free Run       | Sync Mode status                      |
|     | ľ    | 400      | 1: Frame Lock     | Sync mode status                      |
| -   | 1    | 467      | N/A               | Firmware Revision                     |
|     |      |          |                   | Program blank / freeze / blank status |
|     |      |          |                   | 0 : Program off                       |
|     |      |          |                   | 1 : Program Blank & Mute              |
|     |      |          |                   | 2 : Program Blank                     |
| -   | 1    | 500      | N/A               | 3 : Program Mute                      |
|     |      |          |                   | 4 : Program Freeze & Mute             |
|     |      |          |                   | 5 : Program Freeze                    |
|     |      |          |                   | 6 : Program Blank & Freeze & Mute     |
|     |      | _        |                   | 7 : Program Blank & Freeze            |
|     |      |          |                   | Preview blank / freeze/ blank status  |
|     |      |          |                   | 0 : Preview off                       |
|     |      |          |                   | 1 : Preview Blank & Mute              |
|     |      |          |                   | 2 : Preview Blank                     |
| -   | 1    | 501      | N/A               | 3 : Preview Mute                      |
|     |      |          |                   | 4 : Preview Freeze & Mute             |
|     |      |          |                   | 5 : Preview Freeze                    |
|     |      |          |                   | b : Preview Blank & Freeze & Mute     |
|     |      |          |                   | 1 : Preview Blank & Freeze            |
| 0   | 1    | 520      | U: Best Fit       | Preview Aspect Ratio                  |
| L   | 1    |          | I. LEUGIDUA       |                                       |

| Set | Get | Function | Parameter1                                                          | Description Control Type                        |
|-----|-----|----------|---------------------------------------------------------------------|-------------------------------------------------|
|     |     |          | 2: Follow Output<br>3: Virtual Wide<br>4: Follow Input<br>5: Custom |                                                 |
| 0   | 1   | 521      | -16 ~ 16                                                            | Preview Aspect Ratio Custom H-Pan               |
| 0   | 1   | 522      | -16 ~ 16                                                            | Preview Aspect Ratio Custom V-Pan               |
| 0   | 1   | 523      | -8 ~ 8                                                              | Preview Aspect Ratio Custom H-Zoom              |
| 0   | 1   | 524      | -8 ~ 8                                                              | Preview Aspect Ratio Custom V-Zoom              |
| 0   | 1   | 525      | 0: 100%<br>1: 150%<br>2: 200%<br>3: 225%<br>4: 250%<br>11: Custom   | Preview Zoom                                    |
| 0   | 1   | 526      | 0 ~ 24                                                              | Preview Custom Zoom                             |
| 0   | 1   | 527      | 0 ~ 32                                                              | Zoom H-Pan(Disabled when aspect ratio = Custom) |
| 0   | 1   | 528      | 0 ~ 32                                                              | Zoom V-Pan(Disabled when aspect ratio = Custom) |
| 0   | 1   | 529      | 0 ~ A                                                               | Preview Output Positioning – H Start            |
| 0   | 1   | 530      | A ~ B                                                               | Preview Output Positioning – H End              |
| 0   | 1   | 531      | 0 ~ A                                                               | Preview Output Positioning – H Position         |
| 0   | 1   | 532      | A ~ B                                                               | Preview Output Positioning – H Size             |
| 0   | 1   | 533      | 0 ~ A                                                               | Preview Output Positioning – V Start            |
| 0   | 1   | 534      | A ~ B                                                               | Preview Output Positioning – V End              |
| 0   | 1   | 535      | 0 ~ A                                                               | Preview Output Positioning – V Position         |
| 0   | 1   | 536      | A ~ B                                                               | Preview Output Positioning – V Size             |

#### LIMITED WARRANTY

The warranty obligations of Kramer Electronics for this product are limited to the terms set forth below:

#### What is Covered

This limited warranty covers defects in materials and workmanship in this product.

### What is Not Covered

This limited warranty does not cover any damage, deterioration or malfunction resulting from any alteration, modification, improper or unreasonable use or maintenance, misuse, abuse, accident, neglect, exposure to excess molsture, fire, improper packing and shipping (such claims must be presented to the carrier), lightning, power surges, or other acts of nature. This limited warranty does not cover any damage, deterioration or malfunction resulting from the installation or removal of this product from any installation, any unauthorized tampering with this product, any repairs attempted by anyone unauthorized by Kramer Electronics to make such repairs, or any other cause which does not relate directly to a defect in materials and/or workmanship of this product. This limited warranty does not cover cartons, equipment enclosures, cables or accessories used in conjunction with this oroduct.

Without limiting any other exclusion herein, Kramer Electronics does not warrant that the product covered hereby, including, without limitation, the technology and/or integrated circuit(s) included in the product, will not become obsolete or that such items are or will remain compatible with any other product or technology with which the product may be used.

### How Long Does this Coverage Last

Seven years as of this printing; please check our Web site for the most current and accurate warranty information.

#### Who is Covered

Only the original purchaser of this product is covered under this limited warranty. This limited warranty is not transferable to subsequent purchasers or owners of this product.

### What Kramer Electronics will do

Kramer Electronics will, at its sole option, provide one of the following three remedies to whatever extent it shall deem necessary to satisfy a proper claim under this limited warranty:

- Elect to repair or facilitate the repair of any defective parts within a reasonable period of time, free of any charge for the necessary parts and labor to complete the repair and restore this product to its proper operating condition. Kramer Electronics will also pay the shipping costs necessary to return this product noce the repair is complete.
- Replace this product with a direct replacement or with a similar product deemed by Kramer Electronics to perform substantially the same function as the original product.
- Issue a refund of the original purchase price less depreciation to be determined based on the age of the product at the time remedy is sought under this limited warranty.

### What Kramer Electronics will not do Under This Limited Warranty

If this product is returned to Kramer Electronics or the authorized dealer from which it was purchased or any other party authorized to repair Kramer Electronics products, this product must be insured during shipment, with the insurance and shipping charges prepaid by you. If this product is returned unisured, you assume all risks of loss or damage during shipment. Kramer Electronics will not be responsible for any costs related to the removal or re-installation of this product from or into any installation. Kramer Electronics will not be responsible for any costs related to any setting up this product, any adjustment of user controls or any programming required for a specific installation of this product.

#### How to Obtain a Remedy under this Limited Warranty

To obtain a remedy under this limited warranty, you must contact either the authorized Kramer Electronics reseller from whom you purchased this product or the Kramer Electronics office nearest you. For a list of authorized Kramer Electronics resellers and/or Kramer Electronics authorized service providers, please visit our web site at www.kramerelectronics.com or contact the Kramer Electronics office nearest you.

In order to pursue any remedy under this limited warranty, you must possess an original, dated receipt as proof of purchase from an authorized Kramer Electronics reseller. If this product is returned under this limited warranty, a return authorization number, obtained from Kramer Electronics, will be required. You may also be directed to an authorized reseller or a person authorized by Kramer Electronics to repair the product.

If it is decided that this product should be returned directly to Kramer Electronics, this product should be properly packed, preferably in the original carton, for shipping. Cartons not bearing a return authorization number will be refused.

#### Limitation on Liability

THE MAXIMUM LIABILITY OF KRAMER ELECTRONICS UNDER THIS LIMITED WARRANTY SHALL NOT EXCEED THE ACTUAL PURCHASE PRICE PAID FOR THE PRODUCT. TO THE MAXIMUM EXTENT PERMITTED BY LAW, KRAMER ELECTRONICS IS NOT RESPONSIBLE FOR DIRECT. SPECIAL, INCIDENTAL OR CONSEQUENTIAL DAMAGES RESULTING FROM ANY BREACH OF WARRANTY OR CONDITION, OR UNDER ANY OTHER LEGAL THEORY. Some countries, districts or states do not allow the exclusion or limitation of relief, special, incidental, consequential or indirect damages, or the limitation of liability to specified amounts, so the above limitations or exclusions may not apply to you.

#### Exclusive Remedy

TO THE MAXIMUM EXTENT PERMITTED BY LAW, THIS LIMITED WARRANTY AND THE REMEDIES SET FORTH ABOVE ARE EXCLUSIVE AND IN LIEU OF ALL OTHER WARRANTIES, REMEDIES AND CONDITIONS, WHETHER ORAL OR WITTEN, EXPRESS OR IMPLIED. TO THE MAXIMUM EXTENT PERMITTED BY LAW, KRAMER ELECTRONICS SPECIFICALLY DISCLAIMS ANY AND ALL IMPLIED WARRANTIES, INCLUDING, WITHOUT LIMITATION, WARRANTIES OF MERCHANTABUILTY AND FITNESS FOR A PARTICULAR PURPOSE. IF KRAMER ELECTRONICS CANNOT LAWFULLY DISCLAIM OR EXCLUDE IMPLIED WARRANTIES UNDER APPLICABLE LAW, THEN ALL IMPLIED WARRANTIES COVERING THIS PRODUCT, INCLUDING WARRANTIES OF MERCHANTABILITY AND FITNESS FOR A PARTICULAR PURPOSE, SHALL APPLY TO THIS PRODUCT, SPROYDED UNDER APPICABLE LAW.

IF ANY PRODUCT TO WHICH THIS LIMITED WARRANTY APPLIES IS A "CONSUMER PRODUCT" UNDER THE MAGNUSON-MOSS WARRANTY ACT (15 U.S.C.A. §2301, ET SEQ.) OR OTHER APPICABLE LAW, THE FOREGOING DISCLAIMER OF IMPLIED WARRANTIES SHALL NOT APPLY TO YOU, AND ALL IMPLIED WARRANTIES ON THIS PRODUCT, INCLUDING WARRANTIES OF MERCHANTABILITY AND FITNESS FOR THE PARTICULAR PURPOSE, SHALL APPLY AS PROVIDED UNDER APPLICABLE LAW.

#### Other Conditions

This limited warranty gives you specific legal rights, and you may have other rights which vary from country to country or state to state.

This limited warranty is void if (i) the label bearing the serial number of this product has been removed or defaced, (iii) the product is not distributed by Kramer Electronics or (iii) this product is not purchased from an authorized Kramer Electronics reseller. If you are unsure whether a reseller is an authorized Kramer Electronics reseller, please visit our Web site at

www.kramerelectronics.com or contact a Kramer Electronics office from the list at the end of this document.

Your rights under this limited warranty are not diminished if you do not complete and return the product registration form or complete and submit the online product registration form. Kramer Electronics thanks you for purchasing a Kramer Electronics product. We hope it will give you years of satisfaction.

# KRAMER

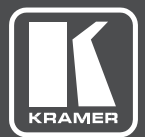

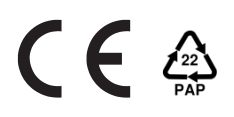

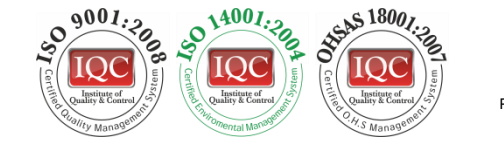

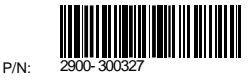

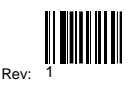

### SAFETY WARNING

Disconnect the unit from the power supply before opening and servicing

For the latest information on our products and a list of Kramer distributors, visit our Web site where updates to this user manual may be found.

We welcome your questions, comments, and feedback.

www.kramerAV.com info@kramerel.com